# EX-93215/93515/93715/93915 Panel PC User Manual

| Release Date  | _                    | Revision            |
|---------------|----------------------|---------------------|
| Oct. 2007     |                      | V0.1                |
| ®2005 TopsCCC | All Rights Reserved. | Published in Taiwan |

## Warning!\_\_\_\_\_

This equipment generates, uses and can radiate radio frequency energy and if not installed and used in accordance with the instructions manual, it may cause interference to radio communications. It has been tested and found to comply with the limits for a Class A computing device pursuant to FCC Rules, which are designed to provide reasonable protection against such interference when operated in a commercial environment. Operation of this equipment in a residential area is likely to cause interference in which case the user at his own expense will be required to take whatever measures may be required to correct the interference.

Electric Shock Hazard – Do not operate the machine with its back cover removed. There are dangerous high voltages inside.

#### Disclaimer

This information in this document is subject to change without notice. In no event shall TopsCCC be liable for damages of any kind, whether incidental or consequential, arising from either the use or misuse of information in this document or in any related materials.

### **Packing List**

Accessories (as ticked) included in this package are:

| AC power cable          |                   |
|-------------------------|-------------------|
| Driver & manual CD disc |                   |
| Other                   | _(please specify) |

### **Safety Precautions**

Follow the messages below to prevent your systems from damage:

Avoid your system from static electricity on all occasions.

Prevent electric shock. Don't touch any components of this card when the card is power-on. Always disconnect power when the system is not in use.

Disconnect power when you change any hardware devices. For instance, when you connect a jumper or install any cards, a surge of power may damage the electronic components or the whole system.

# Table of Contents

| Warning!            | 2 |
|---------------------|---|
| Disclaimer          | 2 |
| Packing List        | 3 |
| Safety Precautions  | 3 |
| EX-3x15 User Manual | 3 |

#### т

Chapter 4

### Chapter 1

| 1.1 Specifications               | 6  |
|----------------------------------|----|
| 1.2 Dimensions                   | 8  |
| 1.3 Installation of CD-ROM & HDD | 12 |
| 1.4 Installation of PCI Addon    | 14 |
| 1.5 Brief Description            | 16 |
| 1.6 Panel Mounting               |    |

2.1 Mainboard.182.2 Installations.192.2.1 Installing CPU.192.2.2 Installing Memory.202.2.3 Installing Jumper.202.2.4 Connectors on Mainboard.23

\_\_\_\_\_

\_\_\_\_\_

### Chapter 2

### Chapter 3

| 3.1 | BIOS Setup                | 38 |
|-----|---------------------------|----|
|     | BIOS Introduction         |    |
|     | BIOS Setup                |    |
|     | Standard CMOS Setup       | 40 |
|     | Advanced BIOS Features    | 43 |
|     | Advanced Chipset Features | 46 |
|     | Integrated Peripherals    |    |
|     | Power Management Setup    | 53 |
|     | PnP/PCI Configuration     | 56 |
|     | PC Health Status          | 57 |
|     | Frequency/Voltage Control | 58 |
|     | Load Fail-Safe-Defaults   | 59 |
|     | Load Optimized Defaults   | 59 |
|     | Set Supervisor Password   | 59 |
|     | Save & Exit Setup         | 59 |
|     | Exit without Saving       |    |
|     |                           |    |

### **Getting Started**

Hardware

**BIOS Setup** 

### **Installation of Drivers**

| 4.1 | Intel ( | Chipset | Software   | Installation | Utility | <br> | 61 |
|-----|---------|---------|------------|--------------|---------|------|----|
|     |         |         | Continuito | motanation   | Cunty   | <br> |    |

| 4.2 VGA Driver Installation        | 63       |
|------------------------------------|----------|
| 4.3 AC97 Codec Audio Driver Instal | lation65 |
| 4.4 LAN Drivers Installation       |          |

### Chapter 5

### **Touch Screen Installation**

| 5.1 Introduction to Controller Board                         | 68 |
|--------------------------------------------------------------|----|
| 5.2 Windows 2000/XP USB Driver Installation for 5000 Boards. | 68 |
| 5.3 Uninstall Windows 2000/XP USB Driver                     | 81 |

### Figures

|                                            | 8  |
|--------------------------------------------|----|
| Figure 1.2: EX-3513 Dimensions             | .9 |
| Figure 1.3: EX-3713 Dimensions             | 10 |
| Figure 1.4: EX-3913 Dimensions             | 11 |
| Figure 1.5: Front View                     | 16 |
| Figure 1.6: Rear View                      | 16 |
| Figure 1.7: Panel Mounting                 | 17 |
| Figure 2.1: Mainboard Overview             | 18 |
| Figure 2.2 Installation of CPU             | 19 |
| Figure 2.3 Installation of Memory Module   | 20 |
| Figure 2.4 Location of Jumpers             | 21 |
| Figure 2.5 Location of Connectors          | 24 |
| Figure 5.1 Birdeye's View of Control Board | 68 |

Chapter 1\_\_\_\_\_

**System** 

# **1.1 Specifications**

| CPUSocket 478 Intel® Core*** Duo, up to 2.33GHzCacheZMChipsetMobile Intel® 945GM Express + ICH7MProcessor Side Bus Freq.S33MH2/667MHz FSSSystem MemoryDDR2 657/533 SDRAM DIMM ×2 (w5 ECC function). Max. 4GBDisplay Size12.1* 800x600 TFT15" 1024x768 TFTLCDLCDTFT LCDMaximum Colors262K16.2M16.2M60(eft), 60(righ),<br>35(up), 55(right),<br>35(up), 56(down)70(eft), 70(right), 70(right), 70(right),<br>63(up), 67(down)10uminance (cd/m?)30035030020uminance (cd/m?)30035030020uminance (cd/m?)30035030020uminance (cd/m?)30035030020uminance (cd/m?)30035030020uminance (cd/m?)30035030020uminance (cd/m?)30035030020uminance (cd/m?)30035030020uminance (cd/m?)30035030020uminance (cd/m?)30035030020uminance (cd/m?)30035030020uminance (cd/m?)30035030020uminance (cd/m?)30035030020uminance (cd/m?)30035030020uminance (cd/m?)30042020uminance (cd/m?)300120uminance (cd/m?)30035020uminance (cd/m?)30042020uminance (cd/m?)1120uminance (cd/m?) <th>Specs</th> <th>EX-93215</th> <th>EX-93515</th> <th>EX-93715</th> <th>EX-93915</th>                                                                                                    | Specs                          | EX-93215                                                               | EX-93515              | EX-93715              | EX-93915             |
|----------------------------------------------------------------------------------------------------|--------------------------------|------------------------------------------------------------------------|-----------------------|-----------------------|----------------------|
| CacheImage: ChipsetChipsetMobile Intel® 945GM Express + ICH7MProcessor Side Bus Freq.533MHz/657/MHz FSBSystem MemoryDDR2 657/533 SDRAM DIMM ×2 (w/o ECC function). Max. 4GBDisplay Size12.1° 800x600 TFT15° 1024x768 TFT17″ 1280x102419 1280x1024 TFTMaximum Colors262K16.2M16.2M16.2MViewing Angle (Degree)55(left), 55(right),60(left), 60(right),70(left), 70(right),80(left), 80(right),Juminance (cd/m?)300350300420Backlight Lifetime550.000300420Backlight Lifetime550.000300420Backlight Lifetime550.000300420Serial ATA Parts61CH7M Built-in SATA controller, supports 2 ports56Serial ATA Parts11CH7M Built-in SATA controller, supports 2 ports57Storage1 x 2.5° HDD r 1 x CF by TB-405 (Optional)X Sim CD-R/MDVD ComboKeyboard & Mouse1 x 2.5° HDD r 1 x CF by TB-405 (Optional), 1 x Sim CD-R/MDVD Combo51BIOS1 x 2.5° HDD r 1 x CF by TB-405 (Optional), 1 x Sim CD-R/MDVD Combo1 x PS/2 Keyboard and Mouse ConnectorsDigital I/O1 x 2.5° HDD r 1 x CF by TB-405 (Optional), 1 x Sim CD-R/MDVD Combo1 x PS/2 Keyboard and Mouse ConnectorsBIOS1 x 2.5° HDD r 1 x CF by TB-405 (Optional), 1 x Sim CD-R/MDVD Combo1 x PS/2 Keyboard and Mouse ConnectorsDigital I/O1 x 2.5° HDD r 1 x CF by TB-405 (Optional), 1 x Sim CD-R/MDVD Combo1 x PS/2 Keyboard and Mouse ConnectorsGlore T1 x 2.5° HDD r 1 x CF by                                                                                                    | CPU                            | Socket 478 Intel® Core™ Duo, up to 2.33GHz                             |                       |                       |                      |
| Chipset   Image: Intel® 945 GH Express + ICH7M     Processor Side Bus Freq.   533MH2/667/HEZ FSB     System Memory   DDR2 667/533 SDRAM DIMM ∠ FCB CL function), image: AGB     Display Size   12.1° 800x600 TFT   15° 1024x768 TFT   17° 1280x1024   19° 1280x1024 TFT     Maximum Colors   262K   16.2M   16.2M   16.2M     Maximum Colors   262K   16.2M   80(eft), 60(righ),<br>60(righ),   70(eft), 70(righ),<br>70(righ),<br>80(righ), 80(righ),<br>80(righ),<br>63(righ),<br>63(righ),<br>63(righ),<br>63(righ),<br>75(righ), 86(righ),<br>75(righ), 86(righ), 86(righ),<br>75(righ), 86(righ), 86(righ), 86(righ), 86(righ), 86(righ), 86(righ), 86(righ), 86(righ), 86(righ), 86(                                                                                                    | Cache                          |                                                                        | 2MB                   |                       |                      |
| Processor Side Bus Freq. 533MH2/667MH2 FSB   System Memory DDR2 667/533 SDRAM DIMM ×2 (w/o ECC function), Max. 4GB   Display Size 12.1" 800x000 TFT 15" 1024/r68 TFT 17" 1280x1024 19" 1280x1024 19" 1280x1024   Maximum Colors 262K 16.2M 16.2M 16.2M 16.2M   Viewing Angle (Degree) 55(left), 55(right), 60(eth), 60(eth), 60(down) 63(up), 67(down) 75(up), 85(down)   Juminance (cd/m2) 300 350 300 420   Backlight Lifetime 50,000 Hours 50,000 Hours 50,000 Hours   Rating 0 50,000 Hours 50,000 Hours 50,000 Hours   Serial Port 1 × COM Port 1 × COM Port 50,000 Hours 50,000 Hours   Serial Port 1 × 2.5" HDD or 1 × COM Port 50,000 Hours 50,000 Hours 50,000 Hours   Storage 1 × 2.5" HDD or 1 × CF by TB-405 (Optional), 1 × Silm CD-ROM/DVD Combo 1 × 2.5" HDD or 1 × CF by TB-405 (Optional), 1 × Silm CD-ROM/DVD Combo   Keyboard & Mouse 1 × 2.5" HDD or 1 × CF by TB-405 (Optional), 1 × Silm CD-ROM/DVD Combo 1 × 95/2 Keyboard and Mouse Connectors   Jight Port 1 × 2.5" HDD or 1 × CF by TB-405 (Optional), 1 × Silm CD-ROM/DVD Combo 1 × 95/2 Ke                                                                                                    | Chipset                        |                                                                        | Mobile Intel® 945G    | VI Express + ICH7M    |                      |
| System Memory   DDR2 667/533 SDRAM DIMM x2 (w/o ECC function), Max. 4GB     Display Size   12.1" 800x600 TFT<br>LCD   15" 1024x768 TFT<br>LCD   17" 1280x1024   19" 1280x1024 TFT<br>LCD     Maximum Colors   262K   16.2M   16.2M   16.2M     Viewing Angle (Degree)   55(left), 55(right),<br>35(up), 50(down)   60(left), 60(ionh),<br>40(up), 60(down)   70(left), 70(ight),<br>80(left), 80(right),<br>35(up), 60(down)   80(left), 80(right),<br>63(up), 67(down)   75(up), 85(down)     Luminance (cd/m²)   300   350   300   420     Backlight Lifetime   50,000 Hours   50(eft), 60(down)   63(up), 67(down)   75(up), 85(down)     Serial Port   Serial Port   1x COM Port   1x   20     Serial ATA Parts   ICH7M Bullt-In SATA controller, supports 2 ports   1394 Port   11 TSB43LV22(dual port)   1     Storage   1 x 2.5" HDD or 1 x CF by TB-405 (Optional), 1 x Slim CD-ROM/DVD Combo   1 x PS/2 Keyboard and Mouse Connectors   1     Digital I/O   4 x 105, support ACPI Function   2   2   1     BIOS   Award 4Mbit BIOS, support ACPI Function   2   2   1   2   1   2 <t< td=""><td>Processor Side Bus Freq.</td><td></td><td>533MHz/66</td><td>7MHz FSB</td><td></td></t<>                                                                                                    | Processor Side Bus Freq.       |                                                                        | 533MHz/66             | 7MHz FSB              |                      |
| Display Size   12.1° 800x600 TFT   15° 1024x768 TFT   17" 1280x1024   19" 1280x1024 TFT     LCD   LCD   TFT LCD   LCD     Maximum Colors   262/K   16.2/M   16.2/M   16.2/M     Viewing Angle (Degree)   55(left), 55(right),<br>35(up), 50(down)   40(up), 60(down)   63(up), 67(down)   75(up), 85(down)     Luminance (cd/m²)   300   300   300   420     Backlight Lifetime                                                                                                    | System Memory                  | DDR2 66                                                                | 7/533 SDRAM DIMM x    | 2 (w/o ECC function), | Max. 4GB             |
| LCDLCDTFT LCDLCDMaximum Colors262K16.2M16.2M16.2MViewing Angle (Degree) $55(left), 55(right), 35(right), 35(up), 50(down)40(up), 60(down)63(up), 67(down)75(up), 85(down)Luminance (cd/m)300350300420Backlight Lifetime55,000 Hours50,000 Hours50,000 HoursRating50,000 Hours50,000 Hours50,000 HoursRating50,000 Hours50,000 Hours50,000 HoursSerial Port1 \times COM PortVire Resistive (optional)USB Port1 \times COM PortUSB PortUSB Port1 \times 2.5" HDD or 1 \times CF by TB-405 (Optional), 1 x Slim CD-ROM/DVD ComboKeyboard & Mouse1 \times 2.5" HDD or 1 \times CF by TB-405 (Optional), 1 x Slim CD-ROM/DVD ComboKeyboard & Mouse1 \times 2.5" HDD or 1 \times CF by TB-405 (Optional), 1 x Slim CD-ROM/DVD ComboKeyboard & Mouse1 \times 2.5" HDD or 1 \times CF by TB-405 (Optional), 1 x Slim CD-ROM/DVD ComboKeyboard & Mouse1 \times 2.5" HDD or 1 \times CF by TB-405 (Optional), 1 x Slim CD-ROM/DVD ComboKeyboard & Mouse1 \times 2.5" HDD or 1 \times CF by TB-405 (Optional), 1 x Slim CD-ROM/DVD ComboKeyboard & Mouse1 \times 2.5" HDD or 1 \times CF by TB-405 (Optional), 1 x Slim CD-ROM/DVD ComboKeyboard & Mouse1 \times 2.5" HDD or 1 \times CF by TB-405 (Optional), 1 x Slim CD-ROM/DVD ComboKeyboard & Mouse1 \times 2.5" HDD or 1 \times CF by TB-405 (Optional), 1 x Slim CD-ROM/DVD ComboKeyboard & Mouse1 \times 2.5" HDD or 1 \times CF by TB-405 (Optional), 1 x Slim CD-ROM/DVD ComboHotraGotra1 \times 2.5" HDD or 1 \times CF$                                                                                                    | Display Size                   | 12.1" 800x600 TFT                                                      | 15" 1024x768 TFT      | 17" 1280x1024         | 19" 1280x1024 TFT    |
| Maximum Colors262K16.2M16.2M16.2M16.2MViewing Angle (Degree)<br>35(up), 50(down)55(left), 55(right),<br>35(up), 50(down)60(left), 60(right),<br>63(up), 67(down)80(left), 80(right),<br>75(up), 85(down)Luminance (cd/m²)300350300420Backlight Lifetime $-50.00 + Hours$ $-50.00 + Hours$ $-50.00 + Hours$ Rating $-50.00 + Hours$ $-50.00 + Hours$ $-50.00 + Hours$ NEMA 4/P65 contrest $-50.00 + Hours$ $-50.00 + Hours$ Serial Port $-1 \times COM Fort$ $-50.00 + Hours$ Serial Port $-1 \times COM Fort$ $-50.00 + Hours$ USB Port $-1 \times COM Fort$ $-50.00 + Hours$ Serial ATA Parts $-1 \times CT + TSB43 U > 20 + 0 t tStorage1 \times 2.5" HDD or 1 \times CF by TB-405 (Optional), 1 x Slim CD-ROM/DVD ComboKeyboard & Mouse-1 \times PS/2 Keyboard and Mouse ConnectorsDigital I/O-1 \times PS/2 Keyboard and Mouse ConnectorsBIOS-1 \times PS/2 Keyboard and Mouse ConnectorsDigital I/O-1 \times external VGA, 945GM built-itKeyboard & Mouse-1 \times external VGA, 945GM built-itUSA-1 \times external VGA, 945GM built-itGloS-1 \times external VGA, 945GM built-itHath Mouse-1 \times external VGA, 945GM built-itVGA-1 \times external VGA, 945GM built-itLAN-1 \times external VGA, 945GM built-itAudio-1 \times external VGA, 945GM built-itPower Supply-2 \times 2 \times 2 (-5 \times -176)Power Supply390 \times 265 \times 111Quertang Temperature-$                                                                                                    |                                | LCD                                                                    | LCD                   | TFT LCD               | LCD                  |
| Viewing Angle (Degree)55(left), 55(right),<br>35(up), 50(down)60(left), 60(right),<br>63(up), 67(down)80(left), 80(right),<br>75(up), 85(down)Luminance (cd/m?)300350300420Backlight Lifetime $50.000$ Hours $50.000$ Hours $50.000$ HoursRating $50.000$ Hours $50.000$ Hours $50.000$ HoursRating $50.000$ Hours $50.000$ Hours $50.000$ HoursSerial Port $1 \times COM$ Port $50.000$ Hours $50.000$ HoursSerial Port $1 \times COM$ Port $1 \times COM$ PortUSB Port $1 \times CSM$ Port $50.000$ PortSerial ATA Parts $1 \times 2.5^{\circ}$ HDD or 1 x CF by TB-405 (Optional) $50.000$ HoursStorage $1 \times 2.5^{\circ}$ HDD or 1 x CF by TB-405 (Optional) $50.000$ HoursStorage $1 \times 2.5^{\circ}$ HDD or 1 x CF by TB-405 (Optional) $50.000$ HoursBIOS $4 \sin/4 \circ ut$ (optional) $50.000$ HoursBIOS $4 \sin/4 \circ ut$ (optional) $50.000$ HoursWatchdog Timer $25.000$ Hours $25.000$ HoursVGA $1 \times 10/100$ BaseT LAN, $1 \times PCI$ Express Gigabit LANVGA $1 \times 2.5^{\circ}$ HDD or $2 \times PCI$ Hour I/1 HoursLIAN $1 \times 110^{\circ}$ Hoult-in one channel Ultra DMA 33/66/100.CFAudioICH7M Built-in Audio controller +<br>AC97 Code ALC655 w/6 c/ hannels (Line-out, Line-i, Mic.)Power Supply $220W \cup 80$ X/X/ACPower Supply $390 \times 265 \times 111$ Marka Hours $457 \times 355 \times 123$ Ata X 400 \times 139.5Operating Temperature $-20 \sim 60$ ( $32 - 140$ )Storage Temperature                                                                                                    | Maximum Colors                 | 262K                                                                   | 16.2M                 | 16.2M                 | 16.2M                |
| 35(up), 50(down)40(up), 60(down)63(up), 67(down)75(up), 85(down)Luminance (cd/m?)300350300420Backlight Lifetime $50,000$ Hours $50,000$ Hours $50,000$ HoursRatingNEMA 4/IP65 curtified Front Bezel $70,000$ HoursSerial Port $1 \times COM$ Port $1 \times COM$ PortUSB Port $1 \times COM$ Port $4 \times USB2.0$ PortSerial ATA Parts $ICH7M$ Built-in SATA controller, supports 2 portStorage $1 \times 2.5^{\circ}$ HDD or $1 \times CF$ by TB-405 (Optional)Storage $1 \times 2.5^{\circ}$ HDD or $1 \times CF$ by TB-405 (Optional)Storage $1 \times 2.5^{\circ}$ HDD or $1 \times CF$ by TB-405 (Optional)Storage $1 \times 2.5^{\circ}$ HDD or $1 \times CF$ by TB-405 (Optional)BIOS $4 \operatorname{int/4}$ out (optional)BIOS $A ward 4Mbit BIOS, support ACPI FunctionWatchdog Timer256 levelsLAN1 \times 10/100 BaseT LAN, 1 \times PCI Express Gigabit LANVGA1 \times external VGA, 945GM built-inVGA1 \times COT Code ALC655 w/ 6 - hannels (Line-out, Line-in, Mic.)Power Supply220W \cup 8U ATX/ACConstruction and ColorSteel Chassis and BeigeDimensions (WxHxD)390 \times 265 \times 111410 \times 310 \times 111457 \times 355 \times 123484 \times 400 \times 138.5Operating Temperature-20 \sim 80 (68 \sim 716)Storage Temperature-20 \sim 80 (68 \sim 716)Vibration5-17Hz, 0.1" double amplitude displacement$                                                                                                    | Viewing Angle (Degree)         | 55(left), 55(right),                                                   | 60(left), 60(right),  | 70(left), 70(right),  | 80(left), 80(right), |
| Luminance (cd/m²)300350300420Backlight Lifetime $50,000$ Hours $50,000$ Hours $50,000$ H                                                                                                    |                                | 35(up), 50(down)                                                       | 40(up), 60(down)      | 63(up), 67(down)      | 75(up), 85(down)     |
| Backlight Lifetime 50,000 Hours   Rating NEMA 4/IP65 certified Front Bezel   Touch Screen Type 8-Wire Resistive (optional)   Serial Port 1 x COM Port   USB Port 4 x USB2.0 Port   Serial ATA Parts ICH7M Built-in SATA controller, supports 2 ports   1394 Port TI TSB43LV22(dual port)   Storage 1 x 2.5" HDD or 1 x CF by TB-405 (Optional), 1 x Slim CD-ROM/DVD Combo   Keyboard & Mouse 1 x 2.5" Keyboard and Mouse Connectors   Digital I/O 4 in/4 out (optional)   BIOS Award 4Mbit BIOS, support ACPI Function   Watchdog Timer 256 levels   LAN 1 x 10/100 BaseT LAN, 1 x PCI Express Gigabit LAN   VGA 1 x external VGA, 945GM built-in   Expansion Slot 2 x PCI Expansion Slot   IDE Interface ICH7M built-in one channel Ultra DMA3/66/100,CF   Audio ICH7M Built-in Audio controller +   AC97 Codec ALC655 w/ 6 channels (Line-out, Line-in, Mic.)   Power Supply 220W/ 0.8U ATX/AC   Construction and Color Steal Chassis and Beige   Dimensions (WxHxD) 390 x 265 x 111 410 x 310 x 111 457 x 355 x 123 484 x 400 x 139.5                                                                                                    | Luminance (cd/m <sup>2</sup> ) | 300                                                                    | 350                   | 300                   | 420                  |
| Rating   NEMA 4/IP65 certified Front Bezel     Touch Screen Type   8-Wire Resistive (optional)     Serial Port   1 x COM Port     USB Port   4 x USB2.0 Port     Serial ATA Parts   ICH7M Built-in SATA controller, supports 2 ports     1394 Port   TI TSB43LV22(dual port)     Storage   1 x 2.5" HDD or 1 x CF by TB-405 (Optional), 1 x Slim CD-ROM/DVD Combo     Keyboard & Mouse   1 x 2.5" HDD or 1 x CF by TB-405 (Optional), 1 x Slim CD-ROM/DVD Combo     Keyboard & Mouse   1 x 2.5" HDD or 1 x CF by TB-405 (Optional), 1 x Slim CD-ROM/DVD Combo     Keyboard & Mouse   1 x 2.5" HDD or 1 x CF by TB-405 (Optional), 1 x Slim CD-ROM/DVD Combo     BIOS   Award 4Mbit BIOS, support ACPI Function     BIOS   Award 4Mbit BIOS, support ACPI Function     Watchdog Timer   256 levels     LAN   1 x 10/100 BaseT LAN, 1 x PCI Express Gigabit LAN     VGA   1 x external VGA, 945GM built-in     Kexposion Slot   2 x PCI Expansion Slot     IDE Interface   ICH7M built-in one charrel Ultra DMA 33/66/100_CF     Audio   ICH7M Built-in Audio controller +     AC97 Codec ALC655 w/ 6 charrels (Line-out, Line-in, Mic.)     Power Supply   390 x 265 x 111                                                                                                    | Backlight Lifetime             |                                                                        | 50,000                | Hours                 |                      |
| Touch Screen Type8-Wire Resistive (optional)Serial Port $1 \times COM$ PortUSB Port $4 \times USB2.0$ PortSerial ATA PartsICH7M Built-in SATA controller, supports 2 ports1394 PortTI TSB43LV22(dual port)Storage $1 \times 2.5"$ HDD or $1 \times CF$ by TB-405 (Optional), $1 \times Slim CD-ROM/DVD ComboKeyboard & Mouse1 \times PS/2 Keyboard and Mouse ConnectorsDigital I/O4 in/4 out (optional)BIOSAward 4Mbit BIOS, support ACPI FunctionWatchdog Timer256 levelsLAN1 \times 10/100 BaseT LAN, 1 \times PCI Express Gigabit LANVGA1 \times external VGA, 945GM built-inExpansion Slot2 \times PCI Expansion SlotIDE InterfaceICH7M built-in one channel Ultra DMA 33/66/100,CFAudioICH7M Built-in Audio controller +AC97 Codec ALC655 w/ 6 channels (Line-out, Line-in, Mic.)Power Supply220W/ 0.8U ATX/ACConstruction and ColorSterage TemperatureDimensions (WxHxD)390 \times 265 \times 111410 \times 310 \times 111457 \times 355 \times 123484 \times 400 \times 139.5Operating Temperature-20 - 80 (-68 -176)Relative Humidity10\%-90\% (non-condensing)Vibration5-17Hz, 0.1" double amplitude displacement$                                                                                                    | Rating                         |                                                                        | NEMA 4/IP65 cei       | tified Front Bezel    |                      |
| Serial Port1 x COM PortUSB Port $4 x USB2.0 \text{ Port}$ Serial ATA PartsICH7M Built-in1394 PortTI TSB43LV22(dual port)Storage1 x 2.5" HDD or 1 x CF by TB-405 (Optional), 1 x Slim CD-ROM/DVD ComboKeyboard & Mouse1 x PS/2 Keyboard and Mouse ConnectorsDigital I/O4 in/4 out (optional)BIOSAward 4Mbit BIOS, support ACPI FunctionWatchdog Timer256 levelsLAN1 x 10/100 BaseT LAN, 1 x PCI Express Gigabit LANVGA2 x PCI Expansion SlotIDE InterfaceICH7M Built-in one channel Ultra DMA 33/66/100,CFAudioICH7M Built-in and controller +<br>AC97 Codec ALC655 w/ 6 channels (Line-out, Line-in, Mic.)Power Supply220W/ 0.8U ATX/ACConstruction and ColorSterel Chassis and BeigeDimensions (WxHxD)390 x 265 x 111410 x 310 x 111457 x 355 x 123484 x 400 x 139.5Operating Temperature-20 ~ 80 (-68 ~176 )10%-90% (nor-condensing)Vibration5-17Hz, 0.1" double amplitude displacement                                                                                                    | Touch Screen Type              |                                                                        | 8-Wire Resis          | tive (optional)       |                      |
| USB Port $4 \times USB2.0$ PortSerial ATA PartsICH7M Built-in1394 PortTI TSB43LV22(dual port)Storage $1 \times 2.5"$ HDD or $1 \times CF$ by TB-405 (Optional), $1 \times Slim CD-ROM/DVD ComboKeyboard & Mouse1 \times PS/2 Keyboard and Mouse ConnectorsDigital I/O4 in/4 \circ ut (optional)BIOSAward 4Mbit BIOS, support ACPI FunctionWatchdog Timer256 levelsLAN1 \times 10/100 BaseT LAN, 1 \times PCI Express Gigabit LANVGA1 \times 10/100 BaseT LAN, 1 \times PCI Express Gigabit LANVGA2 \times PCI Express Gigabit LANIDE InterfaceICH7M built-in one channel Ultra DMA 33/66/100,CFAudioICH7M built-in Audio controller +AC97 Codec ALC655 w/ 6 channels (Line-out, Line-in, Mic.)Power Supply220W/ 0.8U ATX/ACConstruction and ColorSterel Chasis and BeigeDimensions (WXHxD)390 \times 265 \times 111410 \times 310 \times 111457 \times 355 \times 123484 \times 400 \times 139.5Operating Temperature-20 \sim 80 (-68 ~176 )-60 (32 ~140 )-70 \sim 80 (-68 ~176 )Nelative Humidity10\%-90\% (non-condensing)Vibration5-17Hz, 0.1" double amplitude displacement$                                                                                                    | Serial Port                    |                                                                        | 1 x CO                | M Port                |                      |
| Serial ATA PartsICH7M Built-inSATA controller, supports 2 ports1394 PortTI TSB43LV22(dual port)Storage1 x 2.5" HDD or 1 x CF by TB-405 (Optional), 1 x Slim CD-ROM/DVD ComboKeyboard & Mouse1 x PS/2 Keyboard and Mouse ConnectorsDigital I/O4 in/4 out (optional)BIOSAward 4Mbit BIOS, support ACPI FunctionWatchdog Timer256 levelsLAN1 x 10/100 BaseT LAN, 1 x PCI Express Gigabit LANVGA1 x external VGA, 945GM built-inExpansion Slot2 x PCI Expansion SlotIDE InterfaceICH7M built-in one channel Ultra DMA 33/66/100,CFAudioICH7M Built-in Audio controller +<br>AC97 Codec ALC655 w/ 6 channels (Line-out, Line-in, Mic.)Power Supply220W/ 0.8U ATX/ACConstruction and ColorSteel Chassis and BeigeDimensions (WXHXD)390 x 265 x 111410 x 310 x 111457 x 355 x 123484 x 400 x 139.5Operating Temperature-20 ~ 80 (-68 ~176 )Relative Humidity10%-90% (non-condensing)Vibration5~17Hz, 0.1" double amplitude displacement                                                                                                    | USB Port                       |                                                                        | 4 x USB2.0 Port       |                       |                      |
| 1394 PortTI TSB43LV22(dual port)Storage1 x 2.5" HDD or 1 x CF by TB-405 (Optional), 1 x Slim CD-ROM/DVD ComboKeyboard & MouseI x PS/2 Keyboard and Mouse ConnectorsDigital I/O4 in/4 out (optional)BIOSAward 4Mbit BIOS, support ACPI FunctionWatchdog Timer256 levelsLAN1 x 10/100 BaseT LAN, 1 x PCI Express Gigabit LANVGA1 x external VGA, 945GM built-inExpansion Slot2 x PCI Expansion SlotIDE InterfaceICH7M built-in one channel Ultra DMA 33/66/100,CFAudioICH7M built-in Audio controller +<br>AC97 Codec ALC655 w/ 6 channels (Line-out, Line-in, Mic.)Power Supply220W/ 0.8U ATX/ACConstruction and ColorSterage TemperatureDimensions (WxHxD)390 x 265 x 111410 x 310 x 111457 x 355 x 123484 x 400 x 139.5Operating Temperature                                                                                                    | Serial ATA Parts               | ICH7M Built-in SATA controller, supports 2 ports                       |                       |                       |                      |
| Storage1 x 2.5" HDD or 1 x CF by TB-405 (Optional), 1 x Slim CD-ROM/DVD ComboKeyboard & Mouse1 x PS/2 Keyboard and Mouse ConnectorsDigital I/O4 in/4 out (optional)BIOSAward 4Mbit BIOS, support ACPI FunctionWatchdog Timer256 levelsLAN1 x 10/100 BaseT LAN, 1 x PCI Express Gigabit LANVGA1 x external VGA, 945GM built-inExpansion Slot2 x PCI Expansion SlotIDE InterfaceICH7M built-in one channel Ultra DMA 33/66/100,CFAudioICH7M Built-in Audio controller +<br>AC97 Codec ALC655 w/ 6 channels (Line-out, Line-in, Mic.)Power Supply220W/ 0.8U ATX/ACConstruction and ColorSteel Chassis and BeigeDimensions (WxHxD)390 x 265 x 111410 x 310 x 111457 x 355 x 123484 x 400 x 139.5Operating Temperature-20 ~80 (-68 ~176 )Kelative Humidity10%~90% (non-condensing)Vibration5~17Hz, 0.1" double amplitude displacement                                                                                                    | 1394 Port                      | TI TSB43LV22(dual port)                                                |                       |                       |                      |
| Keyboard & MouseI x PS/2 Keyboard and Mouse ConnectorsDigital I/O4 in/4 out (optional)BIOSAward 4Mbit BIOS, support ACPI FunctionWatchdog Timer $256$ levelsLAN $1 \times 10/100$ BaseT LAN, $1 \times PCI$ Express Gigabit LANVGA $1 \times external VGA, 945GM$ built-inVGA $1 \times external VGA, 945GM$ built-inExpansion Slot $2 \times PCI$ Expansion SlotIDE Interface $ICHTM$ built-in one channel Ultra DMA 33/66/100,CFAudioICHTM Built-in one channels (Line-out, Line-in, Mic.)Power Supply $220W/ 0.8U$ ATX/ACConstruction and Color $Steel Chassis and Beige$ Dimensions (WxHxD) $390 \times 265 \times 111$ $410 \times 310 \times 111$ $457 \times 355 \times 123$ $484 \times 400 \times 139.5$ Operating Temperature $-20 \sim 80$ $(-68 \sim 176)$ $-20 \sim 80$ $-68 \sim 176$ Storage Temperature $-20 \sim 80$ $(-68 \sim 176)$ $-517Hz, 0.1"$ double amplitude displacement                                                                                                    | Storage                        | 1 x 2.5" HDD or 1 x CF by TB-405 (Optional), 1 x Slim CD-ROM/DVD Combo |                       |                       |                      |
| Digital I/O $4 in/4 out (optional)$ BIOSAward 4Mbit BIOS, support ACPI FunctionWatchdog Timer $256$ levelsLAN $1 \times 10/100$ BaseT LAN, $1 \times$ PCI Express Gigabit LANVGA $1 \times 10/100$ BaseT LAN, $1 \times$ PCI Express Gigabit LANVGA $1 \times external VGA, 945GM$ built-inExpansion Slot $2 \times$ PCI Expansion SlotIDE InterfaceICHTM built-in one channel Ultra DMA 33/66/10UUTAudioICHTM Built-in Audio controller +<br>AC97 Codec ALC655 w/ 6 channels (Line-out, Line-in, Mic.)Power Supply $220W/0.8U$ ATX/ACConstruction and Color $390 \times 265 \times 111$ Dimensions (WXHxD) $390 \times 265 \times 111$ Atlo $330 \times 265 \times 111$ $410 \times 310 \times 111$ $457 \times 355 \times 123$ $484 \times 400 \times 139.5$ Operating Temperature $-20 \sim 80$ (-68 $-176$ )Storage Temperature $-20 \sim 80$ (-68 $-176$ )Vibration $5-17Hz$ , 0.1" double amplitude displacement                                                                                                    | Keyboard & Mouse               | 1 x PS/2 Keyboard and Mouse Connectors                                 |                       |                       |                      |
| BIOSAward 4Mbit BIOS, support ACPI FunctionWatchdog Timer256 levelsLAN1 x 10/100 BaseT LAN, 1 x PCI Express Gigabit LANVGA1 x external VGA, 945GM built-inVGA $2 x PCI Expansion Slot$ Expansion Slot $2 x PCI Expansion Slot$ IDE InterfaceICHTM built-in one charrel Ultra DMA 33/66/10U.CFAudioICHTM Built-in Audio controller +<br>AC97 Codec ALC655 w/ 6 channels (Line-out, Line-in, Mic.)Power Supply $220W/ 0.8U ATX/AC$ Construction and ColorSteel Charses and BeigeDimensions (WxHxD) $390 x 265 x 111$ $410 x 310 x 111$ $457 x 355 x 123$ $484 x 400 x 139.5$ Operating Temperature $-20 \sim 80$ $-68 \sim 176$ $-176$ $-20 \sim 80$ $-68 \sim 176$ Storage Temperature $-20 \sim 80$ $-68 \sim 176$ $-176$ $-17Hz$ , 0.1" double amplitude displacementVibration5 $-17Hz$ , 0.1" double amplitude displacement $-100 \times 100 \times 10$ | Digital I/O                    | 4 in/4 out (optional)                                                  |                       |                       |                      |
| Watchdog TimerLAN $1 \times 10/100$ BaseT LAN, $1 \times$ PCI Express Gigabit LANVGA $1 \times external VGA, 945GM$ built-inExpansion Slot $2 \times$ PCI Expansion SlotIDE InterfaceICH7M built-in one channel Ultra DMA 33/66/100,CFAudioICH7M Built-in Audio controller +<br>AC97 Codec ALC655 w/ 6 channels (Line-out, Line-in, Mic.)Power Supply $220W/ 0.8U$ ATX/ACConstruction and ColorSteel Chassis and BeigeDimensions (WxHxD)390 x 265 x 111 $410 \times 310 \times 111$ $457 \times 355 \times 123$ $484 \times 400 \times 139.5$ Operating Temperature $-20 \sim 80$ (-68 $\sim 176$ ) $-20 \sim 80$ (-68 $\sim 176$ )Relative Humidity $10\%-90\%$ (non-condensing)Vibration                                                                                                    | BIOS                           | Award 4Mbit BIOS, support ACPI Function                                |                       |                       |                      |
| LAN1 x 10/100 BaseT LAN, 1 x PCI Express Gigabit LANVGA1 x external VGA, 945GM built-inExpansion Slot2 x PCI Expansion SlotIDE InterfaceICHTM built-in one channel Ultra DMA 33/66/100,CFAudioICHTM Built-in Audio controller +<br>AC97 Codec ALC655 w/ 6 channels (Line-out, Line-in, Mic.)Power Supply220W/ 0.8U ATX/ACConstruction and ColorSteel Chassis and BeigeDimensions (WxHxD)390 x 265 x 111410 x 310 x 111457 x 355 x 123484 x 400 x 139.5Operating Temperature-20 ~ 80 (-68 ~176 )-20 ~ 80 (-68 ~176 )Storage Temperature-20 ~ 80 (-68 ~176 )-20 ~ 80 (-68 ~176 )Vibration5~17Hz, 0.1" double amplitude displacement                                                                                                    | Watchdog Timer                 | 256 levels                                                             |                       |                       |                      |
| VGA1 x external VGA, 945GM built-inExpansion Slot $2 x PCI Expansion Slot$ IDE InterfaceICH7M built-in one charrer Ultra DMA 33/66/10UCFAudioICH7M Built-in Audio controller +AudioAC97 Codec ALC655 W/6 channels (Line-out, Line-in, Mic.)Power Supply $220W/08U ATX/AC$ Construction and ColorSteel Charses and BeigeDimensions (WxHxD)390 x 265 x 111 $410 x 310 x 111$ $457 x 355 x 123$ $484 x 400 x 139.5$ Operating Temperature $-20 - 80$ $-(-88 - 176)$ $-10\% - 90\%$ ( $-88 - 176$ )Kelative Humidity $10\% - 90\%$ ( $-10\% - 10\%$ duble amplitude displacement                                                                                                    | LAN                            | 1 x 1                                                                  | 10/100 BaseT LAN, 1 > | PCI Express Gigabit   | LAN                  |
| Expansion Slot2 x PCI Expansion SlotIDE InterfaceICH7M built-in one chamel Ultra DMA 33/66/100,CFAudioICH7M Built-in Audio controller +<br>AC97 Codec ALC655 w/ 6 channels (Line-out, Line-in, Mic.)Power Supply220W/ 0.8U ATX/ACPower Supply220W/ 0.8U ATX/ACConstruction and ColorSteel Chassis and BeigeDimensions (WxHxD)390 x 265 x 111410 x 310 x 111457 x 355 x 123484 x 400 x 139.5Operating Temperature-0~60 (32 ~140 )-10%~90% (-68 ~176 )-10%~90% (-00000000000000000000000000000000000                                                                                                    | VGA                            |                                                                        | 1 x external VGA      | A, 945GM built-in     |                      |
| IDE InterfaceICH7M built-in one channel Ultra DMA 33/66/100,CFAudioICH7M Built-in Audio controller +<br>AC97 Codec ALC655 w/ 6 channels (Line-out, Line-in, Mic.)Power Supply220W/ 0.8U ATX/ACPower SupplySteel Chassis and BeigeDimensions (WxHxD)390 x 265 x 111410 x 310 x 111457 x 355 x 123484 x 400 x 139.5Operating Temperature-20 ~ 80(-68 ~ 176 )-20 ~ 80-20 ~ 80-20 ~ 80Relative Humidity10%~90% (non-condensing)Vibration5~17Hz, 0.1" double amplitude displacement                                                                                                    | Expansion Slot                 | 2 x PCI Expansion Slot                                                 |                       |                       |                      |
| AudioICH7M Built-in Audio controller +<br>AC97 Codec ALC655 w/ 6 channels (Line-out, Line-in, Mic.)Power Supply220W/ 0.8U ATX/ACConstruction and ColorSteel Chassis and BeigeDimensions (WxHxD)390 x 265 x 111410 x 310 x 111457 x 355 x 123484 x 400 x 139.5Operating Temperature-20 ~80 (-68 ~176 )-20 ~80 (-68 ~176 )Storage Temperature10%~90% (non-condensing)Vibration5~17Hz, 0.1" double amplitude displacement                                                                                                    | IDE Interface                  | ICH7M built-in one channel Ultra DMA 33/66/100,CF                      |                       |                       |                      |
| AC97 Codec ALC655 w/ 6 channels (Line-out, Line-in, Mic.)Power Supply220W/ 0.8U ATX/ACConstruction and ColorSteel Chassis and BeigeDimensions (WxHxD)390 x 265 x 111410 x 310 x 111457 x 355 x 123484 x 400 x 139.5Operating Temperature-0~60(32-140)Storage Temperature-2080(-68-176)Relative Humidity10%~90% (non-condensing)Storage TemperatureStorage Temperature <td>Audio</td> <td colspan="3">ICH7M Built-in Audio controller +</td>                                                                                                    | Audio                          | ICH7M Built-in Audio controller +                                      |                       |                       |                      |
| Power Supply220W/ 0.8U ATX/ACConstruction and ColorSteel Chassis and BeigeDimensions (WxHxD)390 x 265 x 111410 x 310 x 111457 x 355 x 123484 x 400 x 139.5Operating Temperature0~60 (32 ~140 )-20 ~ 80 (-68 ~176 )-20 ~ 80 (-68 ~176 )Storage Temperature10%~90% (non-condensing)-20 ~ 80 (-68 ~176 )Vibration5~17Hz, 0.1" double amplitude displacement                                                                                                    |                                | AC97 Codec ALC655 w/ 6 channels (Line-out, Line-in, Mic.)              |                       |                       |                      |
| Construction and ColorSteel Chassis and BeigeDimensions (WxHxD)390 x 265 x 111410 x 310 x 111457 x 355 x 123484 x 400 x 139.5Operating Temperature0~60 (32 ~140 )-20 ~ 80 (-68 ~176 )Storage Temperature-20 ~ 80 (-68 ~176 )-20 ~ 80 (-68 ~176 )Relative Humidity10%~90% (non-condensing)Vibration5~17Hz, 0.1" double amplitude displacement                                                                                                    | Power Supply                   | 220W/ 0.8U ATX/AC                                                      |                       |                       |                      |
| Dimensions (WxHxD)   390 x 265 x 111   410 x 310 x 111   457 x 355 x 123   484 x 400 x 139.5     Operating Temperature   0~60 (32 ~140 ) <t< td=""><td>Construction and Color</td><td colspan="3">Steel Chassis and Beige</td></t<>                                                                                                    | Construction and Color         | Steel Chassis and Beige                                                |                       |                       |                      |
| Operating Temperature0~60 (32 ~140 )Storage Temperature-20 ~ 80 (-68 ~176 )Relative Humidity10%~90% (non-condensing)Vibration5~17Hz, 0.1" double amplitude displacement                                                                                                    | Dimensions (WxHxD)             | 390 x 265 x 111                                                        | 410 x 310 x 111       | 457 x 355 x 123       | 484 x 400 x 139.5    |
| Storage Temperature-20 ~ 80 (-68 ~176 )Relative Humidity10%~90% (non-condensing)Vibration5~17Hz, 0.1" double amplitude displacement                                                                                                    | Operating Temperature          |                                                                        | 0~60 (32              | 2 ~140 )              |                      |
| Relative Humidity10%~90% (non-condensing)Vibration5~17Hz, 0.1" double amplitude displacement                                                                                                    | Storage Temperature            |                                                                        | -20 ~ 80 (            | -68 ~176 )            |                      |
| Vibration 5~17Hz, 0.1" double amplitude displacement                                                                                                    | Relative Humidity              |                                                                        | 10%~90% (no           | n-condensing)         |                      |
|                                                                                                    | Vibration                      |                                                                        | 5~17Hz, 0.1" double a | mplitude displacemen  | t                    |

|       | 17~640Hz, 1.5G acceleration peak to peak       |
|-------|------------------------------------------------|
| Shock | 10G acceleration peak to peak (11 millimeters) |

### **1.2 Dimensions**

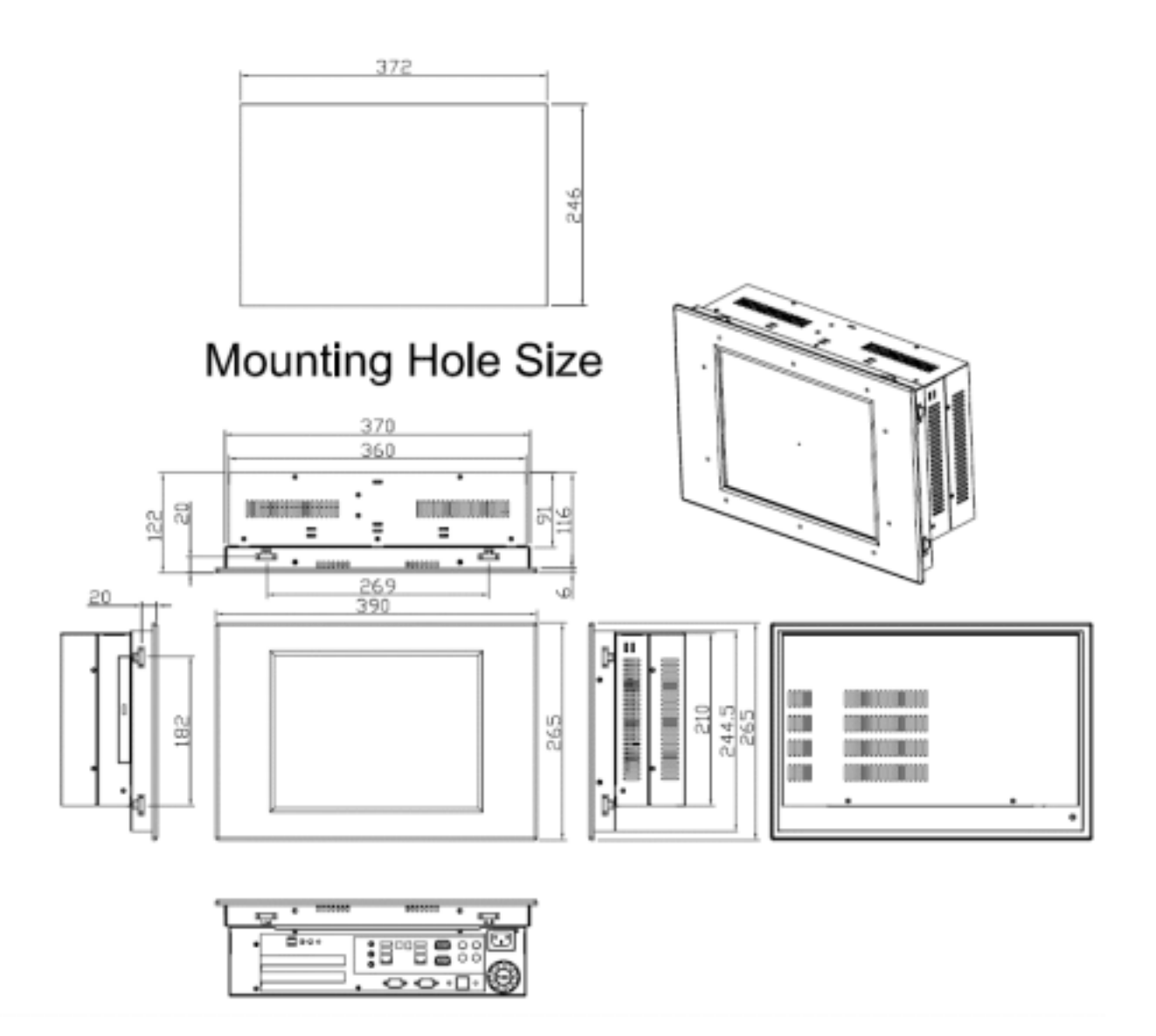

Figure 1.1: Dimensions of the EX-93215

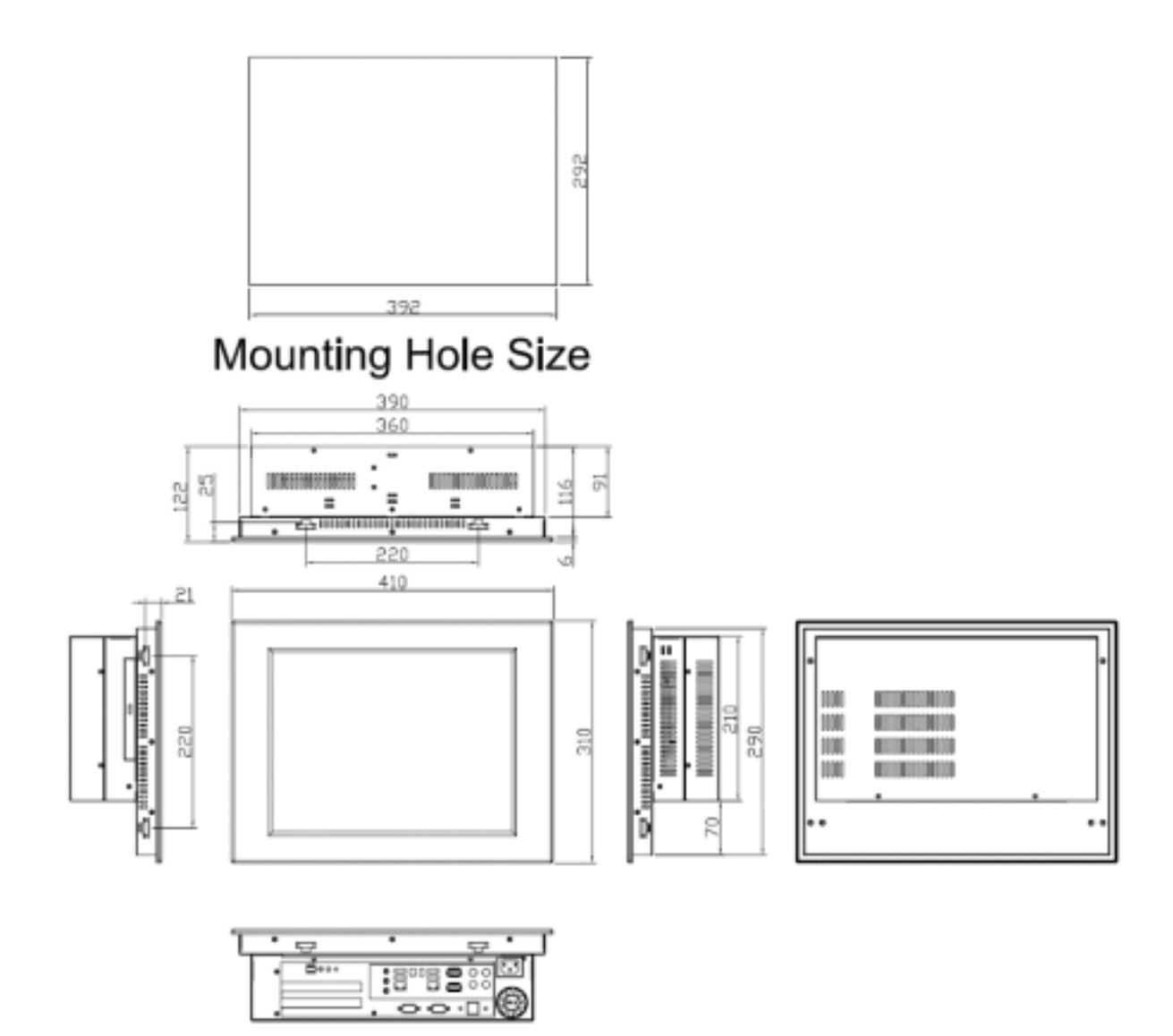

Figure 1.2: Dimensions of the EX-93515

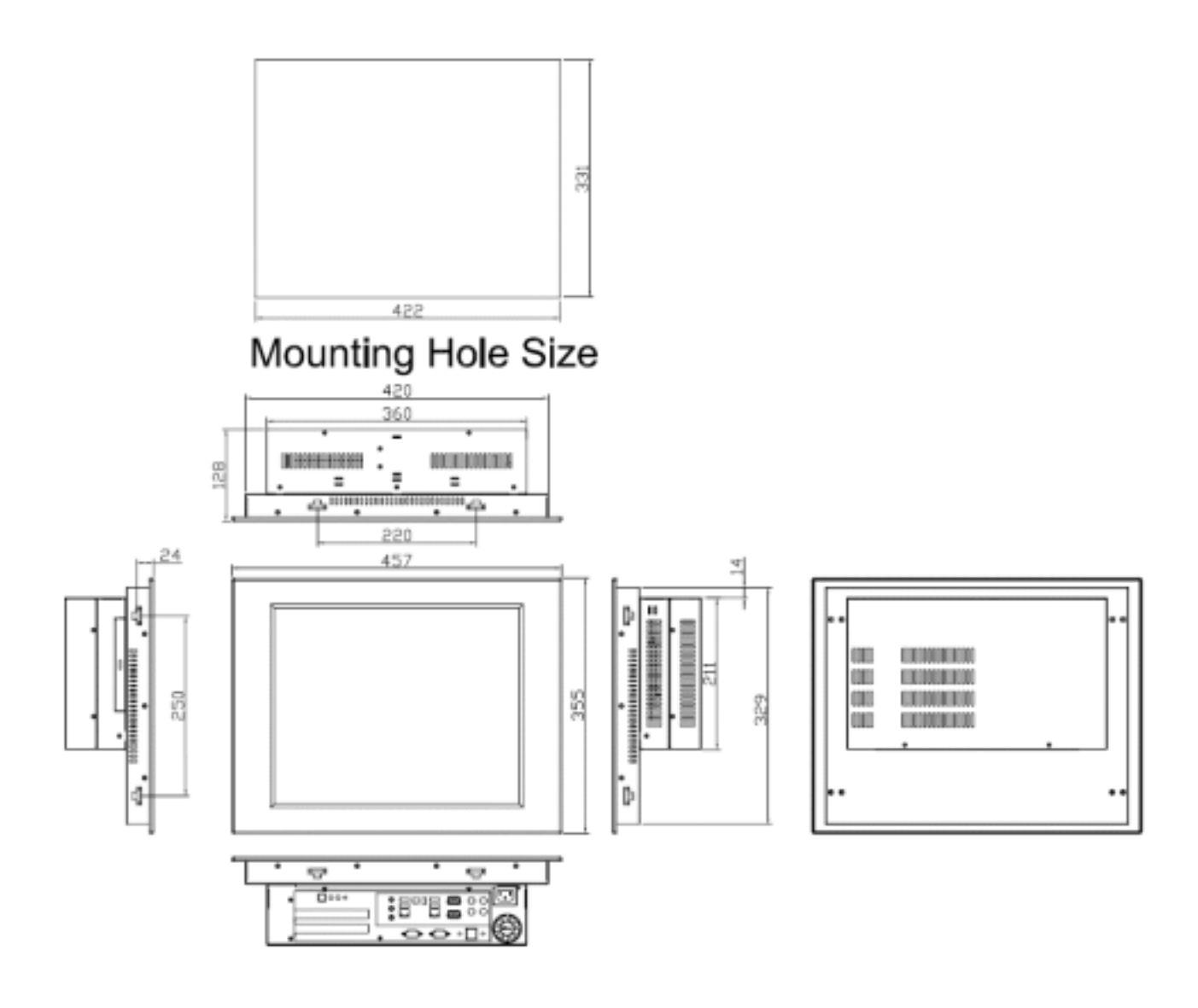

Figure 1.3: Dimensions of the EX-93715

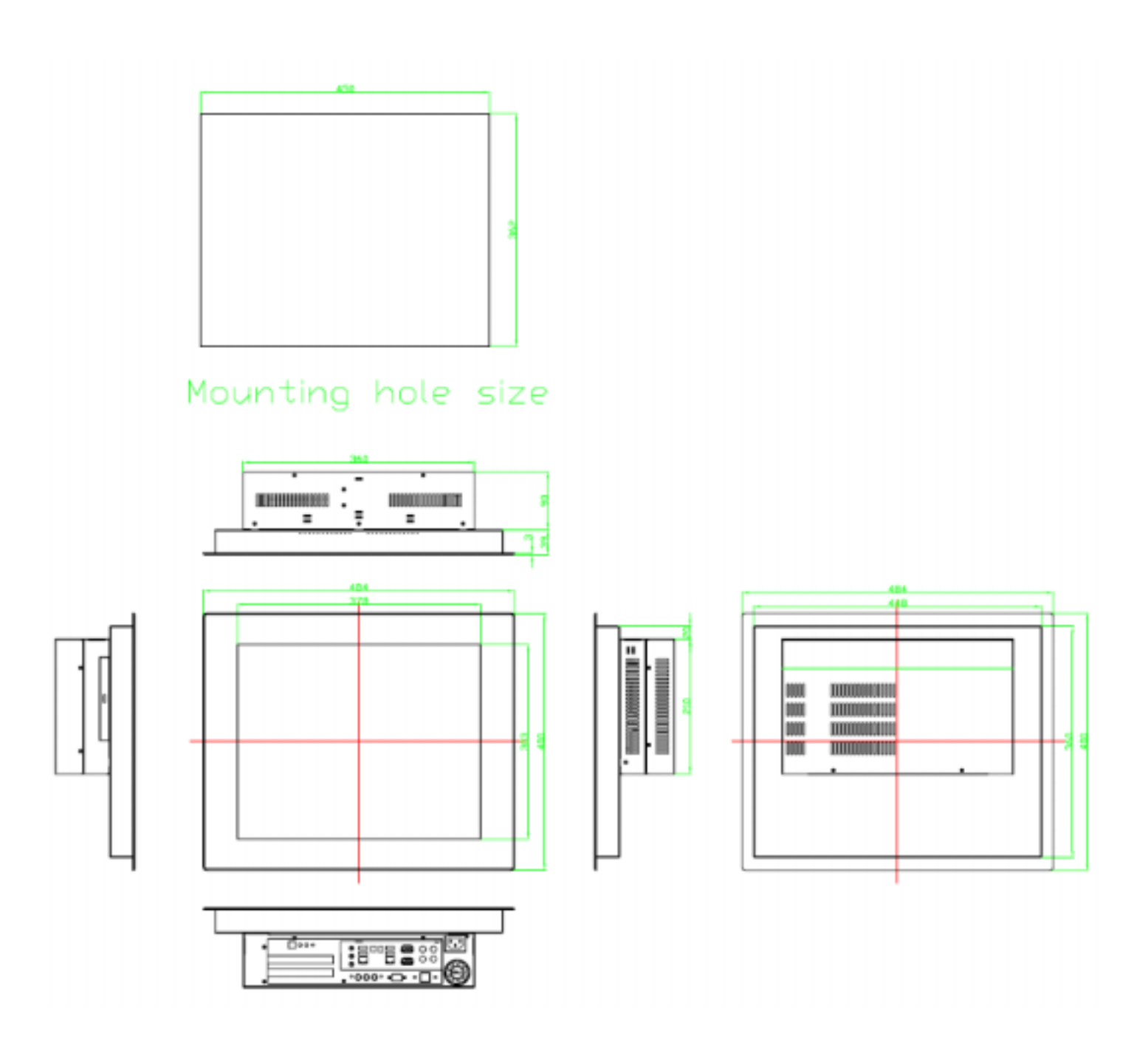

Figure 1.4: Dimensions of the EX-93915

### 1.3 Installation of CD-ROM & HDD

Both of 2 at the right side

There are 8 screws to deal with when enclosing or removing the chassis.

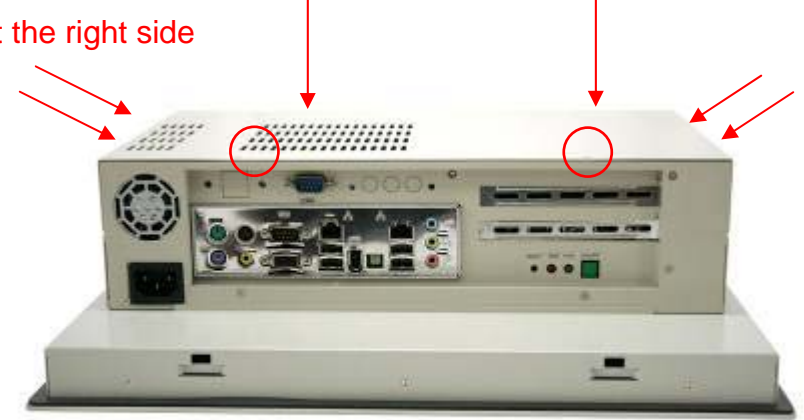

Shown in the picture are the four screws (as circled in red) that tighten or loosen the bracket where the CD-ROM is placed underneath. On top of the bracket is where the HDD is placed. To remove the CD-ROM, the HDD has to be removed first.

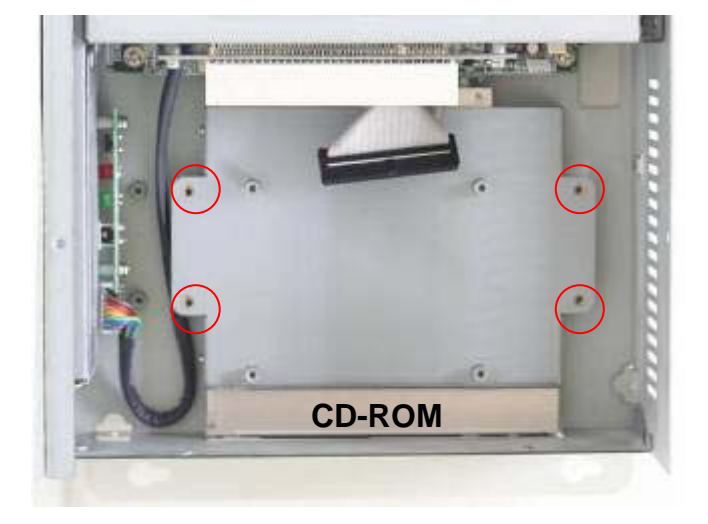

Now slide the HDD into the bracket as shown in the picture. After that, connect the HDD to the 44-pin black IDE by means of the cable, making sure the red stripe of the cable is connected to the pin 1 of the connector of the HDD

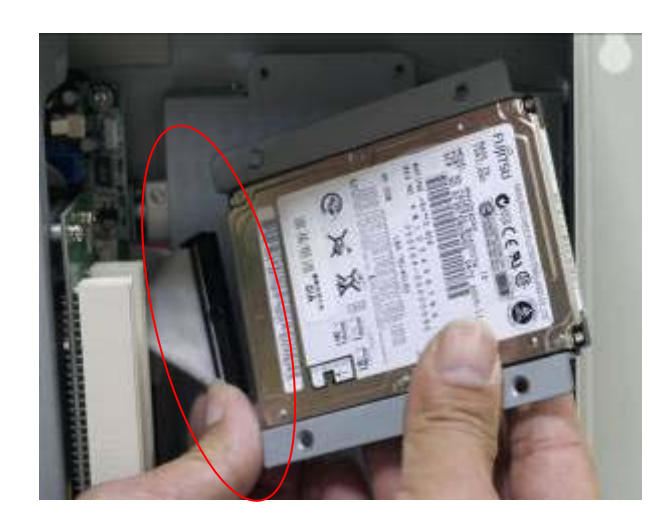

The red circles shown in the picture are the screws that put the CD-ROM in place. The arrows shown are where the HDD, which is just placed on top of the CD-ROM, is tightened.

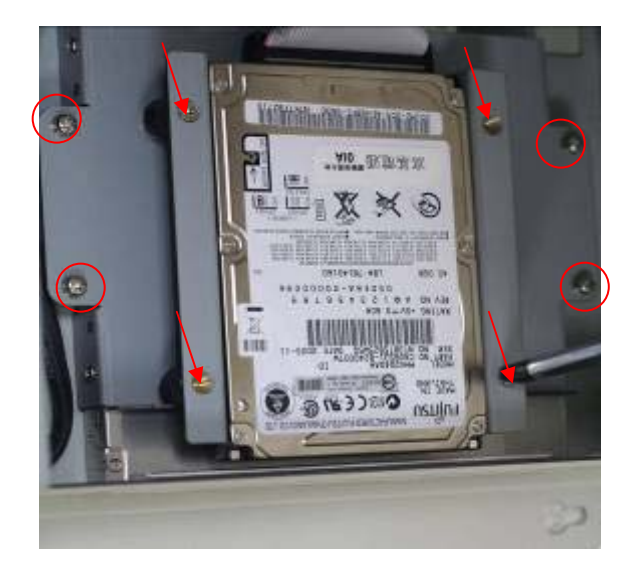

### **1.4 Installation of PCI Addon**

Shown in the picture are the two PCI expansion slots as circled. They can be inserted with any addon for expanded functions.

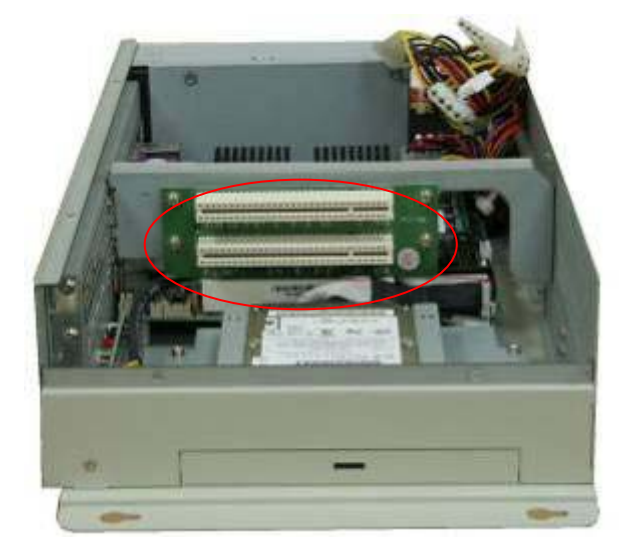

Now slide the addon into the PCI slot, making sure the golden part faces the When both parts that slot. are interfaced together come into the right contact, slightly push the addon into the rail of the slot. This shows the addon is already completely connected.

After sliding the addon into the PCI expansion slot, get the two screws as circled tightened to finish the connection.

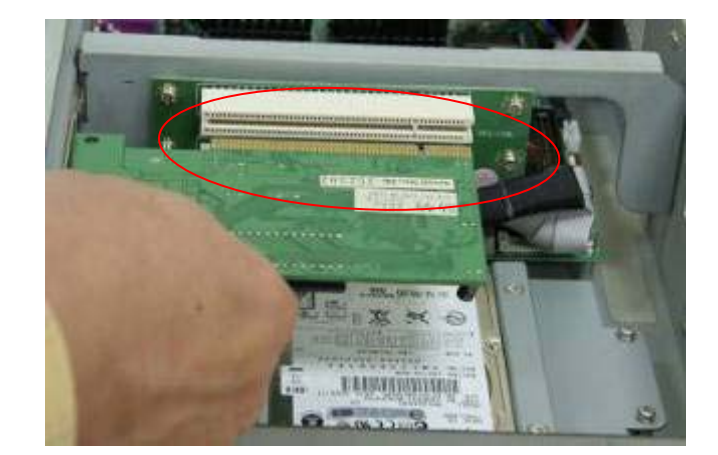

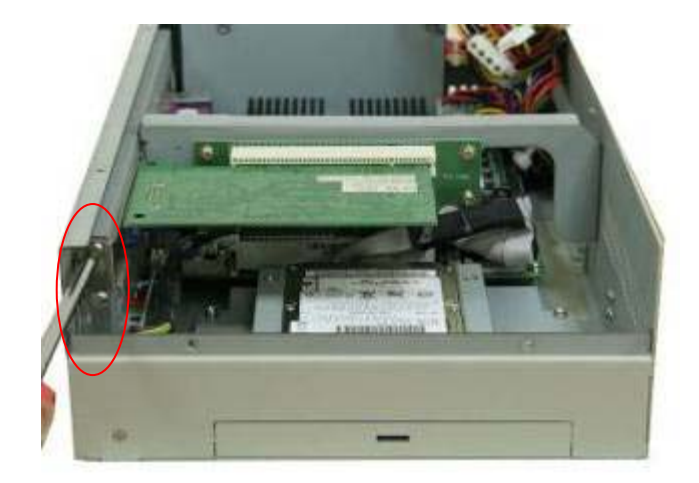

#### Both of 2 at the right side

To finish the job, just fasten the 8 screws as shown in the picture.

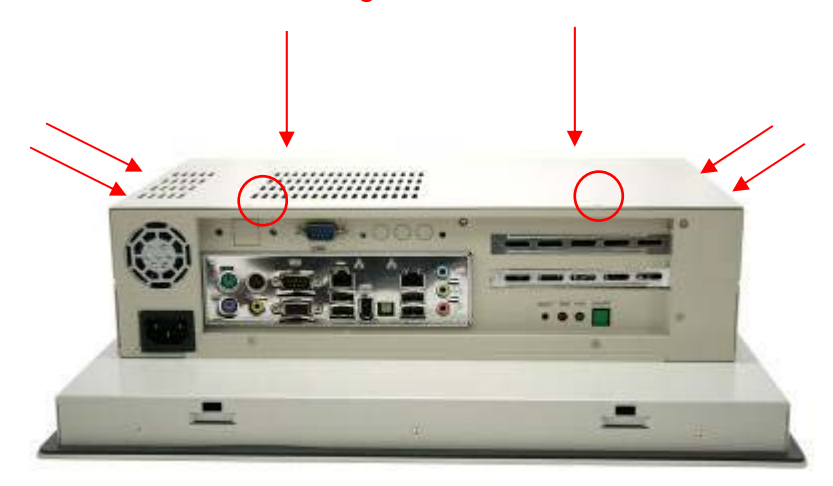

### 1.5 Brief Description of the EX-93215/93515/93715/93915

The EX-93215/93515/93715/93915 is a rugged, compact and panel-mount industrial PC, which comes with a 12-inch (luminance of 300 cd/m<sup>2</sup>)/15-inch (luminance of 350 cd/m<sup>2</sup>)/17-inch (luminance of 300 cd/m<sup>2</sup>)/19-inch (luminance of 420 cd/m<sup>2</sup>) TFT LCD. It is powered by an Intel® Core<sup>™</sup> Duo, up to 2.33GHz processor. The industrial panel PC also features two PCI expansion slots, one COM port, four USB 2.0 ports, one 2.5" HDD, one slim CD-ROM/DVD Combo, Universal AC power of 100~240V, etc. It is ideal for use as a PC-based controller for Automotive, Logistic Process, Materials Handling, and Kiosk applications.

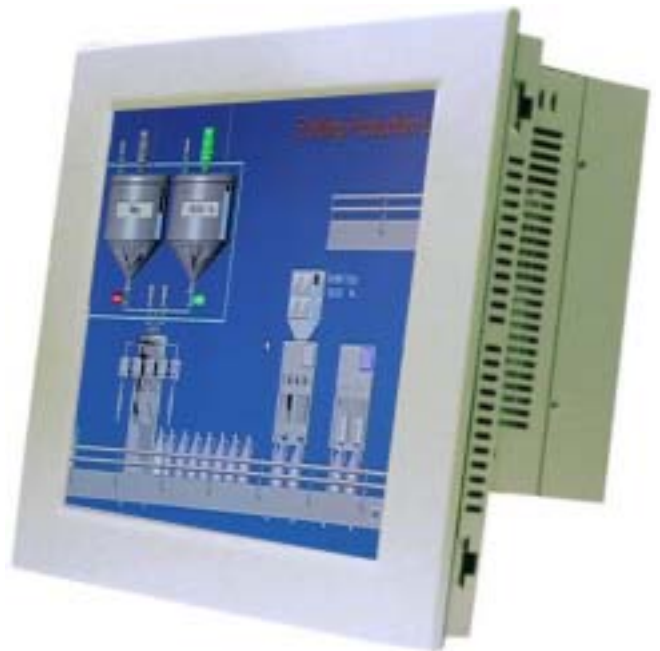

Figure 1.5: Front View of EX-93215/93515/93715/93915

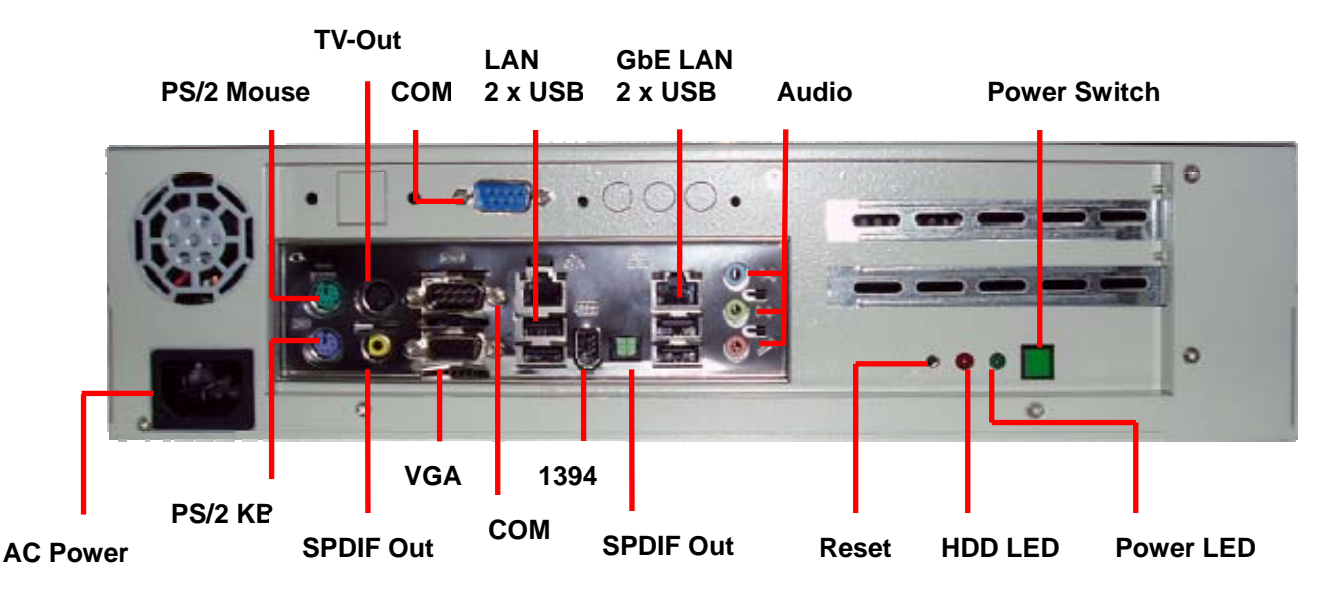

Figure 1.6: Rear View of EX-93215/93515/93715/93915

### 1.6 Panel Mounting of the EX-93215/93515/93715/93915

The EX-93215/93515/93715/93915 panel PC is designed to be panel-mounted as shown in Figure 1.6. Just carefully place the unit through the hole and tighten the given 8 screws from the rear to secure the mounting.

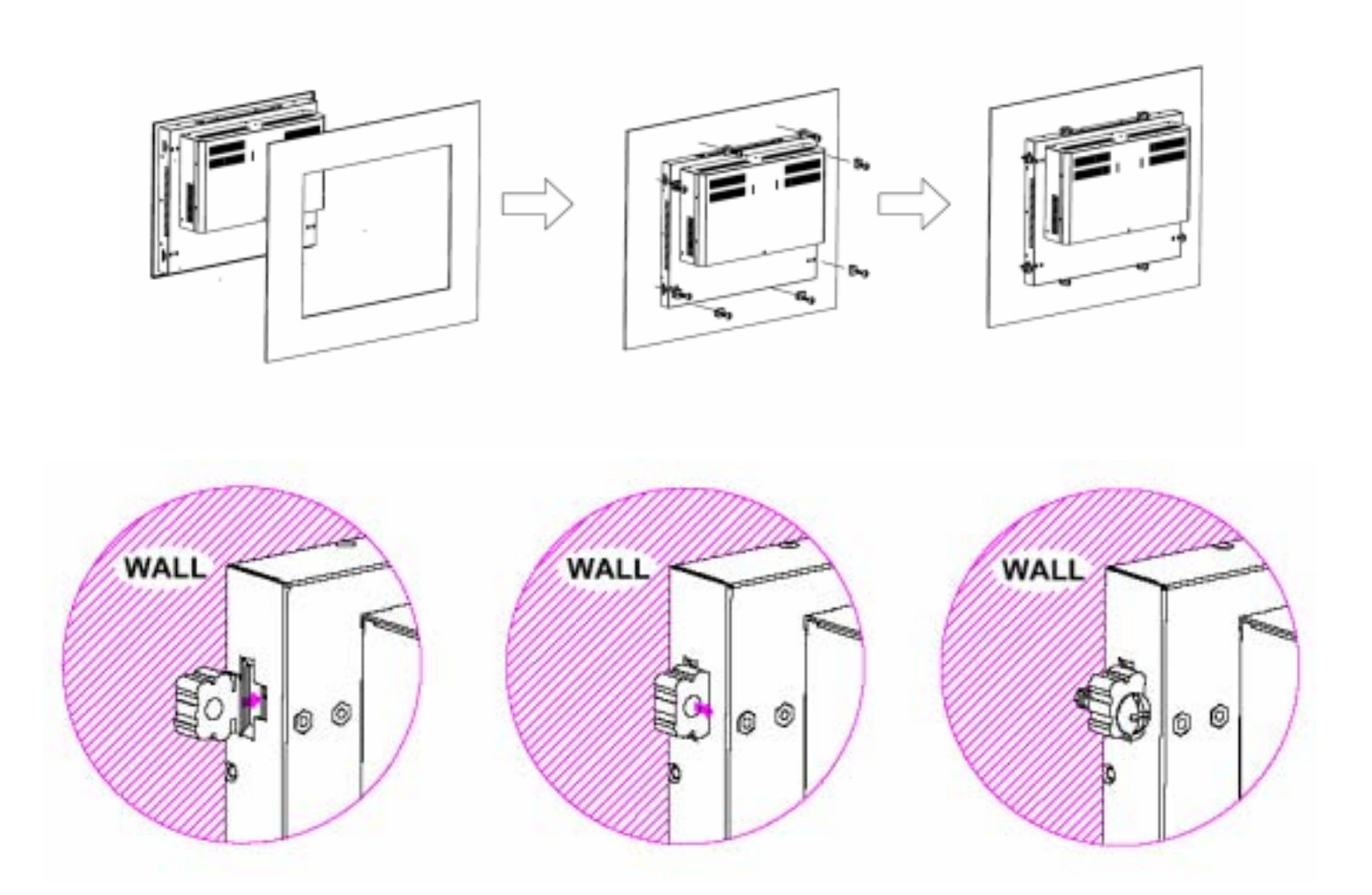

Figure 1.6: Panel mounting of the EX-93215/93515/93715/93915

# Chapter 2\_

### 2.1 Mainboard

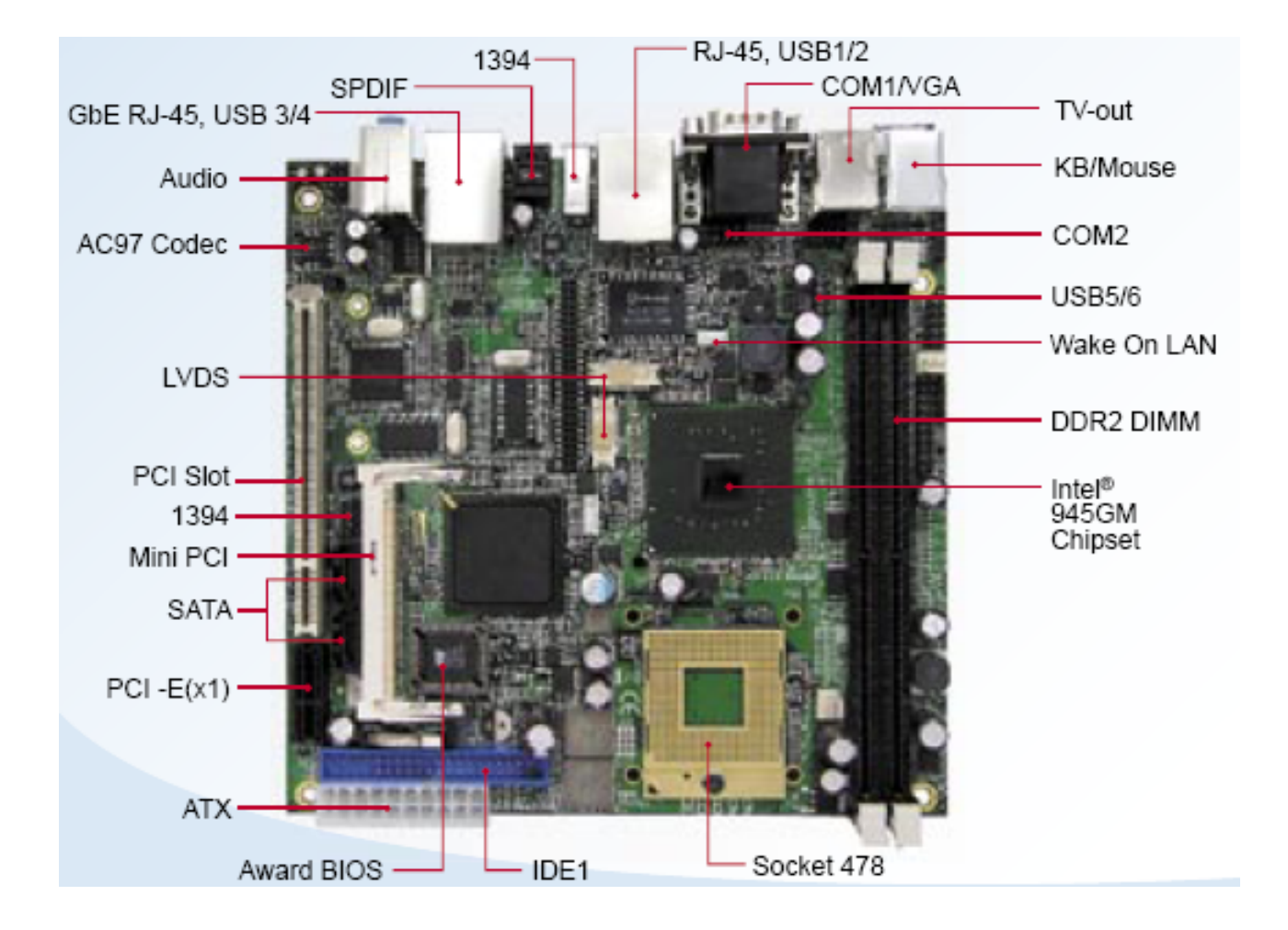

Figure 2.1: Mainboard Overview

### 2.2 Installations

This section provides information on how to use the jumpers and connectors on the mainboard in order to set up a workable system.

#### 2.2.1 Installing the CPU

The mainboard supports a Socket 478MT (Napa) processor socket for Intel® Core<sup>™</sup> 2 Duo , Intel® Core<sup>™</sup> Duo and Intel® Core<sup>™</sup> Solo mobile processors.

The processor socket comes with a screw to secure the processor. As shown in the left picture below, loosen the screw first before inserting the processor. Place the processor into the socket by making sure the notch on the corner of the CPU corresponds with the notch on the inside of the socket. Once the processor has slide into the socket, fasten the screw. Refer to the figures below.

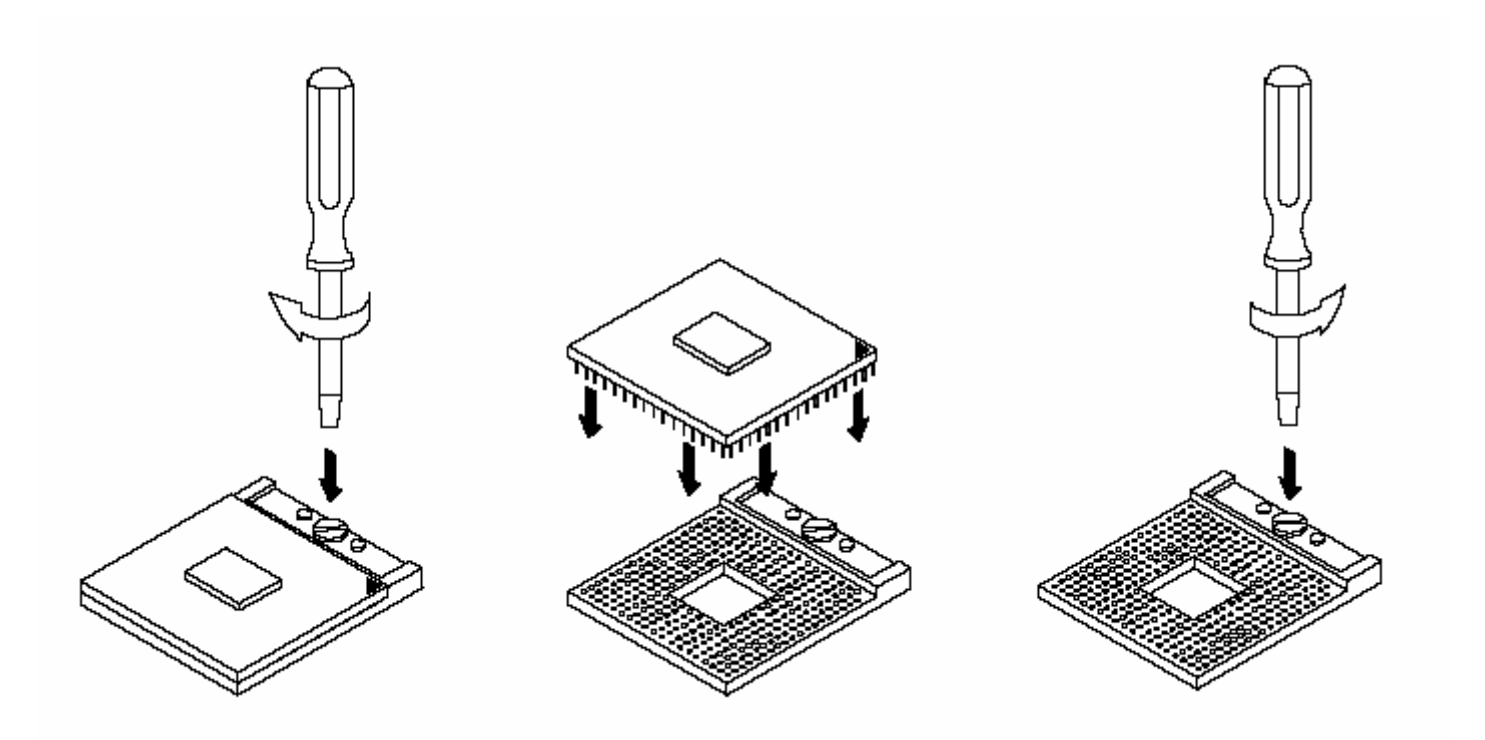

Figure 2.2: Installation of CPU

#### Note:

Ensure that the CPU heat sink and the CPU top surface are in total contact to avoid CPU overheating problem that would cause your system to hang or be unstable.

#### 2.2.2 Installing the Memory

The mainboard supports two DDR2 memory socket for a maximum total memory of 4GB in DDR2 memory type.

#### Installing and Removing Memory Modules

To install the DDR2 modules, locate the memory slot on the board and perform the following steps:

- 1. Hold the DDR2 module so that the key of the DDR2 module align with those on the memory slot.
- 2. Gently push the DDR2 module in an upright position until the clips of the slot close to hold the DDR2 module in place when the DDR2 module touches the bottom of the slot.
- 3. To remove the DDR2 module, press the clips with both hands.

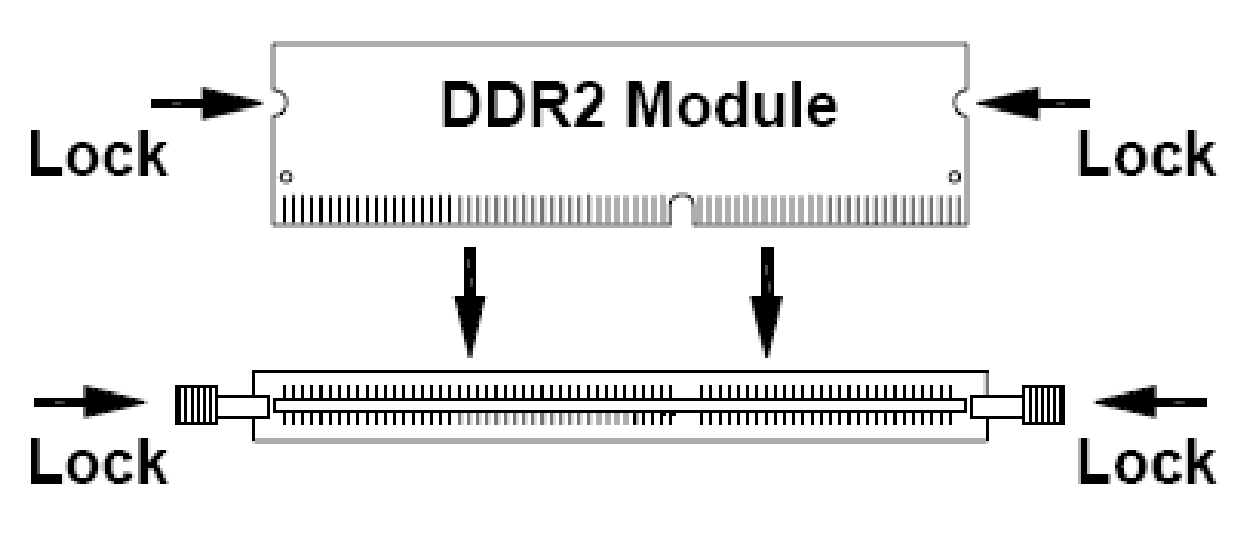

Figure 2.3: Installation of Memory Module

#### 2.2.3 Installing the Jumpers

Jumpers are used on EX9899 to select various settings and features according to your needs and applications. Contact your supplier if you have doubts about the best configuration for your needs. The following lists the connectors on EX9899 and their respective functions.

Jumper Locations on Mainboard

JP2: CPU FSB Selection (reserved)

JP5: LCD Panel Power Selection

JP6: 1394 EPROM Write Selection

JP7: Clear CMOS Setting

JP8: Compact Flash Slave/Master Selection

**IMPORTANT NOTE:** When the system boots without the CRT being connected, there will be no image on screen when you insert the CRT/VGA cable. To show the image on screen, the hotkey must be pressed.

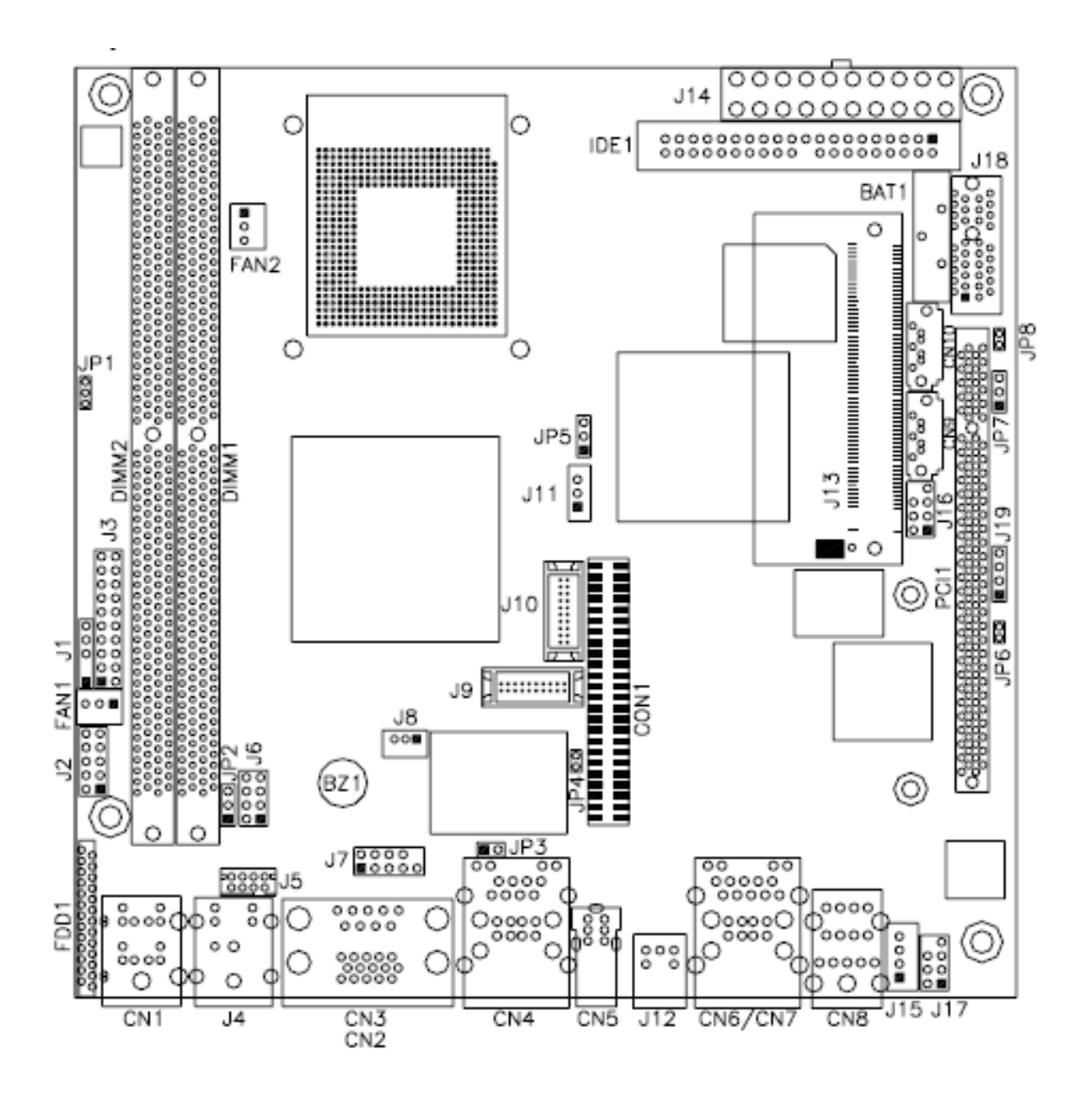

Figure 2.4: Location of Jumpers

JP2: CPU FSB Selection(reserved)

|     | ·       |
|-----|---------|
| JP2 | CPU FSB |
|     | 533MHz  |
|     | 667MHz  |

#### JP5: LCD Panel Power Selection

| JP3        | LCD Panel Power |
|------------|-----------------|
| •••<br>123 | 3.3V            |
| 123        | 5V              |

#### JP6: 1394 EPROM Write Selection

| JP6         | 1394 EPROM      |
|-------------|-----------------|
| -<br>Short  | For EPROM Write |
| o o<br>Open | Normal          |

#### JP7: Clear CMOS Setting

| JP4 | Setting    |  |
|-----|------------|--|
| 123 | Normal     |  |
| 123 | Clear CMOS |  |

### JP8: CompactFlash Slave/Master Selection

| JP8   | CF Setting |
|-------|------------|
| 5hort | Master     |
| Den D | Slave      |

#### 2.2.4 Connectors on the Mainboard

The connectors on mainboard allows you to connect external devices such as keyboard, floppy disk drives, hard disk drives, printers, etc. The following table lists the connectors on EX9899 and their respective functions.

CN1: PS/2 Keyboard and PS/2 Mouse Connectors CN2, CN3: COM1 and VGA Connector CN4: 10/100 RJ-45 and USB1/2 Ports CN5: 1394 Connector J12: SPDIF Out Connector CN6,CN7: GbE RJ-45 and USB3/4 Ports **CN8: Audio Connector** CN9, CN10: Serial ATA Connectors FAN1: System Fan Power Connector FAN2: CPU Fan Power Connector **IDE1: IDE Connector** FDD1: Floppy Drive Connector J14: ATX Power Supply Connector J1: IrDA Connector J2: Digital I/O J3: System Function Connector J4: TV-OUT (S-VIDEO & Composite) Connector J5: TV-OUT (Y,Pr,Pb) Connector J6: USB5/6 Port Pin Header J7: COM2 Serial Port J8: Wake On LAN Connector J9, J10: LVDS Connectors (1st channel, 2nd channel) J11: LCD Backlight Connector J13: Mini PCI Connector U36: Mini PCI- E(x1) Connector J15: Speaker Connector J16: 1394 Connector J17: Front Audio Connector J18: PCI-E(x1) Slot J19: CD-In Pin Header J20: Compact Flash Connector PCI1: PCI Slot (supports 2 Master) CON1: SDVO Port Connector Headers and Connectors on EX9899 Daughter Cards

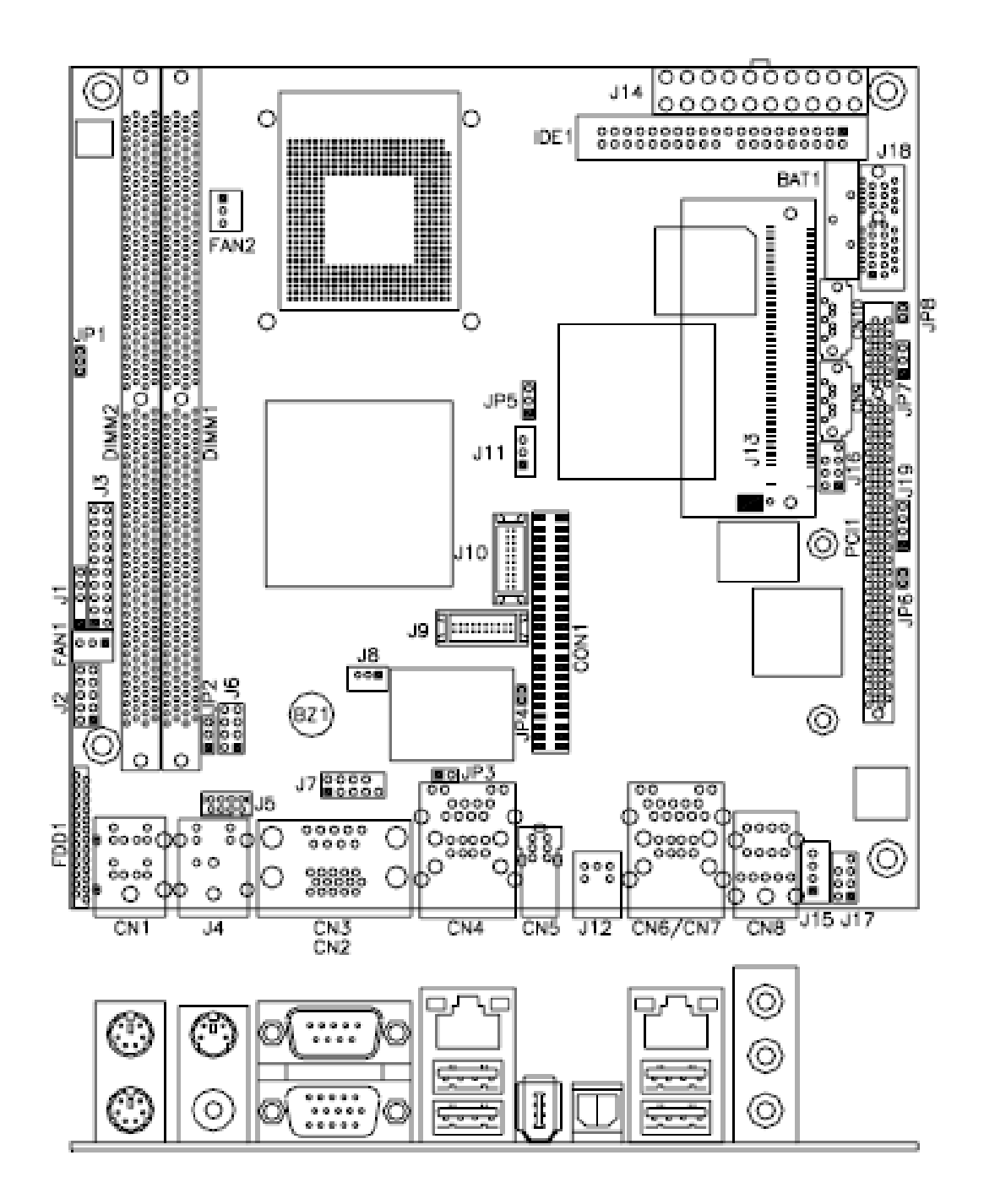

Figure 2.5: Location of Connectors

### CN1: PS/2 Keyboard and PS/2 Mouse Connectors

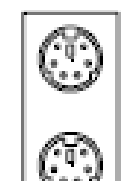

PS/2 Mouse

PS/2 Keyboard

| Signal Name    | Keyboard | Mouse | Signal Name |
|----------------|----------|-------|-------------|
| Keyboard data  | 1        | 1     | Mouse data  |
| N.C.           | 2        | 2     | N.C.        |
| GND            | 3        | 3     | GND         |
| 5V             | 4        | 4     | 5V          |
| Keyboard clock | 5        | 5     | Mouse clock |
| N.C.           | 6        | 6     | N.C.        |

### CN2, CN3: COM1 and VGA Connector

|            | Signal Name | Pin # | Pin # | Signal Name |
|------------|-------------|-------|-------|-------------|
| ,5         | DCD         | 1     | 6     | DSR         |
|            | RXD         | 2     | 7     | RTS         |
| <u> </u>   | TXD         | 3     | 8     | CTS         |
| ` <b>9</b> | DTR         | 4     | 9     | RI          |
|            | GND         | 5     | 10    | Not Used    |
|            | -           |       |       |             |
|            | Signal Name | Pin # | Pin # | Signal Name |
|            | Red         | 1     | 2     | Green       |
| .1 .       | Blue        | 3     | 4     | N.C.        |
| 6<br>00000 | GND         | 5     | 6     | GND         |
|            | GND         | 7     | 8     | GND         |
| 11         | N.C.        | 9     | 10    | GND         |
|            | N.C.        | 11    | 12    | N.C.        |
|            | TICANC      | 12    | 1.4   | VSVNC       |
|            | HSINC       | 15    | 14    | VBINC       |

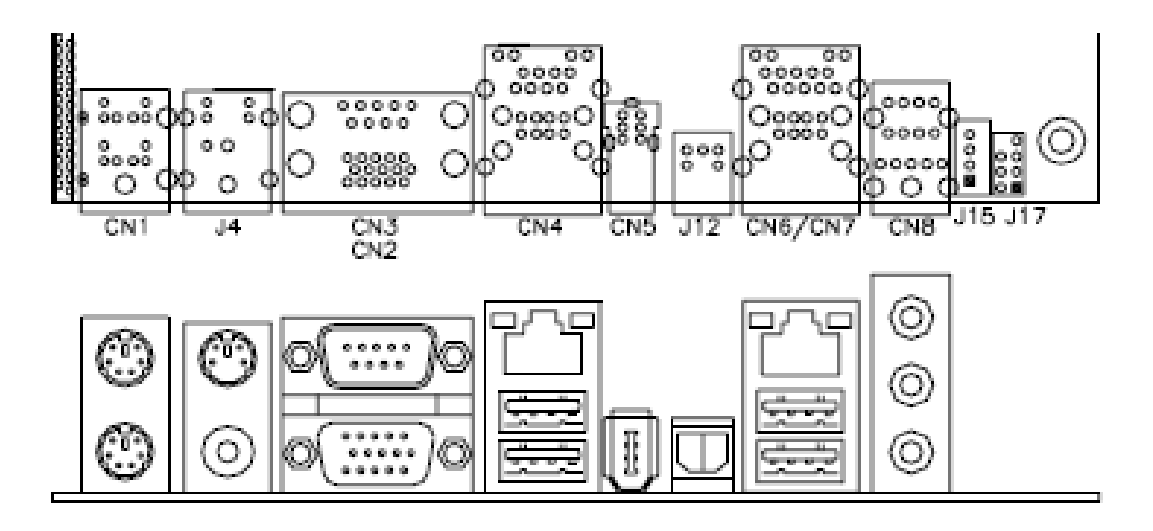

#### CN4: 10/100 RJ-45 and USB1/2 Ports

#### CN5: 1394 Connector

#### J12: SPDIF Out Connector

#### CN6: GbE RJ-45 and USB3/4 Ports

#### **CN8: Audio Connector**

The audio connector, from top to bottom, is composed of Line in, Line out and Microphone jacks.

#### CN9, CN10: Serial ATA Connectors

#### FAN1: System Fan Power Connector

FAN1 is a 3-pin header for system fans. The fan must be a 12V (500mA).

|     | Pin # | Signal Name        |
|-----|-------|--------------------|
|     | 1     | Ground             |
| 321 | 2     | +12V               |
|     | 3     | Rotation detection |

#### FAN2: CPU Fan Power Connector

FAN2 is a 3-pin header for the CPU fan. The fan must be a 12V fan.

|     | Pin # | Signal Name        |
|-----|-------|--------------------|
|     | 1     | Ground             |
| 321 | 2     | +12V               |
|     | 3     | Rotation detection |

### **IDE1: IDE Connector**

|           | Signal Name   | Pin # | Pin # | Signal Name   |
|-----------|---------------|-------|-------|---------------|
|           | Reset IDE     | 1     | 2     | Ground        |
|           | Host data 7   | 3     | 4     | Host data 8   |
| 1 = = 2   | Host data 6   | 5     | 6     | Host data 9   |
|           | Host data 5   | 7     | 8     | Host data 10  |
|           | Host data 4   | 9     | 10    | Host data 11  |
|           | Host data 3   | 11    | 12    | Host data 12  |
|           | Host data 2   | 13    | 14    | Host data 13  |
|           | Host data 1   | 15    | 16    | Host data 14  |
|           | Host data 0   | 17    | 18    | Host data 15  |
|           | Ground        | 19    | 20    | Protect pin   |
|           | DRQ0          | 21    | 22    | Ground        |
|           | Host IOW      | 23    | 24    | Ground        |
|           | Host IOR      | 25    | 26    | Ground        |
| 0 0       | IOCHRDY       | 27    | 28    | Host ALE      |
| 39 0 0 40 | DACK0         | 29    | 30    | Ground        |
| 33        | IRQ14         | 31    | 32    | No connect    |
|           | Address 1     | 33    | 34    | No connect    |
|           | Address 0     | 35    | 36    | Address 2     |
|           | Chip select 0 | 37    | 38    | Chip select 1 |
|           | Activity      | 39    | 40    | Ground        |

FDD1: Floppy Drive Connector FDD1is a slim 26-pin connector and will support up to 2.88MB FDD.

| -  |       |  |
|----|-------|--|
| -  | $\Pi$ |  |
|    |       |  |
|    |       |  |
|    |       |  |
|    |       |  |
|    |       |  |
|    |       |  |
|    |       |  |
|    |       |  |
|    |       |  |
| ام |       |  |
| Ā  | Ľ     |  |
|    |       |  |

| Signal Name | Pin # | Pin # | Signal Name |
|-------------|-------|-------|-------------|
| VCC         | 1     | 2     | INDEX       |
| VCC         | 3     | 4     | DRV_SEL     |
| VCC         | 5     | 6     | DSK_CH      |
| NC          | 7     | 8     | NC          |
| NC          | 9     | 10    | MOTOR       |
| DINST       | 11    | 12    | DIR         |
| NC          | 13    | 14    | STEP        |
| GND         | 15    | 16    | WDATA       |
| GND         | 17    | 18    | WGATE       |
| GND         | 19    | 20    | TRACK       |
| NC          | 21    | 22    | WPROT       |
| GND         | 23    | 24    | RDATA       |
| GND         | 25    | 26    | SIDE        |

| 11      | 1  | Signal Name | Pin # | Pin # | Signal Name |
|---------|----|-------------|-------|-------|-------------|
| 0       |    | 3.3V        | 11    | 1     | 3.3V        |
| 0       | 0  | -12V        | 12    | 2     | 3.3V        |
|         | 0  | Ground      | 13    | 3     | Ground      |
|         |    | PS-ON       | 14    | 4     | +5V         |
|         | 0  | Ground      | 15    | 5     | Ground      |
| Q       | õ  | Ground      | 16    | 6     | +5V         |
| 0       | 0  | Ground      | 17    | 7     | Ground      |
| Ô       | 0  | -5V         | 18    | 8     | Power good  |
| $\circ$ | 0  | +5V         | 19    | 9     | 5VSB        |
| 20      | 10 | +5V         | 20    | 10    | +12V        |

### J14: ATX Power Supply Connector

### J1: IrDA Connector

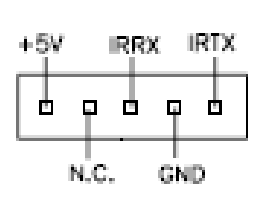

| Pin # | Signal Name |
|-------|-------------|
| 1     | +5V         |
| 2     | No connect  |
| 3     | Ir RX       |
| 4     | Ground      |
| 5     | Ir TX       |

### J2: Digital I/O

|         | Signal Name | Pin | Pin | Signal Name |
|---------|-------------|-----|-----|-------------|
| 1 🗖 0 2 | GND         | 1   | 2   | VCC         |
| 00      | OUT3        | 3   | 4   | OUT1        |
| 0010    | OUT2        | 5   | 6   | OUT0        |
| 10010   | IN3         | 7   | 8   | IN1         |
|         | IN2         | 9   | 10  | IN0         |

#### J3: System Function Connector

J3 provides connectors for system indicators that provide light indication of the computer activities and switches to change the computer status. J3 is a 20-pin header that provides interfaces for the following functions.

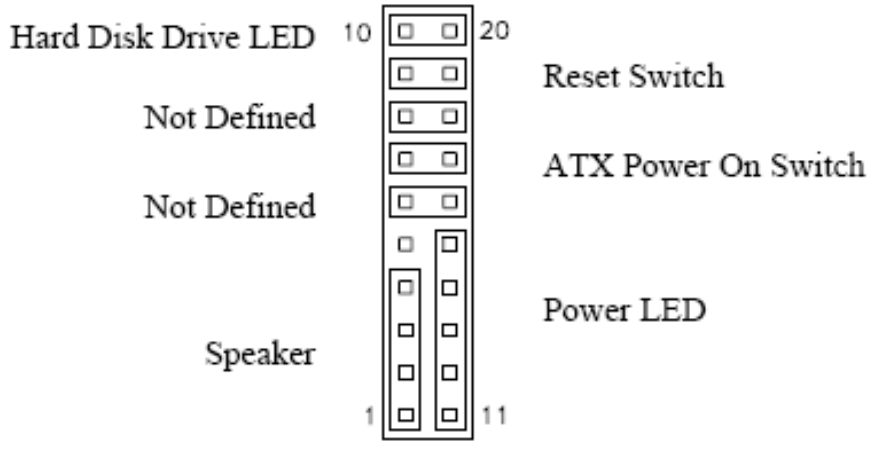

#### Speaker: Pins 1 - 4

This connector provides an interface to a speaker for audio tone generation. An 8-ohm speaker is recommended.

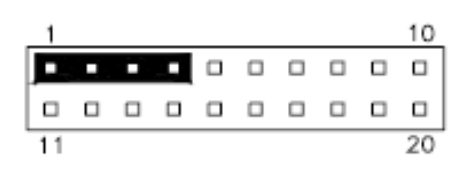

| 1     |             |  |  |  |  |  |
|-------|-------------|--|--|--|--|--|
| Pin # | Signal Name |  |  |  |  |  |
| 1     | Speaker out |  |  |  |  |  |
| 2     | No connect  |  |  |  |  |  |
| 3     | Ground      |  |  |  |  |  |
| 4     | +5V         |  |  |  |  |  |

Power LED: Pins 11 - 15

| 1  |  |  |  |  | 10 |
|----|--|--|--|--|----|
|    |  |  |  |  |    |
|    |  |  |  |  |    |
| 11 |  |  |  |  | 20 |

| Pin # | Signal Name |
|-------|-------------|
| 11    | Power LED   |
| 12    | No connect  |
| 13    | Ground      |
| 14    | No connect  |
| 15    | Ground      |

#### ATX Power ON Switch: Pins 7 and 17

This 2-pin connector is an "ATX Power Supply On/Off Switch" on the system that connects to the power switch on the case. When pressed, the power switch will force the system to power on. When pressed again, it will force the system to power off.

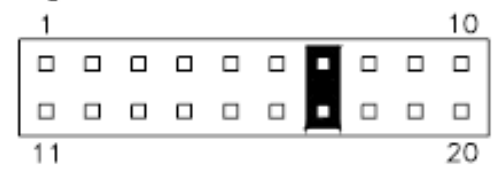

#### Reset Switch: Pins 9 and 19

The reset switch allows the user to reset the system without turning the main power switch off and then on again. Orientation is not required when making a connection to this header.

| 1  |  |  |  |  | 10 |
|----|--|--|--|--|----|
|    |  |  |  |  |    |
|    |  |  |  |  |    |
| 11 |  |  |  |  | 20 |

#### Hard Disk Drive LED Connector: Pins 10 and 20

This connector connects to the hard drive activity LED on control panel. This LED will flash when the HDD is being accessed.

| 1  |  |  |  |  | 10 | Pin # | Signal Name |
|----|--|--|--|--|----|-------|-------------|
|    |  |  |  |  |    | 10    | HDD Active  |
|    |  |  |  |  |    | 20    | 5V          |
| 11 |  |  |  |  | 20 |       |             |

#### J4: TV-OUT (S-VIDEO & Composite) Connector

#### J5: TV-OUT (Y,Pr,Pb) Connector

The pin assignments of the TV out connector are as follows:

|       | Signal Name | Pin | Pin | Signal Name |
|-------|-------------|-----|-----|-------------|
|       | NC          | 1   | 2   | NC          |
|       | SL/Y        | 3   | 4   | Ground      |
| 0 0 0 | SC/Pr       | 5   | 6   | Ground      |
|       | CVBS/Pb     | 7   | 8   | Ground      |

CVBS : Composite signal

Pb : Component Chrominance (Pb) analog signal

SL : S-Video Luminance analog signal

Y : Component Luminance (Y) analog signal

**SC** : S-Video Chrominance analog signal Pr : Component Chrominance (Pr) analog signal

### J6: USB5/6 Port Pin Header

|       | Signal Name | Pin | Pin | Signal Name |
|-------|-------------|-----|-----|-------------|
| 1 0 5 | Vcc         | 1   | 5   | Ground      |
| 00    | D-          | 2   | 6   | D+          |
| 4008  | D+          | 3   | 7   | D-          |
|       | Ground      | 4   | 8   | Vcc         |

#### J7: COM2 Serial Port

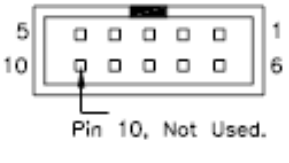

COM2

| Signal Name              | Pin # | Pin # | Signal Name          |
|--------------------------|-------|-------|----------------------|
| DCD, Data carrier detect | 1     | 6     | DSR, Data set ready  |
| RXD, Receive data        | 2     | 7     | RTS, Request to send |
| TXD, Transmit data       | 3     | 8     | CTS, Clear to send   |
| DTR, Data terminal ready | 4     | 9     | RI, Ring indicator   |
| GND, ground              | 5     | 10    | Not Used             |

#### J8: Wake On LAN Connector

321

. . .

J8 is a 3-pin header for the Wake On LAN function. Wake On LAN will function properly only with an ATX power supply with 5VSB that has 200mA.

| Pin # | Signal Name |
|-------|-------------|
| 1     | +5VSB       |
| 2     | Ground      |
| 3     | -PME        |

#### J9, J10: LVDS Connectors (1st channel, 2nd channel)

|           | Signal Name | Pin # | Pin # | Signal Name |
|-----------|-------------|-------|-------|-------------|
|           | TX0-        | 2     | 1     | TX0+        |
| 2 1       | Ground      | 4     | 3     | Ground      |
|           | TX1-        | 6     | 5     | TX1+        |
| 0 0       | 5V/3.3V     | 8     | 7     | Ground      |
|           | NA          | 10    | 9     | NA          |
| 0 0       | TX2-        | 12    | 11    | TX2+        |
|           | Ground      | 14    | 13    | Ground      |
| 20 • • 19 | TXC-        | 16    | 15    | TXC+        |
|           | 5V/3.3V     | 18    | 17    | ENABKL      |
|           | +12V        | 20    | 19    | +12V        |

The LVDS connectors on board consist of the first channel (J9) and second channel (J10) and supports 18-bit or 36-bit.

#### J11: LCD Backlight Connector

|    | Pin # | Signal Name      |
|----|-------|------------------|
| 1  | 1     | +12V             |
| 30 | 2     | Backlight Enable |
|    | 3     | Ground           |

#### J13: Mini PCI Connector

#### U36: Mini PCI- E(x1) Connector (bottom side)

#### J15: Speaker Connector

The J15 connector supports 2W/80hm stereo audio power amplifier.

|    | Pin # | Signal Name |
|----|-------|-------------|
| 10 | 1     | Audio L     |
|    | 2     | Ground      |
| 40 | 3     | Ground      |
|    | 4     | Audio R     |

#### J16: 1394 Connector

| 1 |   | 0 | 2 |
|---|---|---|---|
|   | 0 | 0 |   |
|   | 0 | 0 |   |
| 7 | 0 | 0 | 8 |
|   |   |   |   |

| <br>        |     |     |             |  |  |  |
|-------------|-----|-----|-------------|--|--|--|
| Signal Name | Pin | Pin | Signal Name |  |  |  |
| TPA+        | 1   | 2   | TPB+        |  |  |  |
| TPA-        | 3   | 4   | TPB-        |  |  |  |
| +12V        | 5   | 6   | NC          |  |  |  |
| GND         | 7   | 8   | NC          |  |  |  |

#### J17: Front Audio Connector

|       | Signal Name   | Pin | Pin | Signal Name   |
|-------|---------------|-----|-----|---------------|
| 1 0 2 | Rear Audio R  | 1   | 2   | Rear Audio L  |
| 00    | Front Audio R | 3   | 4   | Front Audio L |
| 7008  | Mic In        | 5   | 6   | VREF Out      |
|       | Ground        | 7   | 8   |               |

**REMARKS:** To use the front audio connector, the jumpers on pin 1-3 and pin 2-4 must be removed.

#### J18: PCI-E(x1) Slot

#### J19: CD-In Pin Header

| 10  | Pin # | Signal Name |
|-----|-------|-------------|
|     | 1     | CD Audio R  |
|     | 2     | Ground      |
| 4 🛛 | 3     | Ground      |
|     | 4     | CD Audio L  |

#### J20: Compact Flash Connector

#### PCI1: PCI Slot (supports 2 Master)

### CON1: SDVO Port Connector

| Signal Name   | Pin # | Pin # | Signal Name   |
|---------------|-------|-------|---------------|
| +12V          | A1    | B1    | +12V          |
| +12V          | A2    | B2    | +12V          |
| +5V           | A3    | B3    | +5V           |
| 3.3V          | A4    | B4    | 3.3V          |
| RESET         | A5    | B5    | GND           |
| GND           | A6    | B6    | GND           |
| SDVOC_CLK+    | A7    | B7    | SDVOC_CLK-    |
| SDVOC_Blue+   | A8    | B8    | SDVOC_Blue-   |
| GND           | A9    | B9    | GND           |
| SDVOC_Green+  | A10   | B10   | SDVOC_Green-  |
| SDVOC_Red+    | A11   | B11   | SDVOC_Red-    |
| GND           | A12   | B12   | GND           |
| SDVO TVClkIn+ | A13   | B13   | SDVO TVClkIn- |
| SDVOB Int+    | A14   | B14   | SDVOB Int-    |
| GND           | A15   | B15   | GND           |
| SDVO CtrlData | A16   | B16   | SDVO CtrlClk  |
| SDVOB Clk+    | A17   | B17   | SDVOB Clk-    |
| GND           | A18   | B18   | GND           |
| SDVOB Blue+   | A19   | B19   | SDVOB Blue-   |
| SDVOB Green+  | A20   | B20   | SDVOB Green-  |
| GND           | A21   | B21   | GND           |
| SDVOB Red+    | A22   | B22   | SDVOB Red-    |
| SDVO Stall+   | A23   | B23   | SDVO Stall-   |
| GND           | A24   | B24   | GND           |

#### Headers and Connectors on MB899 Daughter Cards

ID390 - JP4 LCD Panel Power Selection

| JP4        | Voltage |
|------------|---------|
| •••<br>123 | 3.3V    |
| 123        | 5V      |

#### ID390 – J1 LCD Backlight Setting

|            | Pin # | Signal Name      |
|------------|-------|------------------|
| 1 🔳<br>2 0 | 1     | +12V             |
| 30         | 2     | Backlight Enable |
|            | 3     | Ground           |

#### ID390 - J3 and J2 1<sup>st</sup>/2<sup>nd</sup> LVDS Channel Connectors

|         | Signal Name | Pin # | Pin # | Signal Name |
|---------|-------------|-------|-------|-------------|
|         | TX0-        | 2     | 1     | TX0+        |
| 2 1     | Ground      | 4     | 3     | Ground      |
|         | TX1-        | 6     | 5     | TX1+        |
|         | 5V/3.3V     | 8     | 7     | Ground      |
|         | TX3-        | 10    | 9     | TX3+        |
| 0 0     | TX2-        | 12    | 11    | TX2+        |
|         | Ground      | 14    | 13    | Ground      |
| 20 - 19 | TXC-        | 16    | 15    | TXC+        |
|         | 5V/3.3V     | 18    | 17    | ENABKL      |
|         | +12V        | 20    | 19    | +12V        |

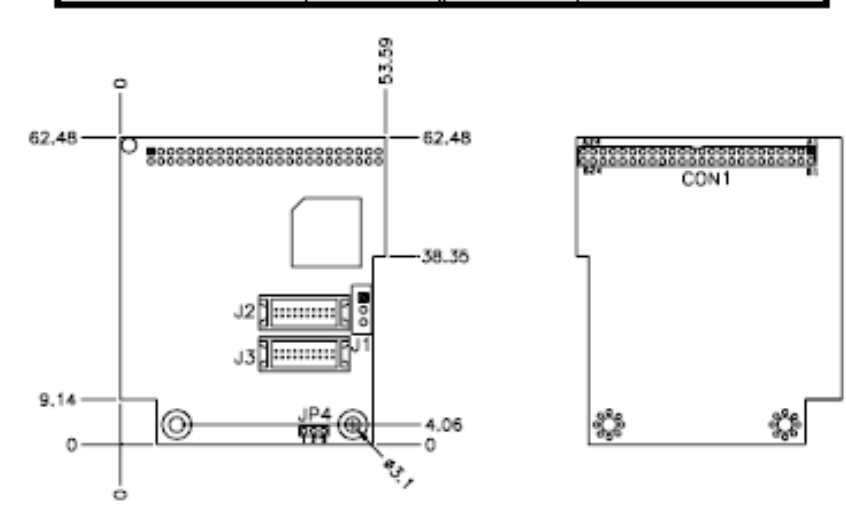

#### ID390C - J4 VGA Connector

| 2  |  | 1  |
|----|--|----|
|    |  |    |
|    |  |    |
|    |  |    |
|    |  |    |
|    |  |    |
|    |  |    |
| 16 |  | 15 |
|    |  |    |

| Signal Name | Pin # | Pin # | Signal Name |
|-------------|-------|-------|-------------|
| +5V         | 2     | 1     | RED         |
| Ground      | 4     | 3     | GREEN       |
| N.C.        | 6     | 5     | BLUE        |
| SDA         | 8     | 7     | N.C.        |
| HSYNC       | 10    | 9     | Ground      |
| VSYNC       | 12    | 11    | Ground      |
| SCL         | 14    | 13    | Ground      |
| N.C.        | 16    | 15    | Ground      |

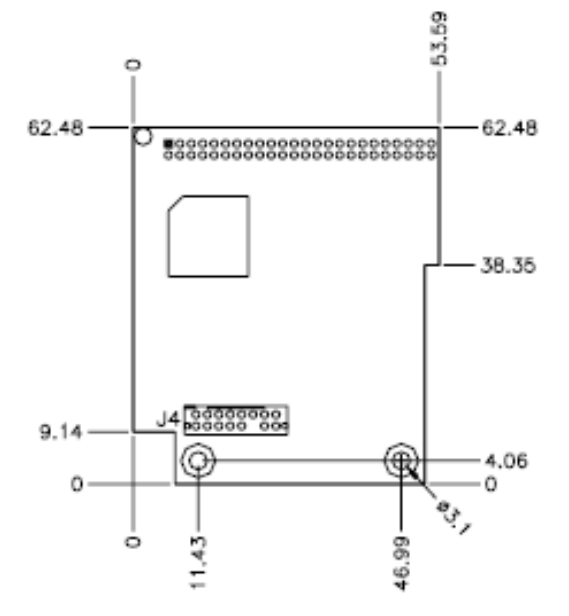

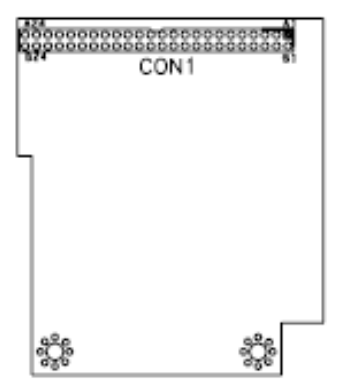
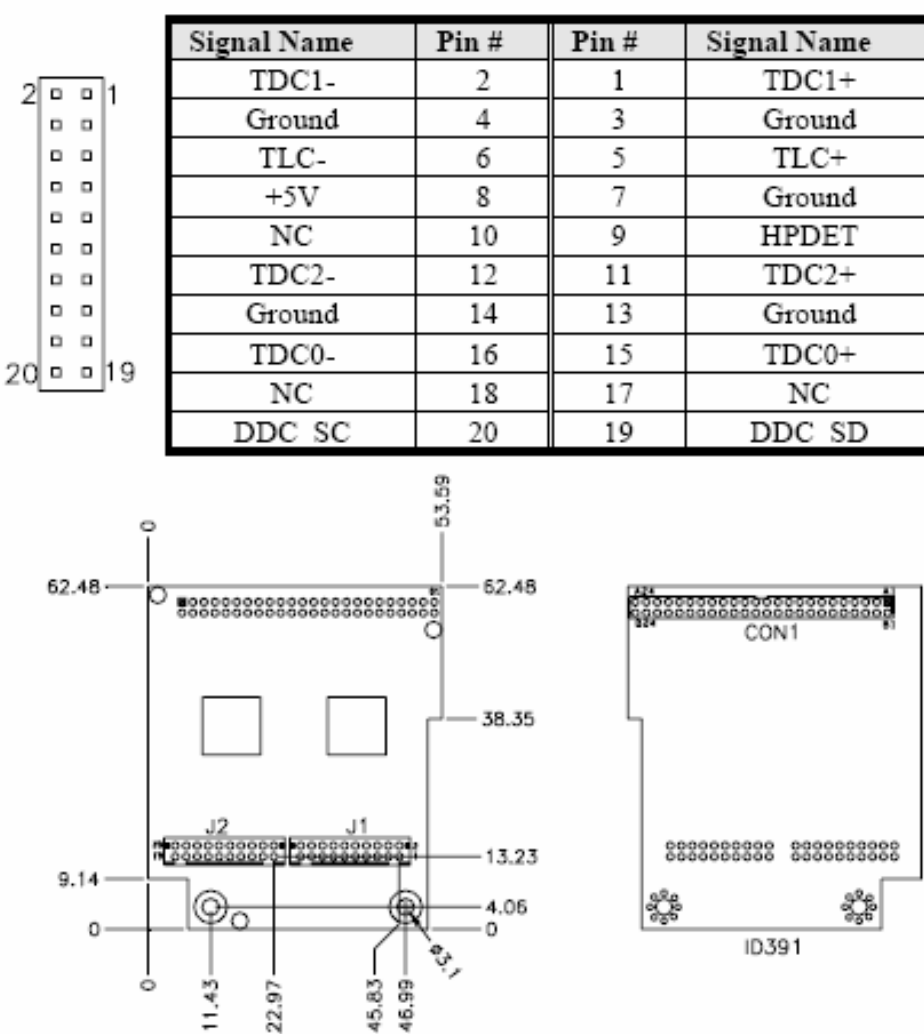

#### ID391 - J2 DVI Connector

ID391D - J1, J2 1<sup>st</sup>/2<sup>nd</sup> DVI Connectors

|           | Signal Name | Pin # | Pin # | Signal Name |
|-----------|-------------|-------|-------|-------------|
| 2001      | TDC1-       | 2     | 1     | TDC1+       |
|           | Ground      | 4     | 3     | Ground      |
| 0 0       | TLC-        | 6     | 5     | TLC+        |
|           | +5V         | 8     | 7     | Ground      |
|           | NC          | 10    | 9     | HPDET       |
|           | TDC2-       | 12    | 11    | TDC2+       |
| 0 0       | Ground      | 14    | 13    | Ground      |
|           | TDC0-       | 16    | 15    | TDC0+       |
| 20 0 0 19 | NC          | 18    | 17    | NC          |
|           | DDC_SC      | 20    | 19    | DDC_SD      |

**Remarks**: When using dual DVI, the first DVI video output is through J1. After setting the drivers in Windows, then the second DVI output (via J2) will function. ID391D and ID391 are different since the latter (ID391) has video output via J2. The pin assignments of J1 and J2 are the same.

# 3.1 BIOS Setup

This chapter describes the different settings available in the Award BIOS that comes with the board. The topics covered in this chapter are as follows:

BIOS Introduction BIOS Setup Standard CMOS Setup Advanced BIOS Features Advanced Chipset Features Integrated Peripherals Power Management Setup PNP/PCI Configurations PC Health Status Frequency/Voltage Control Load Fail-Safe Defaults Load Optimized Defaults Set Supervisor/User Password Save & Exit Setup Exit Without Saving

#### **BIOS Introduction**

The Award BIOS (Basic Input/Output System) installed in your computer system's ROM supports Intel processors. The BIOS provides critical low-level support for standards devices, such as disk drives, serial ports and parallel ports. It also adds virus and password protection as well as special support for fine-tuning the chipset controlling the entire system.

#### **BIOS Setup**

The Award BIOS provides a Setup utility program for specifying the system configurations and settings. The BIOS ROM of the system stores the Setup utility. When you on the computer, the Award BIOS is immediately activated. Pressing the **<Del>** key immediately allows you to enter the Setup utility. If you are a little bit late to press the **<Del>** key, **POST** (Power On Self Test) will continue with its test routines, thus preventing you from invoking the Setup. If you still wish to enter Setup, restart the system by the pressing the "Reset" button or simultaneously pressing the **<Ctrl>**, **<Alt>** and **<Del>** keys. You can also restart by turning the system off and back on again. The following message will appear on the

# Press <DEL> to Enter Setup

In general, you press the arrow keys to highlight items, **<Enter>** to select, the **<PgUp>** and **<PgDn>** keys to change entries, **<F1>** for help and **<Esc>** to quit.

When you enter the Setup utility, the Main Menu screen will appear on the screen. The Main Menu allows you to select from various Setup functions and exit choices.

| Phoenix - AwardBIOS CMOS Setup Utility |                                                   |  |  |
|----------------------------------------|---------------------------------------------------|--|--|
| Standard CMOS Features                 | Frequency/Voltage Control                         |  |  |
| Advanced BIOS Features                 | Load Fail-Safe Defaults                           |  |  |
| Advanced Chipset Features              | Load Optimized Defaults                           |  |  |
| Integrated Peripherals                 | Set Supervisor Password                           |  |  |
| Power Management Setup                 | Set User Password                                 |  |  |
| PnP/PCI Configurations                 | Save & Exit Setup                                 |  |  |
| PC Health Status                       | Exit Without Saving                               |  |  |
| ESC : Quit                             | $\land \lor \rightarrow \leftarrow$ : Select Item |  |  |
| F10 : Save & Exit Setup                |                                                   |  |  |
| Time, Date, Hard Disk Type…            |                                                   |  |  |

The section below the Setup items of the Main Menu displays the control keys for this menu. At the bottom of the Main Menu just below the control key section there is another section displaying information on the currently-highlighted item in the list.

- **Note:** If the system cannot boot after making and saving system changes with Setup, the Award BIOS supports an override to the CMOS settings that reset your system to its default.
- Warning: It is strongly recommended that you avoid making any changes to the chipset defaults. These defaults have been carefully chosen by both Award and your system manufacturer to provide the absolute maximum performance and reliability. Changing the defaults could cause the system to become unstable and crash in some cases.

# Standard CMOS Setup

"Standard CMOS Setup" choice allows you to record some basic hardware configurations in your computer system and set the system clock and error handling. If the motherboard is already installed in a working system, you will not need to select this option. You will need to run the Standard CMOS option; however, if you change your system hardware configurations, the onboard battery fails, or the configuration stored in the CMOS memory was lost or damaged.

AutoralDIOC OMOC Cature Likility

| Standard CMOS Features |                   |                        |  |  |
|------------------------|-------------------|------------------------|--|--|
| Date (mm:dd:yy)        | Wed, Apr 28, 2004 | Item Help              |  |  |
| Time (hh:mm:ss)        | 00 : 00 : 00      | Menu Level >           |  |  |
| IDE Primary Master     | None              | Change the day, month, |  |  |
| IDE Primary Slave      | None              | Year and century       |  |  |
| IDE Secondary Master   | None              |                        |  |  |
| IDE Secondary Slave    | None              |                        |  |  |
| Drive A                | 1.44M, 3.5 in.    |                        |  |  |
| Drive B                | None              |                        |  |  |
| Video                  | EGA/VGA           |                        |  |  |
| Halt On                | All Errors        |                        |  |  |
| Base Memory            | 640K              |                        |  |  |
| Extended Memory        | 129024K           |                        |  |  |
| Total Memory           | 130048K           |                        |  |  |

At the bottom of the menu are the control keys for use on this menu. If you need any help in each item field, you can press the **<F1>** key. It will display the relevant information to help you. The memory display at the lower right-hand side of the menu is read-only. It will adjust automatically according to the memory changed. The following describes each item of this menu:

#### Date

The date format is:

Day:Sun to SatMonth:1 to 12Date:1 to 31Year:1999 to 2099

To set the date, highlight the "Date" field and use the PageUp/PageDown or +/- keys to set the current

time.

Time

| The time format is: | Hour:   | 00 to 23 |
|---------------------|---------|----------|
|                     | Minute: | 00 to 59 |
|                     | Second: | 00 to 59 |

To set the time, highlight the "Time" field and use the <PgUp>/<PgDn> or +/- keys to set the current time.

## IDE Primary HDDs/IDE Secondary HDDs

The onboard PCI IDE connectors provide Primary and Secondary channels for connecting up to four IDE hard disks or other IDE devices. Each channel can support up to two hard disks; the first is the "Master" while the second, the "Slave".

Press **<Enter>** to configure the hard disk. The selections include Auto, Manual, and None. Select "Manual" to define the drive information manually. You will be asked to enter the following items:

| CYLS:         | Number of cylinders        |
|---------------|----------------------------|
| HEAD:         | Number of read/write heads |
| PRECOMP:      | Write precompensation      |
| LANDING ZONE: | Landing zone               |
| SECTOR:       | Number of sectors          |

The Access Mode selections are as follows:

| CHS   | (HD<528MB)                                       |
|-------|--------------------------------------------------|
| LBA   | (HD>528MB and supports Logical Block Addressing) |
| Large | (for MS-DOS only)                                |
| Auto  |                                                  |

**Remarks:** The mainboard supports two serial ATA ports and are represented in this setting as IDE channel 0.

#### Drive A /Drive B

These fields identify the types of floppy disk drive A or drive B that has been installed in the computer. The available specifications are:

| 360KB   | 1.2MB   | 720KB  | 1.44MB | 2.88MB |
|---------|---------|--------|--------|--------|
| 5.25 in | 5.25 in | 3.5 in | 3.5 in | 3.5 in |

#### Video

This field selects the type of video display card installed in your system. You can choose the following video display cards:

| EGA/VGA | for EGA, VGA, SEGA, SVGA          |
|---------|-----------------------------------|
|         | Or PGA monitor adapters (default) |
| CGA 40  | Power up in 40 column mode        |
| CGA 80  | Power up in 80 column mode        |
| MONO    | for Hercules or MDA adapters      |

### Halt On

This field determines whether or not the system will halt if an error is detected during power up.

| No errors         | The system boot will not be halted for any error        |
|-------------------|---------------------------------------------------------|
|                   | that may be detected.                                   |
| All erros         | Whenever the BIOS detects a non-fatal error, the        |
|                   | system will stop and you will be prompted.              |
| All, but Keyboard | The system boot will not be halted for a keyboard       |
|                   | Error; it will stop for all other errors.               |
| All, but Diskette | The system boot will not be halted for a disk error; it |
|                   | will stop for all other errors.                         |
| All, but Disk/Key | The system boot will not be halted for a keyboard or    |
|                   | disk error; it will stip for all others.                |

# **Advanced BIOS Features**

This section allows you to configure and improve your system and allows you to set up some system features according to your preference.

| CPU Feature                | Press Enter | ITEM HELP    |
|----------------------------|-------------|--------------|
| Hard Disk Boot Priority    | Press Enter |              |
| Virus Warning              | Disabled    | Menu Level > |
| CPU L1 and L2 Cache        | Enabled     |              |
| Quick Power On Self Test   | Enabled     |              |
| First Boot Device          | Floppy      |              |
| Second Boot Device         | Hard Disk   |              |
| Third Boot Device          | CDROM       |              |
| Boot Other Device          | Enabled     |              |
| Swap Floppy Drive          | Disabled    |              |
| Boot Up Floppy Seek        | Disabled    |              |
| Boot Up NumLock Status     | On          |              |
| Gate A20 Option            | Fast        |              |
| Typematic Rate Setting     | Disabled    |              |
| Typematic Rate (Chars/Sec) | 6           |              |
| Typematic Delay (Msec)     | 250         |              |
| Security Option            | Setup       |              |
| APIC Mode                  | Enabled     |              |
| MPS Version Control for OS | 1.4         |              |
| OS Select For DRAM>64MB    | Non-OS2     |              |
| Report No FDD For WIN 95   | Yes         |              |
| Small Logo (EPA) Show      | Enabled     |              |
|                            |             |              |

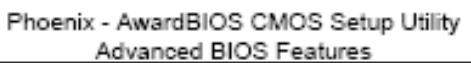

#### **CPU Feature**

Press Enter to configure the settings relevant to CPU Feature. Hard Disk Boot Priority With the field, there is the option to choose, aside from the hard disks connected, "Bootable add-in Cards" which refers to other external devices.

#### **Virus Warning**

If this option is enabled, an alarm message will be displayed when trying to write on the boot sector or on the partition table on the disk, which is typical of the virus.

#### CPU L1 and L2 Cache

Cache memory is additional memory that is faster than conventional DRAM (system memory). CPUs from 486-type on up contain internal cache memory, and most, but not all, modern PCs have additional (external) cache memory. When the CPU requests data, the system transfers the requested data from the main DRAM into cache memory, for even faster access by the CPU. These allow you to enable (speed up memory access) or disable the cache function.

#### **Quick Power On Self Test**

When enabled, this field speeds up the Power On Self Test (POST) after the system is turned on. If it is set to Enabled, BIOS will skip some items.

#### First/Second/Third Boot Device

These fields determine the drive that the system searches first for an operating system. The options available include Floppy, LS120, Hard Disk, CDROM, ZIP100, USB-Floppy, USB-ZIP, USB-CDROM, LAN and Disable.

#### **Boot Other Device**

These fields allow the system to search for an OS from other devices other than the ones selected in the First/Second/Third Boot Device.

#### **Swap Floppy Drive**

This item allows you to determine whether or not to enable Swap Floppy Drive. When enabled, the BIOS swaps floppy drive assignments so that Drive A becomes Drive B, and Drive B becomes Drive A. By default, this field is set to Disabled.

#### **Boot Up Floppy Seek**

This feature controls whether the BIOS checks for a floppy drive while booting up. If it cannot detect one (either due to improper configuration or its absence), it will flash an error message.

#### **Boot Up NumLock Status**

This allows you to activate the NumLock function after you power up the system.

#### Gate A20 Option

This field allows you to select how Gate A20 is worked. Gate A20 is a device used to address memory above 1 MB.

#### **Typematic Rate Setting**

When disabled, continually holding down a key on your keyboard will generate only one instance. When enabled, you can set the two typematic controls listed next. By default, this field is set to Disabled.

#### **Typematic Rate (Chars/Sec)**

When the typematic rate is enabled, the system registers repeated keystrokes speeds. Settings are from 6 to 30 characters per second.

#### **Typematic Delay (Msec)**

When the typematic rate is enabled, this item allows you to set the time interval for displaying the first and second characters. By default, this item is set to 250msec.

#### **Security Option**

This field allows you to limit access to the System and Setup. The default value is Setup. When you select System, the system prompts for the User Password every time you boot up. When you select Setup, the system always boots up and prompts for the Supervisor Password only when the Setup utility is called up.

#### **APIC Mode**

APIC stands for Advanced Programmable Interrupt Controller. The default setting is Enabled.

#### **MPS Version Control for OS**

This option is specifies the MPS (Multiprocessor Specification) version for your operating system. MPS version 1.4 added extended configuration tables to improve support for multiple PCI bus configurations and improve future expandability. The default setting is 1.4.

#### OS Select for DRAM > 64MB

This option allows the system to access greater than 64MB of DRAMmemory when used with OS/2 that depends on certain BIOS calls to access memory. The default setting is Non-OS/2.

#### **Report No FDD For WIN 95**

If you are using Windows 95/98 without a floppy disk drive, select Enabled to release IRQ6. This is required to pass Windows 95/98's SCT test. You should also disable the Onboard FDC Controller in the Integrated Peripherals screen when there's no floppy drive in the system. If you set this feature to Disabled, the BIOS will not report the missing floppy drive to Win95/98.

#### Small Logo (EPA) Show

The EPA logo appears at the right side of the monitor screen when the system is boot up. The default setting is Enabled.

# **Advanced Chipset Features**

This Setup menu controls the configuration of the chipset.

| Advanced Chipset Features  |                    |              |  |
|----------------------------|--------------------|--------------|--|
| DRAM Timing Selectable     | By SPD             | ITEM HELP    |  |
| CAS Latency Time           | 4                  | Menu Level > |  |
| DRAM RAS# to CAS# Delay    | 4                  |              |  |
| DRAM RAS# Precharge        | 4                  |              |  |
| Precharge delay (tRAS)     | 12                 |              |  |
| System Memory Frequency    | 533MHZ             |              |  |
| SLP_S4# Assertion Width    | 1 to 2 Sec         |              |  |
| System BIOS Cacheable      | Enabled            |              |  |
| Video BIOS Cacheable       | Disabled           |              |  |
| Memory Hole at 15M-16M     | Disabled           |              |  |
| PCI Express Root Port Func | Press Enter        |              |  |
|                            |                    |              |  |
| ** On-Chip VGA Setting **  |                    |              |  |
| PEG/On Chip VGA Control    | Auto               |              |  |
| On-Chip Frame Buffer Size  | 8MB                |              |  |
| DVMT Mode                  | DVMT               |              |  |
| DVMT/FIXED memory Size     | 128MB              |              |  |
| SDVO Device Setting        |                    |              |  |
| SDVO LVDS Protocol         | 1CH SPWG, 24bit    |              |  |
| SDVO Panel Number          | 1024x768           |              |  |
| Boot Display               | Auto               |              |  |
| Panel Scaling              | Auto               |              |  |
| Panel Number               | 1024x768 18 bit SC |              |  |
| Onboard PCI-E LAN          | Enable             |              |  |
| LAN PXE Option ROM         | All Disable        |              |  |
|                            |                    |              |  |

# Phoenix - AwardBIOS CMOS Setup Utility

## DRAM Timing Selectable

This option refers to the method by which the DRAM timing is selected. The default is **By SPD**.

#### CAS Latency Time

You can configure CAS latency time in HCLKs as 2 or 2.5 or 3. The system board designer should set the values in this field, depending on the DRAM installed. Do not change the values in this field unless you change specifications of the installed DRAM or the installed CPU.

## DRAM RAS# to CAS# Delay

This option allows you to insert a delay between the RAS (Row Address Strobe) and CAS (Column Address Strobe) signals. This delay occurs when the SDRAM is written to, read from or refreshed. Reducing the delay improves the performance of the SDRAM.

#### DRAM RAS# Precharge

This option sets the number of cycles required for the RAS to accumulate its charge before the SDRAM refreshes. The default setting for the Active to Precharge Delay is *4*.

#### Precharge Delay (tRAS)

The default setting for the Precharge Delay is 12.

#### System Memory Frequency

The default setting is 533MHz.

#### SLP\_S4# Assertion Width

The default setting is 1 to 2 Sec.

#### System BIOS Cacheable

The setting of *Enabled* allows caching of the system BIOS ROM at F000h-FFFFFh, resulting in better system performance. However, if any program writes to this memory area, a system error may result.

#### Video BIOS Cacheable

The Setting *Enabled* allows caching of the video BIOS ROM at C0000h-F7FFFh, resulting in better video performance. However, if any program writes to this memory area, a system error may result.

#### Memory Hole At 15M-16M

In order to improve performance, certain space in memory can be reserved for ISA cards. This memory must be mapped into the memory space below 16 MB. The choices are *Enabled* and *Disabled*.

#### On-Chip VGA Setting

The fields under the On-Chip VGA Setting and their default settings are: PEG/On Chip VGA Control: Auto On-Chip Frame Buffer Size: 8MB DVMT Mode: DVTM DVMT/Fixed Memory Size: 128MB SDVO Device Setting: (LVDS, DVI, Dual DVI, CRT) *Remarks: Set to LVDS for ID390, Set to CRT to ID390C, Set to DVI for ID391/ID392/ID391D/ID392D* SDVO LVDS Protocol: 1Ch SPWG, 24bit SDVO Panel Number: 1024x768 Boot Display: Auto Panel Scaling: Auto Panel Number: 1024x768 18 bit SC

#### Panel Scaling

The default setting is Auto. The options available include On and Off.

#### Panel Number

These fields allow you to select the LCD Panel type. The default values for these ports are:

| 640x480   | 18bit | SC |
|-----------|-------|----|
| 800x480   | 18bit | SC |
| 800x600   | 18bit | SC |
| 1024x768  | 18bit | SC |
| 1280x1024 | 18bit | DC |
| 1280x768  | 18bit | SC |
| 1400x1050 | 18bit | DC |
| 1600x1200 | 18bit | DC |

#### Onboard PCI-E LAN

By default, this setting is enabled.

#### LAN PXE Option ROM

By default, this setting is disabled. Other selections include ICH6 Integrated LAN and Marvell PCI-E LAN.

#### Integrated Peripherals

This section sets configurations for your hard disk and other integrated peripherals. The first screen shows three main items for user to select. Once an item selected, a submenu appears. Details follow.

| Phoenix - AwardBIOS CMOS Setup Utility |
|----------------------------------------|
| Integrated Perinherals                 |

|                   | Integrated Peripherals |              |
|-------------------|------------------------|--------------|
| OnChip IDE Device | Press Enter            | ITEM HELP    |
| Onboard Device    | Press Enter            | Menu Level > |
| SuperIO Device    | Press Enter            |              |
|                   |                        |              |

|                                    | OnChip IDE Device |              |
|------------------------------------|-------------------|--------------|
| IDE HDD Block Mode                 | Enabled           | ITEM HELP    |
| On-chip Primary PCI IDE            | Enabled           |              |
| IDE Primary Master PIO             | Auto              | Menu Level > |
| IDE Primary Slave PIO              | Auto              |              |
| IDE Primary Master UDMA            | Auto              |              |
| IDE Primary Slave UDMA             | Auto              |              |
| On-Chip Secondary PCI IDE          | Enabled           |              |
| IDE Secondary Master PIO           | Auto              |              |
| IDE Secondary Slave PIO            | Auto              |              |
| IDE Secondary Master UDMA          | Auto              |              |
| IDE Secondary Slave UDMA           | Auto              |              |
|                                    |                   |              |
| *** On-Chip Serial ATA Setting *** |                   |              |
| On-Chip Serial ATA                 | Auto              |              |
| PATA IDE Mode                      | Secondary         |              |
| SATA port                          | P0, P2 is Primary |              |
| -                                  | -                 |              |

#### Phoenix - AwardBIOS CMOS Setup Utility

Phoenix - AwardBIOS CMOS Setup Utility

|                                            | Onboard Device      |              |
|--------------------------------------------|---------------------|--------------|
| USB Controller                             | Enabled             | ITEM HELP    |
| USB 2.0 Controller<br>USB Keyboard Support | Enabled<br>Disabled | Menu Level > |
| AC97 Audio Select                          | Auto                |              |

Phoenix - AwardBIOS CMOS Setup Utility SuperIO Device

| POWER ON Function      | BUTTON ONLY | ITEM HELP    |
|------------------------|-------------|--------------|
| KB Power ON Password   | Enter       |              |
| Hot Key power ON       | Ctrl-F1     |              |
| Onboard FDC Controller | Enabled     |              |
| Onboard Serial Port 1  | 3F8/IRQ4    | Menu Level > |
| Onboard Serial Port 2  | 2F8/IRQ3    |              |
| UART Mode Select       | Normal      |              |
| RxD , TxD Active       | Hi, Lo      |              |
| IR Transmission Delay  | Disabled    |              |
| UR2 Duplex Mode        | Half        |              |
| Use IR Pins            | IR-Rx2Tx2   |              |
| PWRON After PWR-Fail   | Off         |              |
|                        |             |              |

### IDE HDD Block Mode

This field allows your hard disk controller to use the fast block mode to transfer data to and from your hard disk drive.

## **On-chip Primary PCI IDE Enabled**

This field, by default, is enabled

### OnChip Primary/Secondary PCI IDE

The integrated peripheral controller contains an IDE interface with support for two IDE channels. Select *Enabled* to activate each channel separately.

#### IDE Primary/Secondary Master/Slave PIO

These fields allow your system hard disk controller to work faster. Rather than have the BIOS issue a series of commands that transfer to or from the disk drive, PIO (Programmed Input/Output) allows the BIOS to communicate with the controller and CPU directly.

The system supports five modes, numbered from 0 (default) to 4, which primarily differ in timing. When Auto is selected, the BIOS will select the best available mode.

#### IDE Primary/Secondary Master/Slave UDMA

These fields allow your system to improve disk I/O throughput to 33Mb/sec with the Ultra DMA/33 feature. The options are *Auto* and *Disabled*.

#### On-Chip Serial ATA Setting

The fields under the SATA setting includes On-Chip Serial ATA (Auto), PATA IDE Mode (Secondary) and SATA Port (PO, P2 is Primary).

#### USB Controller

The options for this field are *Enabled* and *Disabled*. By default, this field is set to *Enabled*.

#### USB 2.0 Controller

The options for this field are *Enabled* and *Disabled*. By default, this field is set to *Enabled*. In order to use USB 2.0, necessary OS drivers must be installed first. *Please update your system to Windows 2000 SP4 or Windows XP SP2*.

#### USB Keyboard Support

The options for this field are *Enabled* and *Disabled*. By default, this field is set to *Disabled*.

#### AC97 Audio Select

This field, by default, is set to Auto.

#### Power ON Function

This field is related to how the system is powered on – such as with the use of conventional power button, keyboard or hot keys. The default is **BUTTON ONLY**.

#### KB Power ON Password

This field allows users to set the password when keyboard power on is the mode of the Power ON function.

#### Hot Key Power ON

This field sets certain keys, also known as hot keys, on the keyboard that can be used as a 'switch' to power on the system.

#### Onboard FDC Controller

Select *Enabled* if your system has a floppy disk controller (FDC) installed on the motherboard and you wish to use it. If you install an add-in FDC or the system has no floppy drive, select Disabled in this field. This option allows you to select the onboard FDD port.

#### **Onboard Serial Port**

These fields allow you to select the onboard serial ports and their addresses. The default values for these ports are:

| Serial Port 1 | 3F8/IRQ4 |
|---------------|----------|
| Serial Port 2 | 2F8/IRQ3 |

#### UART Mode Select

This field determines the UART 2 mode in your computer. The default value is *Normal*. Other options include *IrDA* and *ASKIR*.

#### PWRON After PWR-Fail

This field sets the system power status whether *on or off* when power returns to the system from a power failure situation.

# **Power Management Setup**

| ACPI Function                    | Enabled     | ITEM HELP    |
|----------------------------------|-------------|--------------|
| ACPI Suspend                     | S1(POS)     |              |
| RUN VGABIOS if S3 Resume         | Auto        | Menu Level > |
| Power Management                 | User Define |              |
| Video Off Method                 | DPMS        |              |
| Video Off In Suspend             | Yes         |              |
| Suspend Type                     | Stop Grant  |              |
| Modem Use IRQ                    | 3           |              |
| Suspend Mode                     | Disabled    |              |
| HDD Power Down                   | Disabled    |              |
| Soft-Off by PWR-BTTN             | Instant-Off |              |
| Wake-Up by PCI Card              | Disabled    |              |
| Power On by Ring                 | Disabled    |              |
| Resume by Alarm                  | Disabled    |              |
| Date (of Month) Alarm            | 0           |              |
| Time (hh:mm:ss) Alarm            | 0:0:0       |              |
|                                  |             |              |
| ** Reload Global Timer Events ** |             |              |
| Primary IDE 0                    | Disabled    |              |
| Primary IDE 1                    | Disabled    |              |
| Secondary IDE 0                  | Disabled    |              |
| Secondary IDE 1                  | Disabled    |              |
| FDD, COM, LPT Port               | Disabled    |              |
| PCI PIRQ[A-D] #                  | Disabled    |              |

Phoenix - AwardBIOS CMOS Setup Utility Power Management Setup

#### ACPI Function

Enable this function to support ACPI (Advance Configuration and Power Interface).

#### ACPI Suspend

The default setting of the ACPI Suspend mode is S1(POS).

#### RUN VGABIOS if S3 Resume

The default setting of this field is Auto.

#### **Power Management**

This field allows you to select the type of power saving management modes. There are four selections for Power Management.

| Min. Power Saving | Minimum power management             |
|-------------------|--------------------------------------|
| Max. Power Saving | Maximum power management.            |
| User Define       | Each of the ranges is from 1 min. to |
|                   | 1hr. Except for HDD Power Down       |
|                   | which ranges from 1 min. to 15 min.  |

#### Video Off Method

| o Off features. There are three options.   |
|--------------------------------------------|
| Default setting, blank the screen and turn |
| off vertical and horizontal scanning.      |
| Allows BIOS to control the video display.  |
| Writes blanks to the video buffer.         |
|                                            |

#### Video Off In Suspend

When enabled, the video is off in suspend mode. The default setting is Yes.

#### Suspend Type

The default setting for the Suspend Type field is Stop Grant.

#### Modem Use IRQ

This field sets the IRQ used by the Modern. By default, the setting is 3.

#### Suspend Mode

When enabled, and after the set time of system inactivity, all devices except the CPU will be shut off.

#### HDD Power Down

When enabled, and after the set time of system inactivity, the hard disk drive will be powered down while all other devices remain active.

#### Soft-Off by PWRBTN

This field defines the power-off mode when using an ATX power supply. The *Instant Off* mode allows powering off immediately upon pressing the power button. In the *Delay 4 Sec* mode, the system powers off when the power button is pressed for more than four seconds or enters the suspend mode when pressed for less than 4 seconds.

#### Wake up by PCI Card

By default, this field is disabled.

#### Power On by Ring

This field enables or disables the power on of the system through the modem connected to the serial port or LAN.

#### Resume by Alarm

This field enables or disables the resumption of the system operation. When enabled, the user is allowed to set the *Date* and *Time*.

#### Reload Global Timer Events

The HDD, FDD, COM, LPT Ports, and PCI PIRQ are I/O events that can prevent the system from entering a power saving mode or can awaken the system from such a mode. When an I/O device wants to gain the attention of the operating system, it signals this by causing an IRQ to occur. When the operating system is ready to respond to the request, it interrupts itself and performs the service.

# **PNP/PCI** Configurations

This option configures the PCI bus system. All PCI bus systems on the system use INT#, thus all installed PCI cards must be set to this value.

|                                | PnP/PCI Configurations |                                          |
|--------------------------------|------------------------|------------------------------------------|
| Init Display First             | PCI Slot               | ITEM HELP                                |
| Reset Configuration Data       | Disabled               |                                          |
|                                | A. (- (5000)           | Menu Level                               |
| Resources Controlled By        | Auto (ESCD)            | 0.1                                      |
| IRQ Resources                  | Press Enter            | using a Plug and Play                    |
| PCI/VGA Palette Snoop          | Disabled               | capable operating<br>system Select No if |
| INT Pin 1 Assignment           | Auto                   | you need the BIOS to                     |
| INT Pin 2 Assignment           | Auto                   | configure non-boot                       |
| INT Pin 3 Assignment           | Auto                   | devices                                  |
| INT Pin 4 Assignment           | Auto                   |                                          |
| INT Pin 5 Assignment           | Auto                   |                                          |
| INT Pin 6 Assignment           | Auto                   |                                          |
| INT Pin 7 Assignment           | Auto                   |                                          |
| INT Pin 8 Assignment           | Auto                   |                                          |
| **PCI Express relative items** |                        |                                          |
| Maximum Payload Size           | 4096                   |                                          |

#### Phoenix - AwardBIOS CMOS Setup Utility PnP/PCI Configurations

### Init Display First

The default setting is PCI Card.

#### **Reset Configuration Data**

This field allows you to determine whether to reset the configuration data or not. The default value is *Disabled*.

#### Resources Controlled by

This PnP BIOS can configure all of the boot and compatible devices with the use of a PnP operating system such as Windows 95.

#### PCI/VGA Palette Snoop

Some non-standard VGA display cards may not show colors properly. This field allows you to set whether or not MPEG ISA/VESA VGA cards can work with PCI/VGA. When this field is enabled, a PCI/VGA can work with an MPEG ISA/VESA VGA card. When this field is disabled, a PCI/VGA cannot work with an MPEG ISA/VESA card.

#### Maximum Payload Size

The default setting of the PCI Express Maximum Payload Size is 4096.

# PC Health Status

This section shows the parameters in determining the PC Health Status. These parameters include temperatures, fan speeds and voltages.

|                            | PC Health Status | ,            |
|----------------------------|------------------|--------------|
| Shutdown Temperature       | Disabled         | ITEM HELP    |
| CPU Warning Temperature    | Disabled         |              |
| Current System Temp        | 45°C/113°F       | Menu Level > |
| Current CPU Temp           | 45°C/113°F       |              |
| System FAN Speed           | 5400 RPM         |              |
| CPU FAN Speed              | 5400 RPM         |              |
| Vcore(V)                   | 1.02 V           |              |
| 12 V                       | 1.32 V           |              |
| 1.8V                       | 1.8V             |              |
| -5V                        | -5.02V           |              |
| +5V                        | 5.25 V           |              |
| -12V                       | -12.59           |              |
| 3.3V                       | 3.37V            |              |
| VBAT (V)                   | 3.21 V           |              |
| 5VSB(V)                    | 5.67 V           |              |
| Smart Fan2 Temperature     | Disabled         |              |
| Smart Fan2 Tolerance Value | 5                |              |

Phoenix - AwardBIOS CMOS Setup Utility

#### CPU Warning Temperature

This field allows the user to set the temperature so that when the temperature is reached, the system sounds a warning. This function can help prevent damage to the system that is caused by overheating.

#### Temperatures/Voltages

These fields are the parameters of the hardware monitoring function feature of the motherboard. The values are read-only values as monitored by the system and show the PC health status.

#### Shutdown Temperature

This field allows the user to set the temperature by which the system automatically shuts down once the threshold temperature is reached. This function can help prevent damage to the system that is caused by overheating.

#### Smart Fan2 Temperature

This field enables or disables the smart fan feature. At a certain temperature, the fan starts turning. Once the temperature drops to a certain level, it stops turning again.

#### Smart Fan Tolerance Value

The default value is 5.

# Frequency/Voltage Control

This section shows the user how to configure the processor frequency.

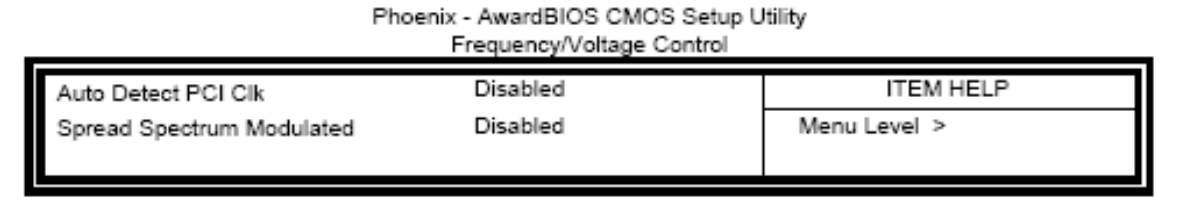

#### Auto Detect PCI Clk

This field enables or disables the auto detection of the PCI clock.

#### Spread Spectrum Modulated

This field sets the value of the spread spectrum. The default setting is *Disabled*. This field is for CE testing use only.

# Load Fail-Safe Defaults

This option allows you to load the troubleshooting default values permanently stored in the BIOS ROM. These default settings are non-optimal and disable all high-performance features.

## Load Optimized Defaults

This option allows you to load the default values to your system configuration. These default settings are optimal and enable all high performance features.

### Set Supervisor Password

These two options set the system password. Supervisor Password sets a password that will be used to protect the system and Setup utility. User Password sets a password that will be used exclusively on the system. To specify a password, highlight the type you want and press <Enter>. The Enter Password: message prompts on the screen. Type the password, up to eight characters in length, and press <Enter>. The system confirms your password by asking you to type it again. After setting a password, the screen automatically returns to the main screen.

To disable a password, just press the <Enter> key when you are prompted to enter the password. A message will confirm the password to be disabled. Once the password is disabled, the system will boot and you can enter Setup freely.

# Save & Exit Setup

This option allows you to determine whether or not to accept the modifications. If you type "Y", you will quit the setup utility and save all changes into the CMOS memory. If you type "N", you will return to Setup utility.

# Exit Without Saving

Select this option to exit the Setup utility without saving the changes you have made in this session. Typing "Y" will quit the Setup utility without saving the modifications. Typing "N" will return you to Setup utility.

# Chapter 4\_

# **Installation of Drivers**

This chapter describes the installation procedures for software and drivers under the Windows 98SE, Windows ME, Windows 2000 and Windows XP. The software and drivers are included with the motherboard. The contents include Intel Chipset Software Installation Utility, VGA Drivers Installation, AC97 Codec Audio Driver Installation, and Intel PRO LAN Drivers Installation.

#### **Important Note:**

After installing your Windows operating system (Windows 98SE/ME/2000/XP), you must install first the Intel Chipset Software Installation Utility before proceeding with the installation of drivers.

I

# 4.1 Intel Chipset Software Installation Utility

The Intel Chipset Drivers should be installed first before the software drivers to enable Plug & Play INF support for Intel chipset components.

Follow the instructions below to complete the installation under Windows 2000/XP.

1. Insert the CD that comes with the board. Click *Intel Chipsets* and then *Intel(R) I945GMChipset Drivers*.

2. Click Intel(R) Chipset Software Installation Utility.

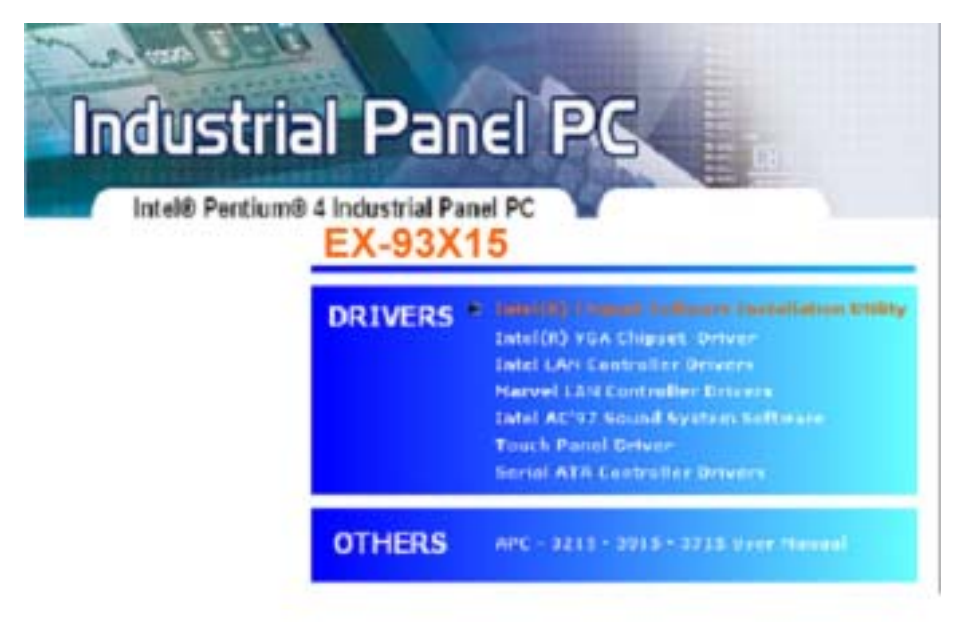

3. When the Welcome screen appears, click Next to continue.

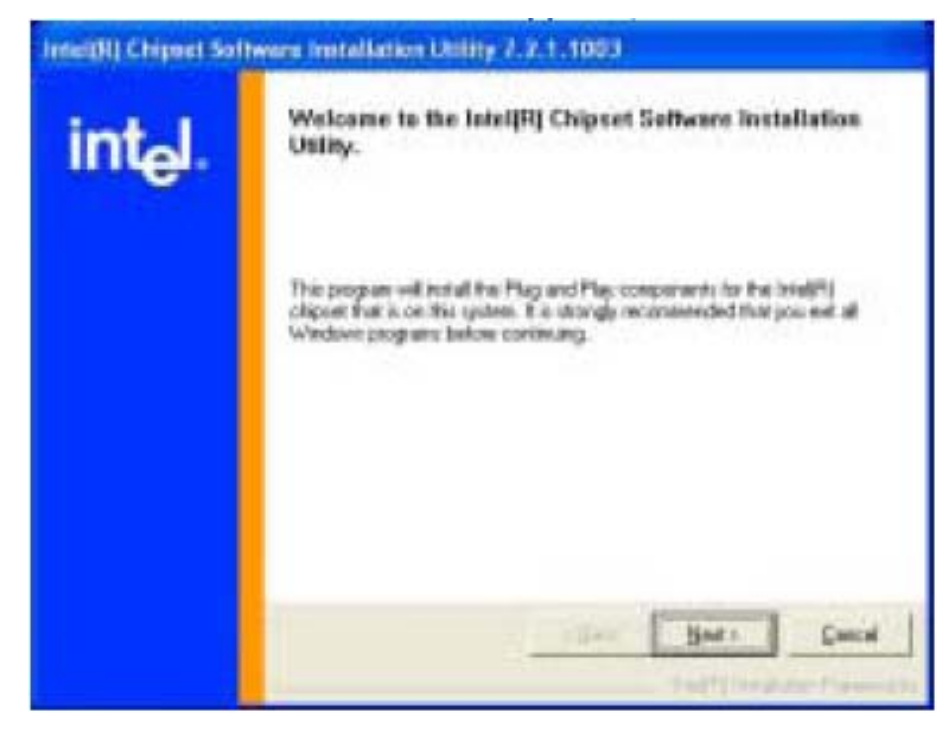

4. Click Yes to accept the software license agreement and proceed with the installation process.

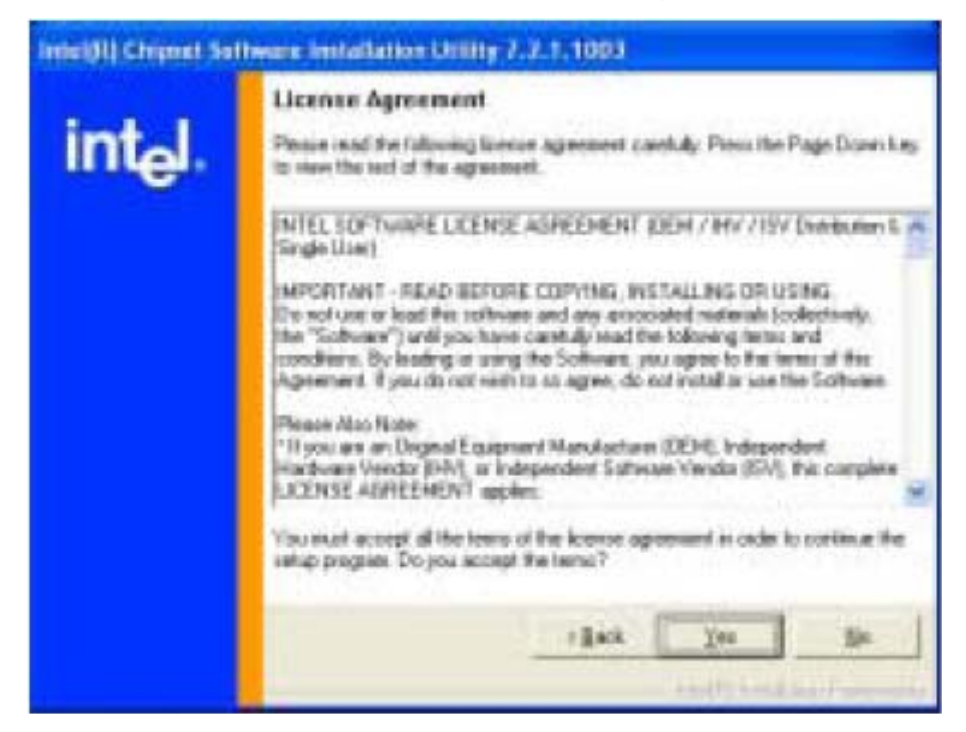

5. On Readme Information screen, click Next to continue the installation.

| Intel®I Chipart Sc  | offware Installation Utility 7.7.1.1003                                                                                                    |
|---------------------|----------------------------------------------------------------------------------------------------|
| int <sub>e</sub> l. | Refer to the Readure Se below to sees system requestierm and installation<br>information. Press the Page Doven bay to sees the tax sol of the Ma. |
|                     | Product Intel[F0]Depart Satissate Installation Utility Selecter Production Version: 7.2.1.1002 Target Origine®: E7230 Date: June 23.2005          |
|                     | ND1E<br>For the list of auggested shipsets, please relea to<br>the Phalence Notes                                                                 |
|                     | · CONTENTS OF THIS DOCLMENT                                                                                                    |
|                     | This dacament centains the fallowing sectors:                                                                                                    |
|                     | cBuck Bats Cuical                                                                                                    |

6. The Setup process is now complete. Click Finish to restart the computer and for changes to take effect. When the computer has restarted, the system will be able to find some devices. Restart your computer when prompted.

# 4.2 VGA Driver Installation

To install the VGA drivers, follow the steps below to proceed with the installation.

1. Insert the CD that comes with the motherboard. Click *Intel Chipsets* and then *Intel(R) 1945GM* 

#### Chipset Drivers.

2. Click Intel(R) I945GM Chipset Family Graphics Driver.

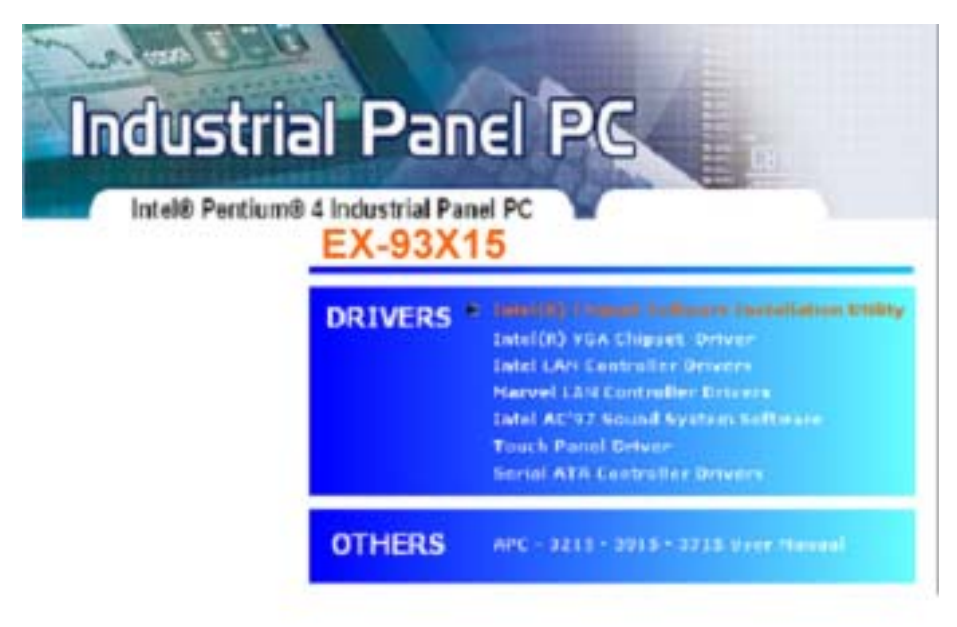

3. When the Welcome screen appears, click Next to continue.

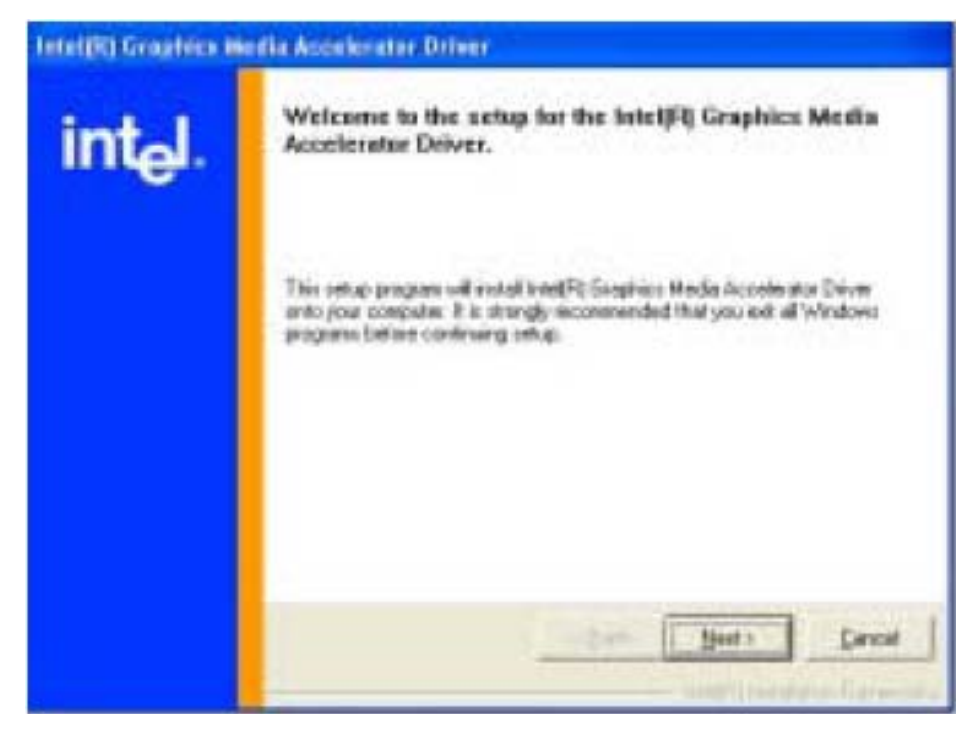

4. Click Yes to to agree with the license agreement and continue the installation.

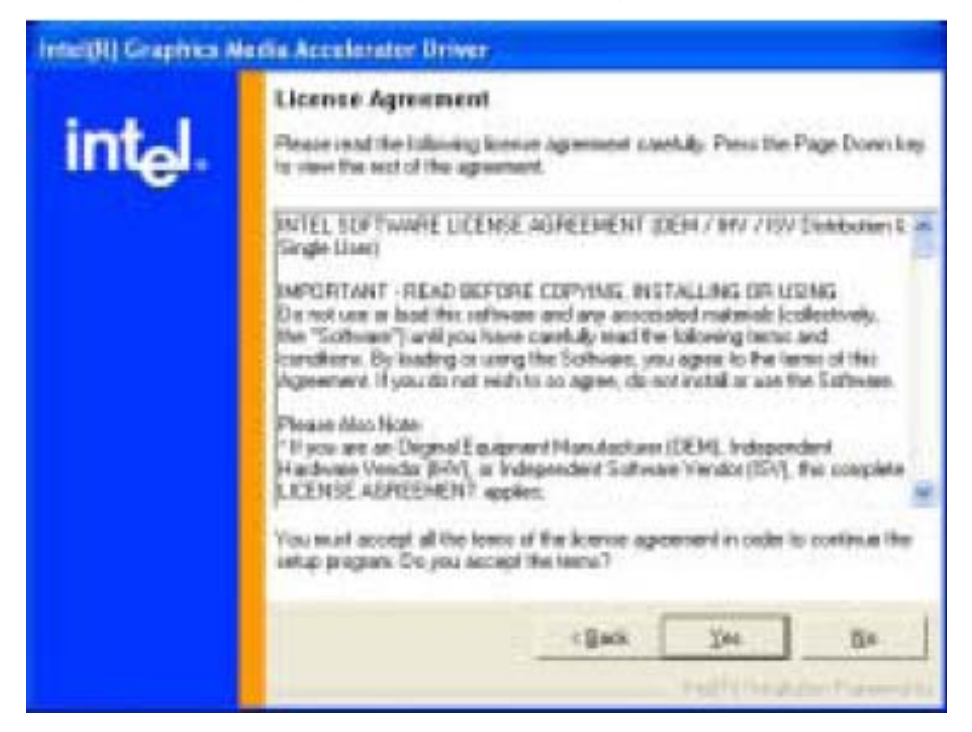

5. Restart the computer as promted and for changes to take effect.

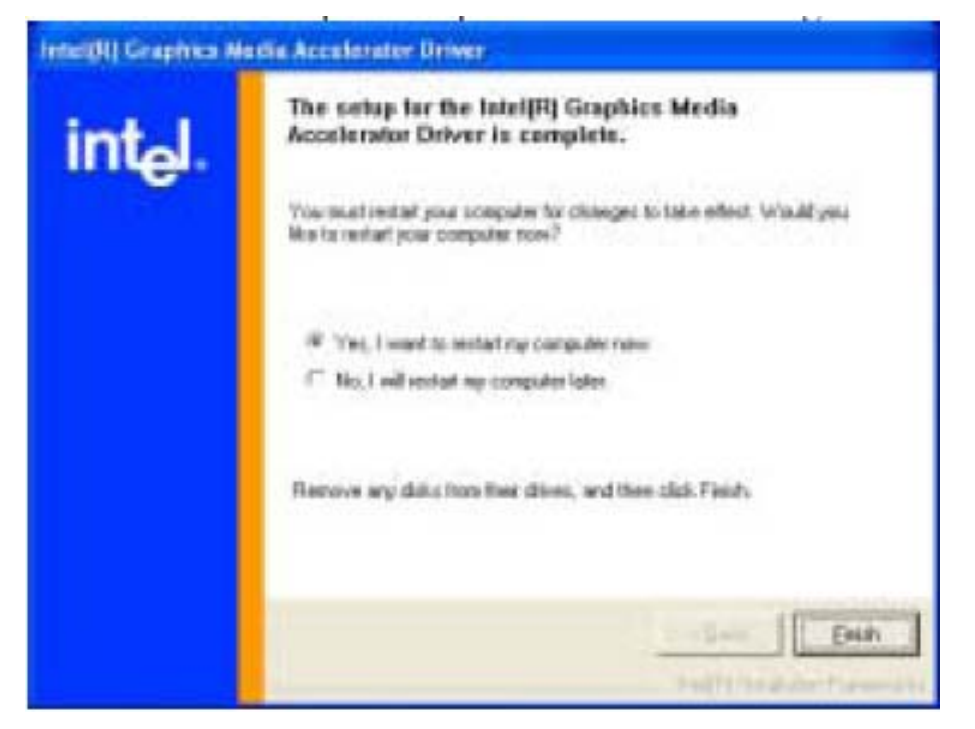

#### **IMPORTANT NOTE:**

When you have restarted the computer, your computer screen will be blank. At this point, press CTRL-ALT-F1 simultaneously, if you are using CRT monitor. If you are using LVDS LCD panel, press CTRL-ALT-F3. If you are using DVI monitor, press CTRL-ALT-F4.

# 4.3 AC97 Codec Audio driver Installation

Follow the steps below to install the Realtek AC97 Codec Audio Drivers.

1. Insert the CD that comes with the motherboard. Click Intel Chipsets and then Intel(R)

#### **I945GMChipset Drivers**.

2. Click Realtek AC'97 Codec Audio Driver.

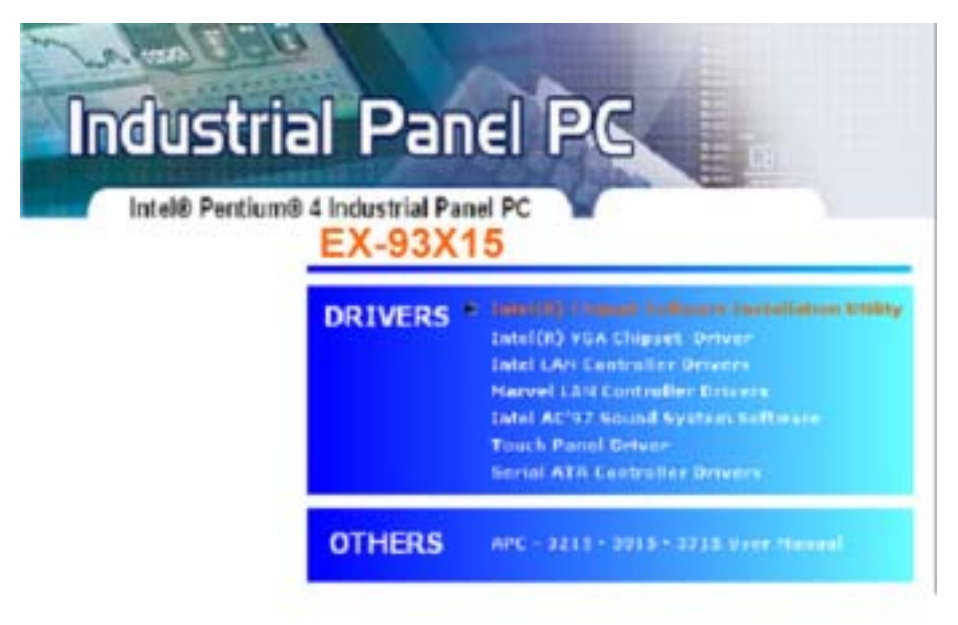

3. Click *Finish* to restart the computer and for changes to take effect.

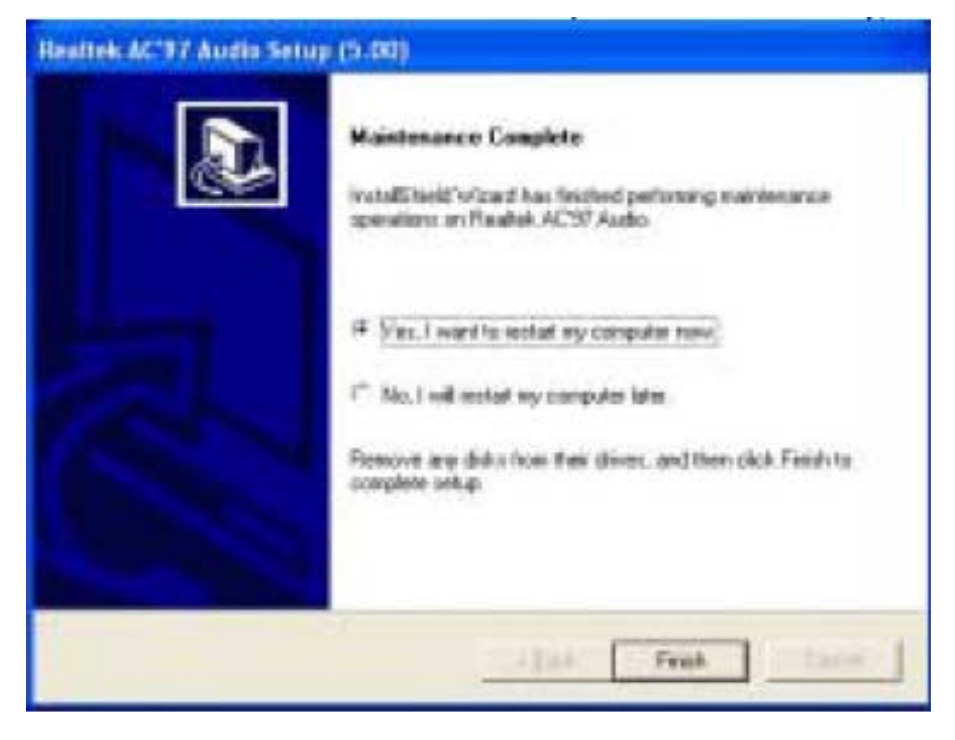

# 4.4 LAN Driver Installation

Follow the steps below to complete the installation of the Intel PRO LAN drivers.

1. Insert the CD that comes with the motherboard. Click Intel Chipsets and then Intel(R)

1945GMChipset Drivers, then Intel(R) PRO LAN Network Drivers.

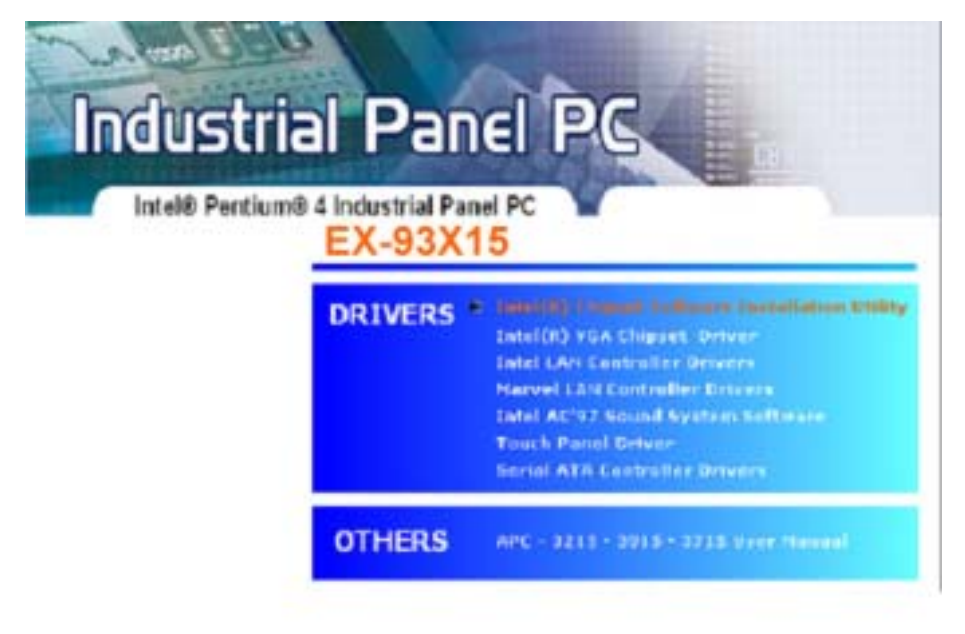

2. Click Install Base Software to continue.

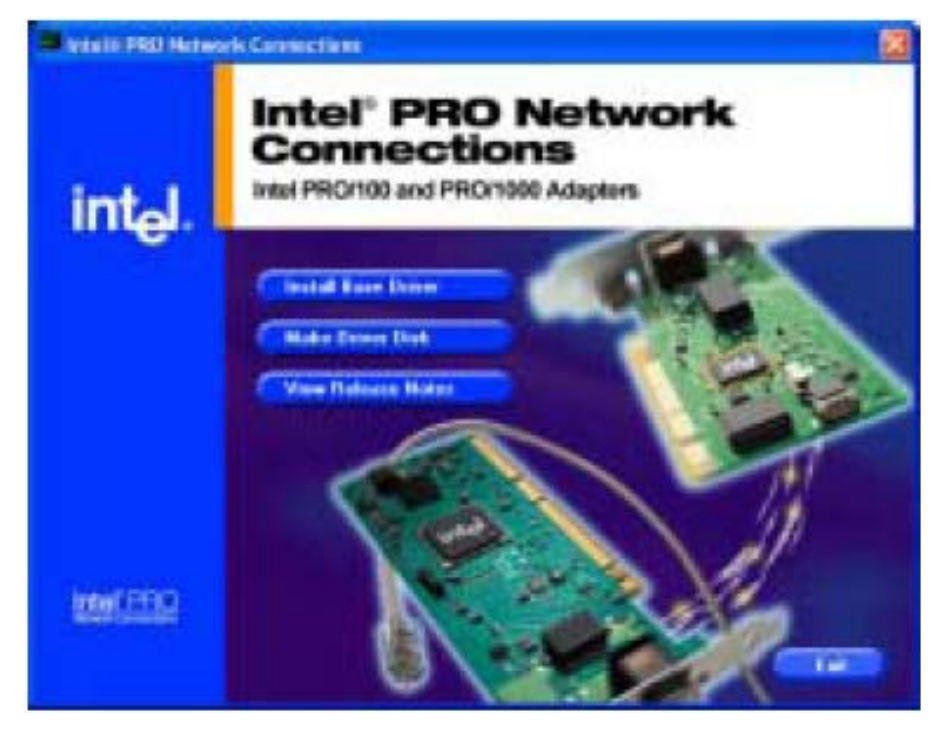

3. When prompted, please to restart the computer for new settings to take effect.

Follow the steps below to install the Marvell Gigabit LAN drivers.

1. Insert the CD that comes with the motherboard. Click *LAN Card* and then *Marvell LAN Controller Driver*.

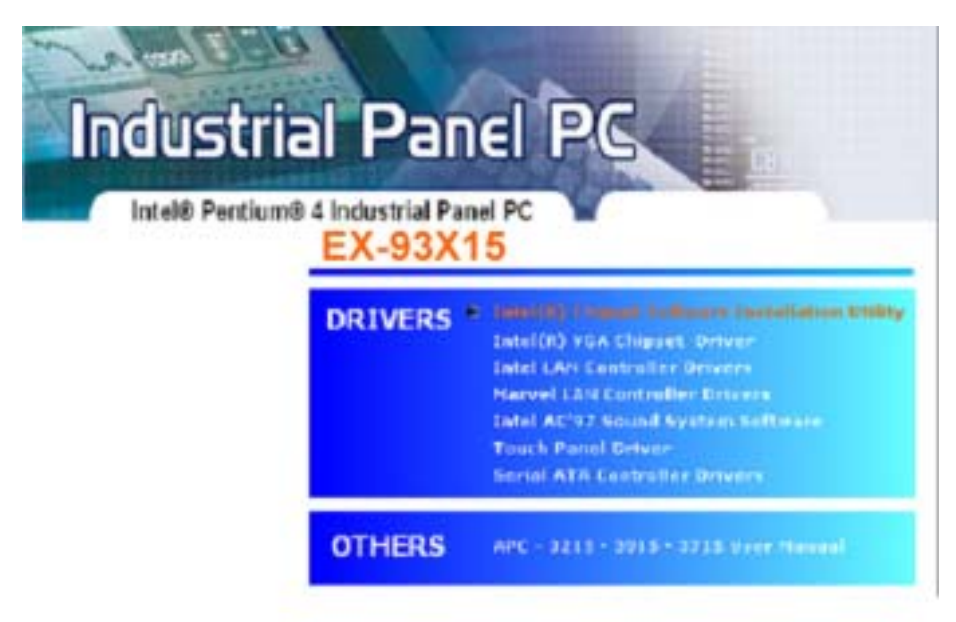

- 2. Click Next when the InstallShield Wizard welcome screen appears.
- 3. Click Next to agree with the license agreement.

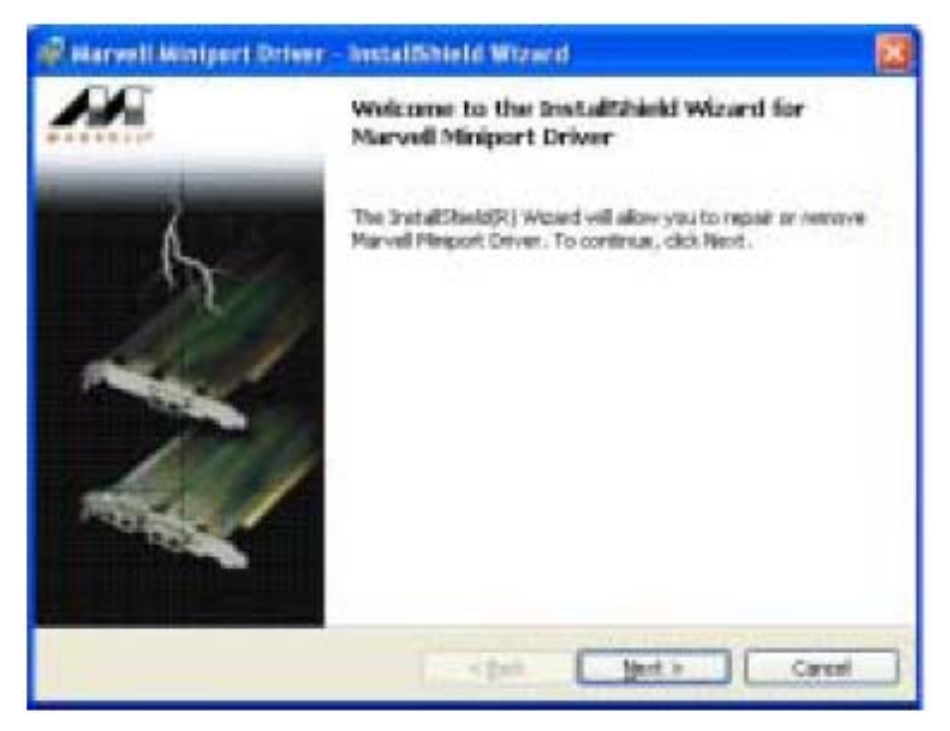

4. Click Next when the Readme Information screen appears to proceed with the drives installation process.

5. When the Installation is complete, click Finish for the changes to take effect.

# Chapter 5\_\_\_\_

# **Touch Screen Installation**

This chapter describes how to install drivers and other software that will allow your PenMount 5000 Controller Board (USB) to work with different operating systems.

**NOTE:** PenMount USB drivers support up to 15 USB controllers.

# 5.1 Introduction to Touch Screen Controller Board

The control board is configured for use with the USB interface. It connects to the touch screen, power supply and computer system's USB port, and supports 4-, 5- and 8-wire touch screens. The control board has some advanced functions, such as PnP and non-PnP mode adjustable baud rate, thus making easy for customers to select different touch screens without changing the control board. The size of the board is 25 by 60mm, and it has two connectors and one dipswitch on-board.

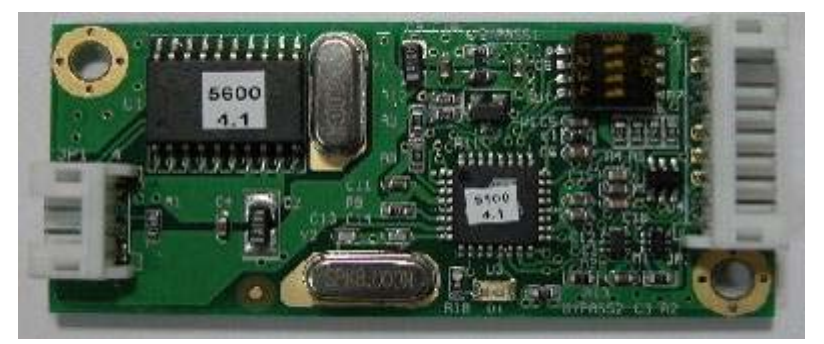

Figure 5.1: Bird's Eye View of Control Board

# 5.2 Windows Me/2000/XP USB Driver Installation for 5000 Boards

Before installing the Windows Me/2000/XP USB driver software, you must have the Windows Me/2000/XP system installed and running on your computer. You must also have one of the following PenMount USB controller boards installed: 5184 or 51A5. Contents of the PenMount Windows Me/2000/XP USB driver folder are listed below.

Setup.exe PenMount 98.inf PenMount.inf Pm\_lower.sys Pm\_upper.sys

If you have an older version of the PenMount Windows Me/2000/XP USB driver installed in your

EX-3x15 User Manual

system, please remove it first. Follow the steps below to install the PenMount Windows Me/2000/XP USB driver.

**5.2.1** Insert the TopsCCC product cd install **setup.exe.** the screen below would appear. Click touch panel driver

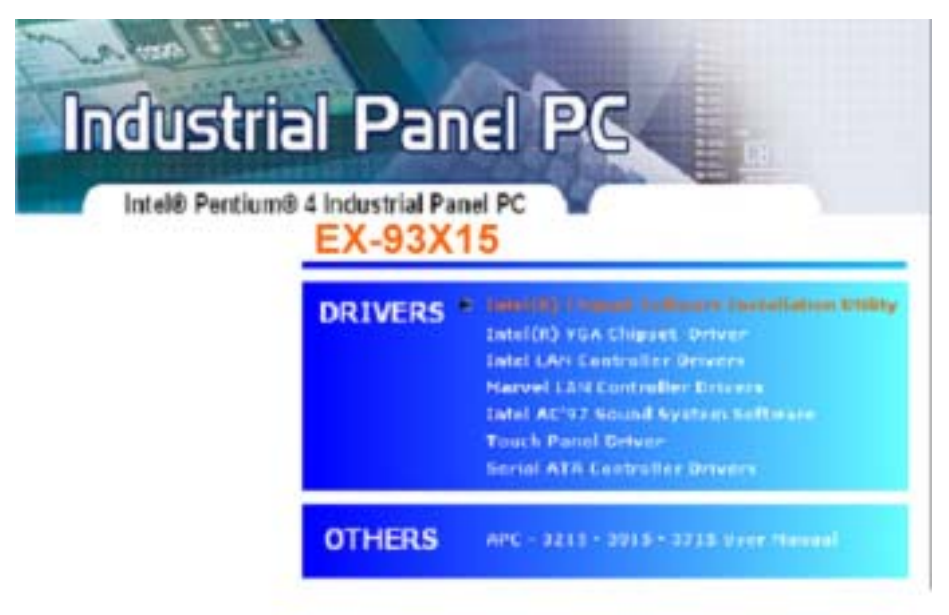

**IMPORTANT!** Before installing the driver software you *must* plug the board into a USB port.

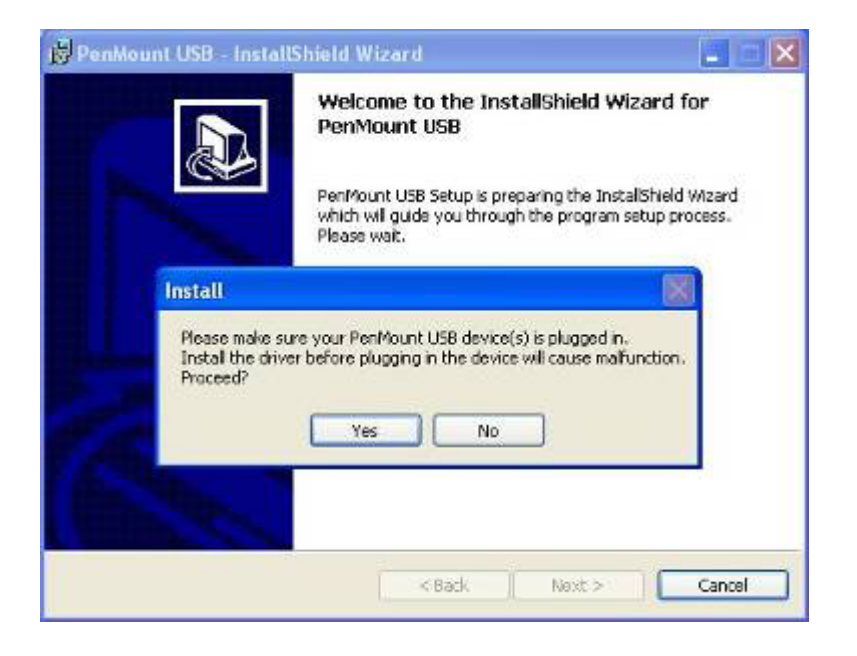

**5.2.2** The screen displays 'InstallShield Wizard' to install the PenMount Windows Me/2000/XP driver. Click 'Next' to begin installing the PenMount USB driver to system.

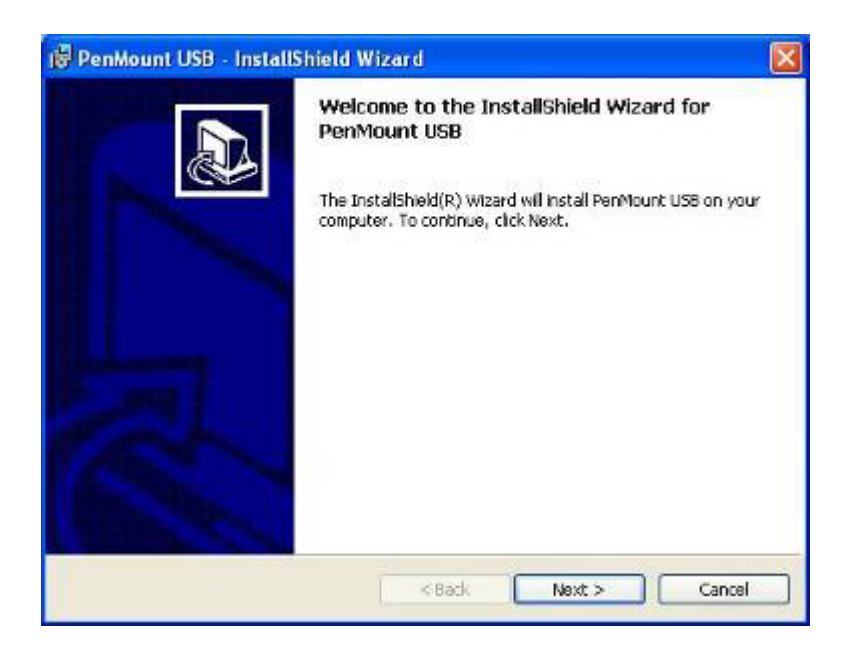

#### **5.2.3** The license agreement appears. Click 'Next'.

| PenMount USB - InstallShield Wizard                                                                                                    |        |
|----------------------------------------------------------------------------------------------------|--------|
| License Agreement<br>Please read the following license agreement carefully.                                                                                                    |        |
| Software License<br>Copyright C. Salt International Corp. All right reserved.                                                                                                    | - i    |
| PenMount USB Utilities drivers include<br>Windows 98, Windows ME, Windows 2000, and Windows XP drivers.<br>To copy, modify, translate is prohibited except with Salt's written consents.<br>To license PenMount Utilities drivers, contact Salt International Corp. |        |
| Email: sait@sait.com.tw<br>Home page: www.sait.com.tw                                                                                                    |        |
| I accept the terms in the license agreement                                                                                                    |        |
| O I do not accept the terms in the license agreement                                                                                                    |        |
| nstall5heid                                                                                                    |        |
| < Back Next >                                                                                                    | Cancel |

**5.2.4** The next screen shows 'Ready to Install the Program'. Click 'Install'.

| 🖗 PenMount USB - InstallShield                                        | Wizard 🛛 🛛 🕅                                                 |
|-----------------------------------------------------------------------|--------------------------------------------------------------|
| Ready to Install the Program<br>The wizard is ready to begin installa | ition.                                                       |
| Click Install to begin the installation.                              |                                                              |
| If you want to review or change any exit the wizard.                  | y of your installation settings, click Back. Click Cancel to |
| Installifixed                                                         |                                                              |

5.2.5 The 'InstallShield Wizard completed' screen appears. Click 'Finish'.

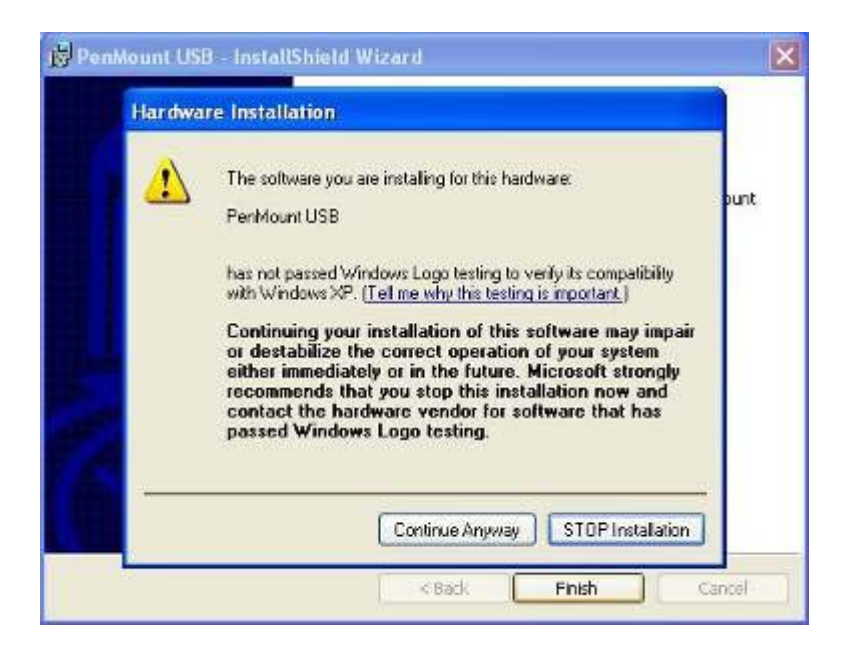

**5.2.6** A message box appears stating the driver does not have an MS Logo. Select 'Continue Anyway' to finish the installation. The PenMount USB driver is now completely installed.

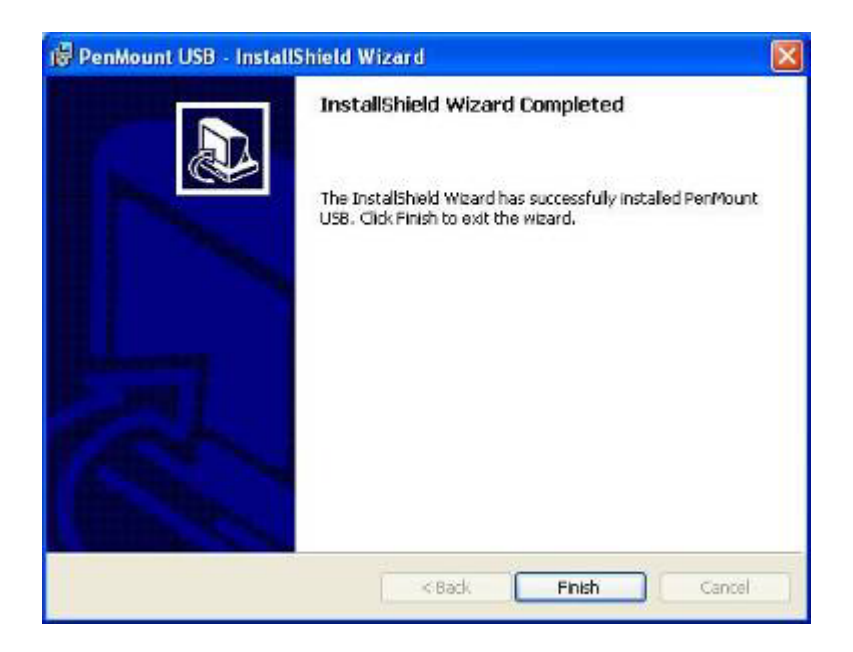

#### Configuring the PenMount Windows Me/2000/XP USB Driver

Upon rebooting, the computer automatically finds the new 5000 USB controller board. The touch screen is connected but not calibrated. Follow the procedures below to carry out calibration.

5.2.6.1 After installation, click the PenMount Monitor icon "PM" in the menu bar.

5.2.6.2 When the PenMount Control Panel appears, click "Calibrate."
# PenMount Control Panel

The functions of the PenMount Control Panel are **Calibrate**, **Draw**, and **About**, which are explained in the following sections.

#### Calibrate

This function offers two ways to calibrate your touch screen. 'Standard Calibration' adjusts most touch screens. 'Advanced Calibration' adjusts aging touch screens.

- Standard Calibration Click this button and arrows appear pointing to red squares. Use your finger or stylus to touch the red squares in sequence. After the fifth red point calibration is complete. To skip, press 'ESC'.
- Advanced Calibration Advanced Calibration uses 4, 9, 16 or 25 points to effectively calibrate touch panel linearity of aged touch screens. Click this button and touch the red squares in sequence with a stylus. To skip, press ESC'.

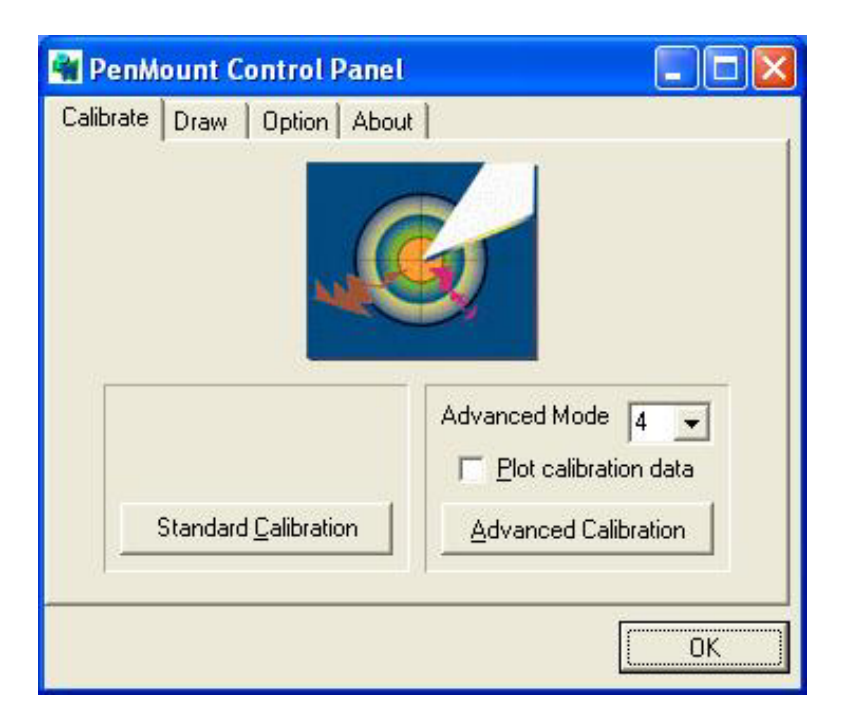

**NOTE:** The older the touch screen, the more Advanced Mode calibration points you need for an accurate calibration. Use a stylus during Advanced Calibration for greater accuracy.

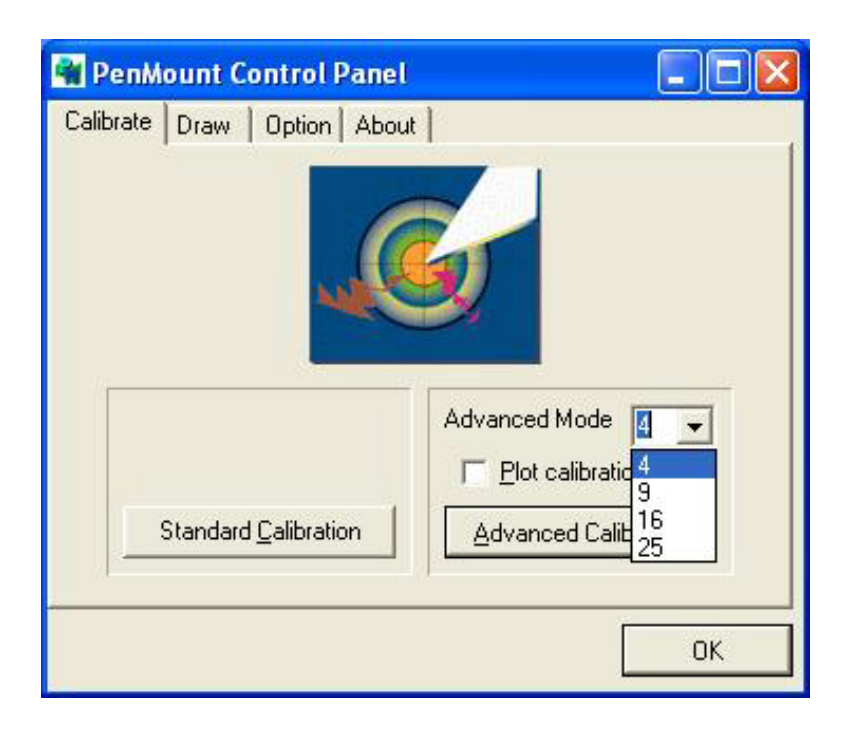

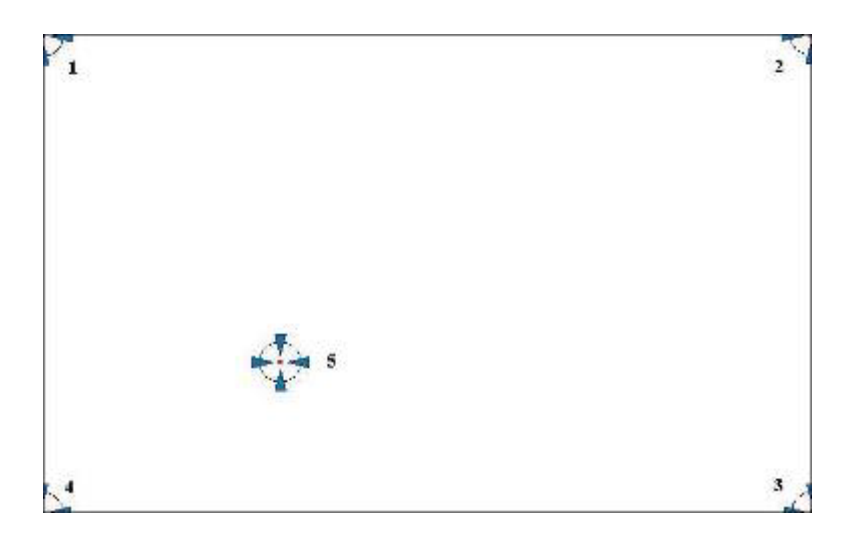

# Plot Calibration Data Check this function and a touch panel linearity comparison graph appears when you have finished Advanced Calibration. The blue lines show linearity before calibration and black lines show linearity after calibration.

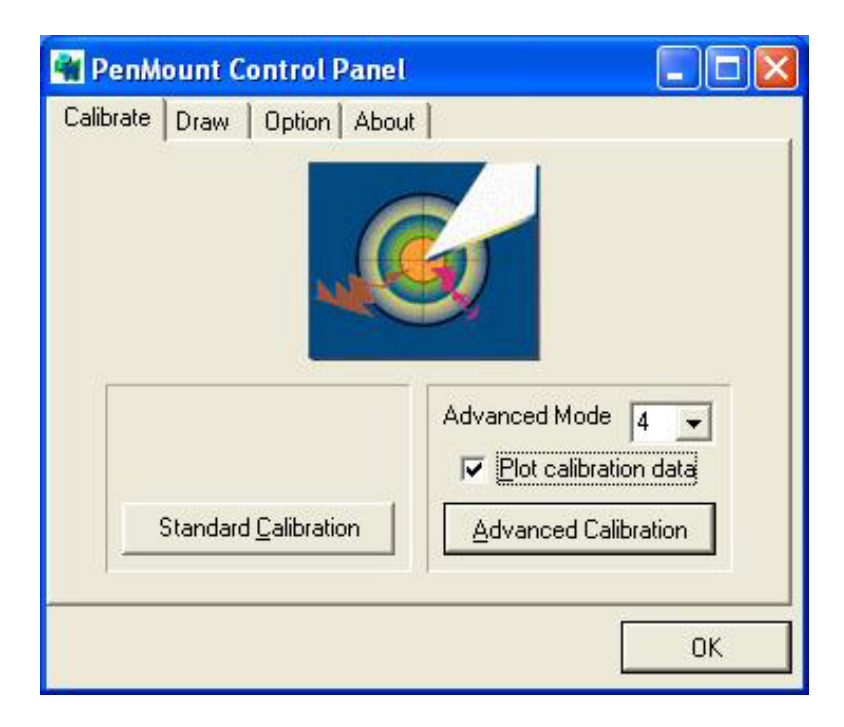

#### Draw

Tests or demonstrates the PenMount touch screen operation. The display shows touch location. Click **Draw** to start.

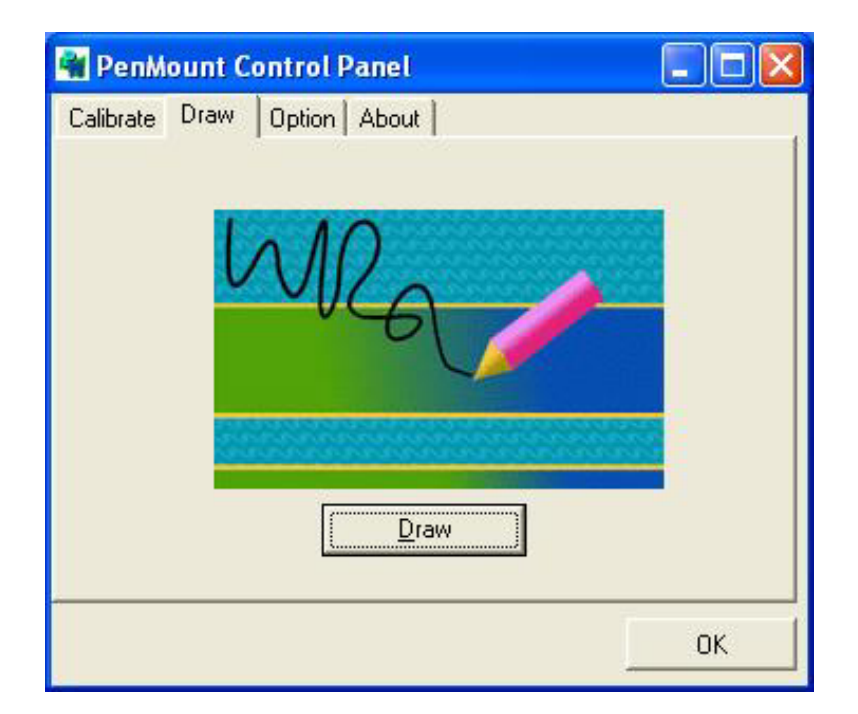

Touch the screen with your finger or a stylus and the drawing screen registers touch activity such **left**, **right**, **up**, **down**, **pen up**, and **pen down**.

| (C. Bear                                               |                                                |
|--------------------------------------------------------|------------------------------------------------|
| fouid los: 0<br>Policer: 1<br>Policer: 1<br>Dedon::: 0 |                                                |
|                                                        | Latt down<br>Latt down<br>Latt down<br>Latt up |
|                                                        |                                                |
|                                                        |                                                |
|                                                        |                                                |

Click Clear Screen to clear the drawing.

| Ext<br>Pedual Eno: D<br>PerCover, T<br>PerCover, T<br>Device ro: D | Left de<br>Left op |
|--------------------------------------------------------------------|--------------------|
| Padut Enro : D<br>PerDoan: 1<br>Inelip: 1<br>Device rie : D        | Let up             |
| Packat Entri : D<br>ParDown : T<br>ParDip : 1<br>Device no : 0     |                    |
| Padvat Enor: D<br>PadVavn: T<br>MadVp: 1<br>Jevice re: 0           |                    |
| terDown:1<br>Wedp:1<br>Invice ne:0                                 |                    |
| levice no. 0                                                       |                    |
| levice re. 0                                                       |                    |
|                                                                    |                    |
|                                                                    |                    |
|                                                                    |                    |
|                                                                    |                    |
|                                                                    |                    |
|                                                                    |                    |
|                                                                    |                    |
|                                                                    |                    |
|                                                                    |                    |
|                                                                    |                    |
|                                                                    |                    |
|                                                                    |                    |
|                                                                    |                    |
|                                                                    |                    |
|                                                                    |                    |
|                                                                    |                    |
|                                                                    |                    |
|                                                                    |                    |
|                                                                    |                    |

#### Options

This panel function supports two modes—Operation Mode and Beep Sound Mode—which allow configuration for specific touch screen applications, such as point-of-sales (POS) terminals.

Operation Mode This mode enables and disables the mouse's ability to drag on-screen icons-useful for configuring POS terminals. Stream Mode – Select this mode and the mouse functions as normal and allows dragging of icons. Point Mode – Select this mode and the mouse only provides a click function, and dragging is disabled. eep Sound Mode Enable Beep Sound – turns beep function on and off Beep on Pen Down – beep occurs when pen comes down Beep on Pen Up – beep occurs when pen is lifted up Beep on both of Pen Down/Up - beep occurs on both **Beep Frequency** – modifies sound frequency

Beep Duration – modifies sound duration

| 🖷 PenMount Control Pan       | el 📃 🗖 🔀              |
|------------------------------|-----------------------|
| Calibrate Draw Option Ab     | out                   |
| Operation Mode               | C Point Mode          |
| Enbale Beep Sound            | Beep Frequency 600 Hz |
| 🙆 Beep on pen d <u>o</u> wnp |                       |
| C Beep on pen <u>up</u>      | Beep Duration 100 ms  |
| C Beep on both               | Back to Default       |
|                              | ОК                    |

#### About

This panel displays information about the PenMount controller and driver version.

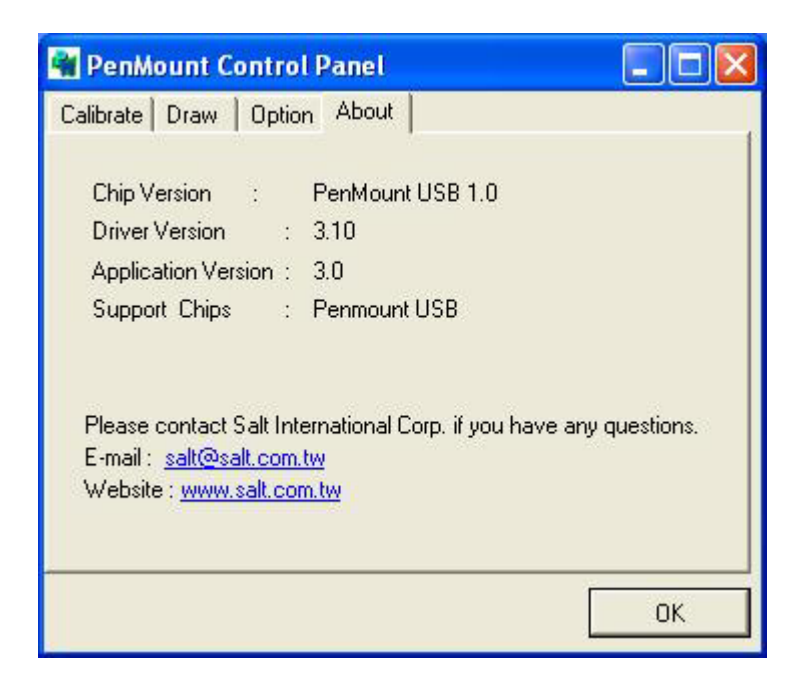

### PenMount Monitor Menu Icon

The PenMount monitor icon (PM) appears in the menu bar of Windows Me/2000/XP system after the Windows Me/2000/XP USB driver is installed.

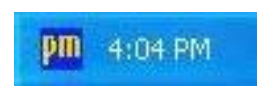

PenMount Monitor has the following functions.

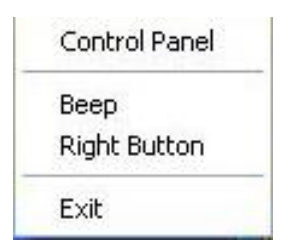

Beep

Exit

Turns touch screen beep on or off.

**Right Button** 

When you select this function, a mouse icon appears in the right-bottom of the screen. Click this icon to switch between Right and Left Button functions.

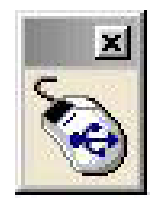

Exits the PenMount Monitor function.

# **PenMount Rotating Functions**

The PenMount driver for Windows Me/2000/XP supports several display rotating software packages. Please see Chapter 5 for more information. The PenMount drivers for Windows 95, Windows 98/Me, Windows 2000/XP, as well as Windows 98 USB and Windows Me/2000/XP support display rotating software packages such as:

Portrait's Pivot Screen Rotation Software ATI Display Driver Rotate Function nVidia Display Driver Rotate Function SMI Display Driver Rotate Function Intel 845G/GE Display Driver Rotate Function

#### **Configuring the Rotate Function**

- 1. Install the rotation software package.
- 2. Choose the rotate function (0°, 90°, 180°, 270°) in the 3<sup>rd</sup> party software. The calibration screen appears automatically. Touch this point and rotation is mapped.

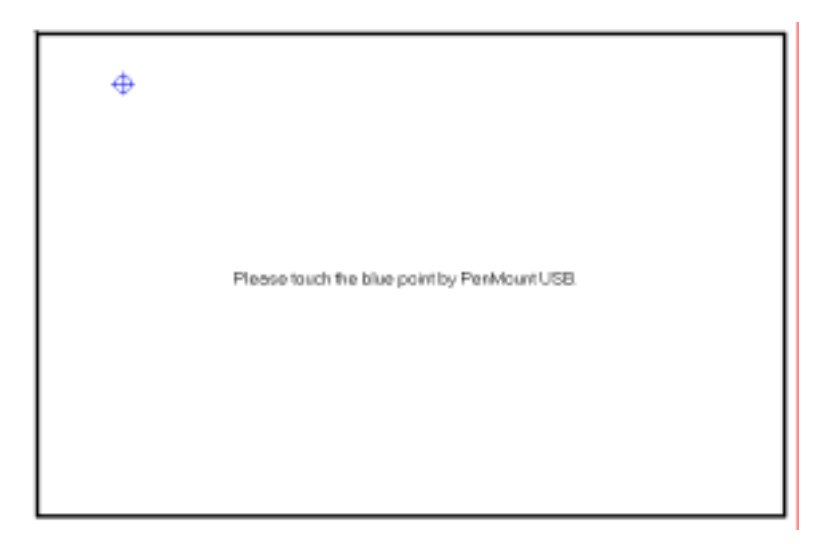

**NOTE:** The Rotate function is disabled if you use Monitor Mapping.

# 5.3 Uninstall the PenMount Windows Me/2000/XP USB driver

1. Exit the PenMount monitor (PM) in the menu bar.

2. Remove the PenMount USB driver from "Start/Control Panel/Add/Remove Programs. Select 'PenMount USB' and click 'Remove'.

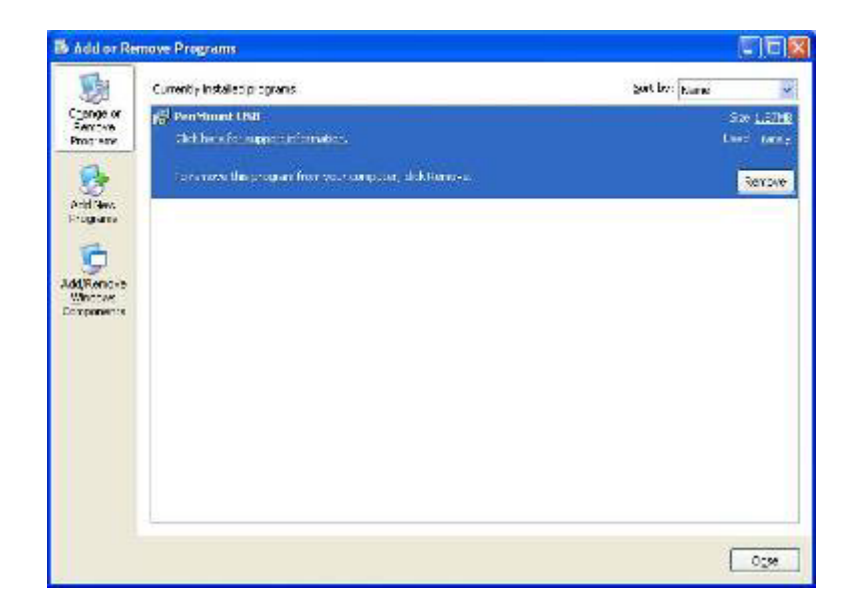

3. Click 'Yes' to confirm removal of the driver and the PenMount Windows 98 USB driver is completely removed from the system.

| The                                | Circuit Intellector research                           | In hans                       |
|------------------------------------|--------------------------------------------------------|-------------------------------|
| Coonge or<br>Services<br>Photoster | Pentiment USB Calcible of a support information.       | Size <u>1.37</u><br>Lined the |
| Artif News<br>Programs             | Toronave the program from yest computer, disk Kamerov. | Revo                          |
| Gil Reno-e<br>Whotwe<br>Companying | Add or Remove Programs                                 |                               |
|                                    | Wee Not                                                |                               |
|                                    |                                                        |                               |
|                                    |                                                        |                               |